MyExports B.V.

# ADMIN-FUNCTIE

Handleiding

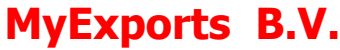

Eilenbergstraat 233 5011 EA Tilburg 013-4552801 www.myexports.nl contact@myexports.nl KvK 77643852

© Alle rechten voorbehouden. Niets uit deze uitgave mag worden openbaar gemaakt of verveelvoudigd, opgeslagen in een dataverwerkend systeem of uitgezonden in enige vorm door middel van druk, fotokopie of welke andere wijze dan ook zonder voorafgaande schriftelijke toestemming van de directie van MyExports B.V.

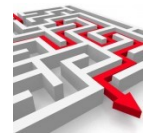

## Inhoud

| 1 | Alg | geme   | en                             | 5 |
|---|-----|--------|--------------------------------|---|
| 2 | Lo  | gin    |                                | 6 |
| 3 | Me  | enu    | ······                         | 7 |
| 4 | Sy  | 'steer | m                              | 8 |
|   | 4.1 | Aar    | ngemelde gebruikers            | 8 |
|   | 4.2 | Dat    | awarehouse database            | 8 |
| 5 | Αι  | Itoris | atie                           | 9 |
|   | 5.1 | Log    | ıging                          | 9 |
|   | 5.  | 1.1    | MyExportsService 1             | 1 |
|   | 5.  | 1.2    | MyExportsBatch 1               | 1 |
|   | 5.  | 1.3    | MyExportsBatch 1               | 1 |
|   | 5.  | 1.4    | Voorimp 1                      | 1 |
|   | 5.  | 1.5    | Voorexp 1                      | 1 |
|   | 5.  | 1.6    | Naimp 1                        | 1 |
|   | 5.  | 1.7    | Naexp 1                        | 2 |
|   | 5.  | 1.8    | Import-9999 1                  | 2 |
|   | 5.  | 1.9    | Export-9999 1                  | 2 |
|   | 5.2 | Geł    | pruikers1                      | 2 |
|   | 5.  | 2.1    | Algemeen1                      | 2 |
|   | 5.  | 2.2    | Sortering 1                    | 3 |
|   | 5.  | 2.3    | Begrensd 14                    | 4 |
|   | 5.  | 2.4    | Zoek 14                        | 4 |
|   | 5.  | 2.5    | Download1                      | 5 |
|   | 5.  | 2.6    | Toon details en meer 1         | 5 |
|   | 5.  | 2.7    | Toevoegen gebruikers 1         | 5 |
|   | 5.  | 2.8    | Wijzigen gebruikers 1          | 8 |
|   | 5.  | 2.9    | Verwijderen gebruikers 2       | 0 |
|   | 5.  | 2.10   | Toevoegen autorisatiegroep 2   | 0 |
|   | 5.  | 2.11   | Verwijderen autorisatiegroep 2 | 1 |
|   | 5.3 | Aut    | orisatie groepen 2             | 2 |
|   | 5.  | 3.1    | Zoeken 2                       | 2 |
|   | 5.  | 3.2    | Sortering 2                    | 2 |
|   | 5.  | 3.3    | Begrensd 2                     | 3 |
|   | 5.  | 3.4    | Zoek 2                         | 3 |
|   | 5.  | 3.5    | De resultaten 2                | 3 |

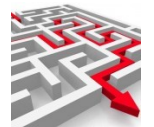

|   | 5.3 | .6    | Toon details               | 23 |
|---|-----|-------|----------------------------|----|
|   | 5.4 | Aut   | orisatie user-groepen      | 24 |
|   | 5.4 | .1    | Zoeken                     | 24 |
|   | 5.4 | .2    | Sortering                  | 24 |
|   | 5.4 | .3    | Begrensd                   | 24 |
|   | 5.4 | .4    | Zoek                       | 24 |
|   | 5.4 | .5    | De resultaten              | 25 |
|   | 5.4 | .6    | Toon details               | 25 |
|   | 5.5 | Med   | dewerker                   | 26 |
|   | 5.5 | .1    | Zoeken                     | 26 |
|   | 5.5 | .2    | Sortering                  | 26 |
|   | 5.5 | .3    | Begrensd                   | 26 |
|   | 5.5 | .4    | Zoek                       | 26 |
|   | 5.5 | .5    | De resultaten              | 27 |
|   | 5.5 | .6    | Toon details               | 27 |
|   | 5.5 | .7    | Toevoegen medewerker       | 27 |
|   | 5.5 | .8    | Wijzigen medewerker        | 31 |
|   | 5.5 | .9    | Verwijderen medewerkers    | 33 |
|   | 5.6 | Dat   | abases                     | 33 |
|   | 5.7 | Con   | Ifiguraties                | 35 |
| 6 | Log | s ar  | chieven                    | 36 |
| 7 | Imp | oorte | eren                       | 37 |
|   | 7.1 | Imp   | porteren rapportdefinitie  | 37 |
|   | 7.2 | Imp   | porteren tabeldefinitie    | 39 |
|   | 7.3 | Imp   | oorteren databasedefinitie | 40 |
| 8 | Mar | nage  | er                         | 41 |
|   | 8.1 | Dist  | tributie                   | 41 |
|   | 8.1 | .1    | Zoeken                     | 41 |
|   | 8.1 | .2    | Sortering                  | 41 |
|   | 8.1 | .3    | Begrensd                   | 41 |
|   | 8.1 | .4    | Zoek                       | 41 |
|   | 8.1 | .5    | Wis                        | 41 |
|   | 8.1 | .6    | De resultaten              | 42 |
|   | 8.1 | .7    | Toon details               | 42 |
|   | 8.1 | .8    | Wijzig / verwijder         | 42 |
|   | 8.1 | .9    | Voeg toe                   | 42 |
|   | 8.2 | Mai   | ling                       | 44 |
|   | 8.2 | .1    | Zoeken                     | 44 |

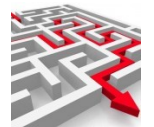

|    | 8.2.  | .2     | Sortering                                                        | 44       |
|----|-------|--------|------------------------------------------------------------------|----------|
|    | 8.2.  | 3      | Begrensd                                                         | 44       |
|    | 8.2.  | 4      | Zoek                                                             | 44       |
|    | 8.2.  | 5      | Wis                                                              | 44       |
|    | 8.2.  | .6     | De resultaten                                                    | 45       |
|    | 8.2.  | .7     | Toon details                                                     | 45       |
|    | 8.2.  | 8      | Wijzig / verwijder / bewerk                                      | 45       |
|    | 8.2.  | 9      | Voeg toe                                                         | 45       |
| 8  | 8.3   | Dat    | abases                                                           | 46       |
| 8  | 8.4   | Rap    | porten                                                           | 46       |
|    | 8.4.  | 1      | Zoeken                                                           | 46       |
|    | 8.4.  | 2      | Sortering                                                        | 46       |
|    | 8.4.  | 3      | Begrensd                                                         | 47       |
|    | 8.4.  | .4     | Zoek                                                             | 47       |
|    | 8.4.  | 5      | Wis                                                              | 47       |
|    | 8.4.  | 6      | De resultaten                                                    | 47       |
|    | 8.4.  | 7      | Toon details                                                     | 47       |
|    | 8.4.  | 8      | Wijzig rapport                                                   | 48       |
|    | 8.4.  | 9      | Kopieer                                                          | 50       |
| 8  | 8.5   | Mec    | lewerkers (manager)                                              | 51       |
| 8  | 8.6   | Con    | figuratie                                                        | 51       |
| 9  | Rap   | port   | en / tabellen maken met MyExports Admin                          | 52       |
| Ģ  | 9.1   | Via    | 'Manager' kopiëren bestaande rapport-SQL                         | 52       |
| 0  | 9.2   | Via    | <pre>`kopiëren' een nieuw rapport toevoegen</pre>                | 53       |
|    | 9.2.  | 1      | Parameters gebruikt in een sql                                   | 58       |
|    | 9.2.  | 2      | Voorbeelden van parameterstrings                                 | 59       |
|    | 9.2.  | 3      | wijzig rapport en / of SQL                                       | 60       |
| (  | 9.3   | Rap    | porten / tabellen samenstellen vanuit een BI-applicatie (als Fly | ~ ~      |
|    | Speed | 1)     |                                                                  | 62       |
| 10 | 9.4   | кар    | porten / tabellen genereren met MyExports Raadplegen             | 68       |
| 10 |       | eelg   | estelde vragen                                                   | 70       |
| •  | 10.1  | 15     | b DIT DE MEEST RECENTE HANDLEIDING?                              | 70       |
| •  | 10.2  | G      | ebruikers en medewerkers?                                        | 70       |
| •  | 10.3  | H      | oe zoek ik een bepaalde gebruiker?                               | 70       |
| •  | 10.4  | H      | oe wijzig ik een bepaalde gebruiker?                             | 70       |
| •  | 10.5  | H      |                                                                  | /U<br>71 |
|    | 10 J  | Ka<br> | an ik rapporten distribueren, mallen of schedulen?               | /1       |
|    | 10./  | H      | oe zie ik wie allemaal geautoriseerd zijn?                       | 11       |

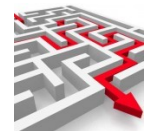

| 10.8 | 8 Ho   | be kan ik zelf rapporten toevoegen en wijzigen?  | 72 |
|------|--------|--------------------------------------------------|----|
| 11   | Voorb  | eelden                                           | 73 |
| 11.  | 1 To   | bevoegen gebruiker Admin-functies                | 73 |
| 1    | 1.1.1  | 2FA toepassen                                    | 78 |
| 11.2 | 2 Тс   | bevoegen gebruiker Archief-functie(s)            | 80 |
| 11.3 | 3 Тс   | bevoegen gebruiker MyExports Raadplegen          | 81 |
| 11.4 | 4 Ex   | ktra rapporten toekennen aan een medewerker      | 86 |
| 12   | Acties | naar aanleiding van meldingen                    | 89 |
| 12.  | 1 Me   | elding via batch in mail (log nachtelijke batch) | 89 |

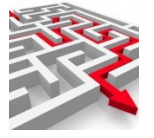

1

#### Algemeen

Met de admin-functie van MyExports zijn autorisatie- en andere functies van de manager gemakkelijk te regelen en inzichtelijk te maken via een browser.

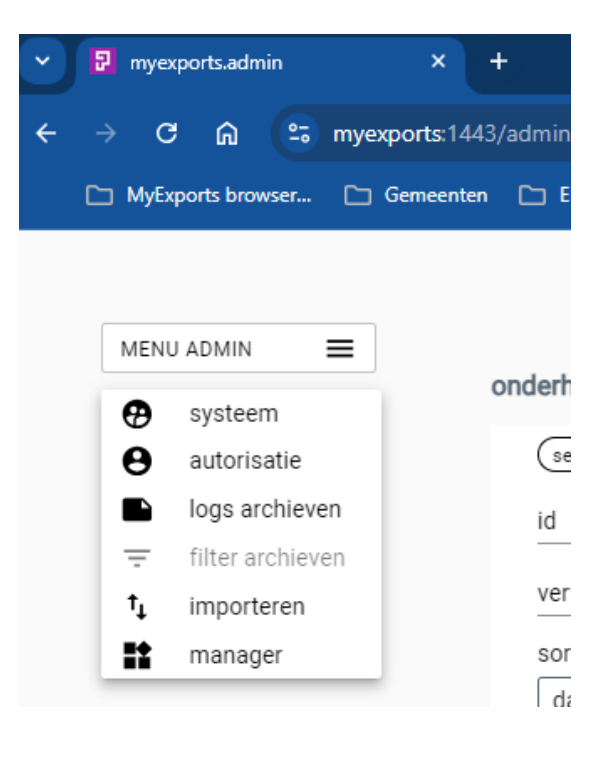

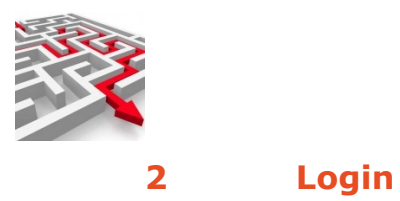

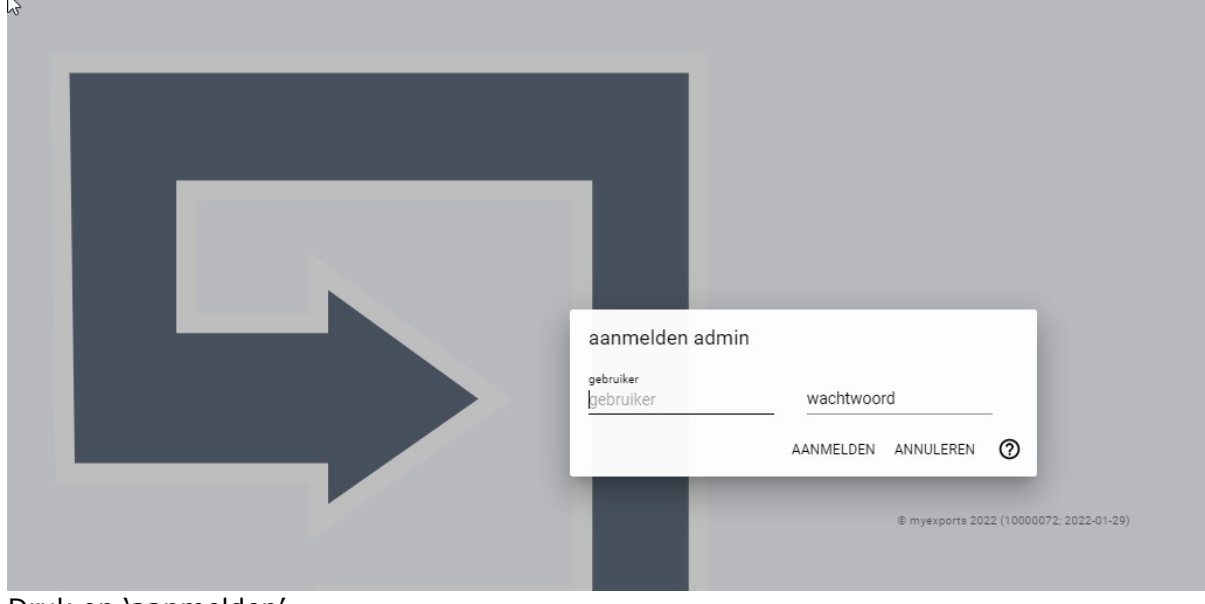

Via de link <u>https://localhost:1443/admin<sup>1</sup></u> logt u in.

Druk op 'aanmelden'.

<sup>&</sup>lt;sup>1</sup> De url kan bij u afwijken maar eindigt wel met /admin

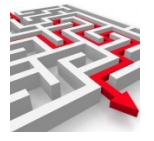

3

#### Menu

U komt dan in het menu, dat u linksboven ziet staan. Hier kunt u selecteren wat u wilt raadplegen of muteren, bijvoorbeeld 'autorisatie'.

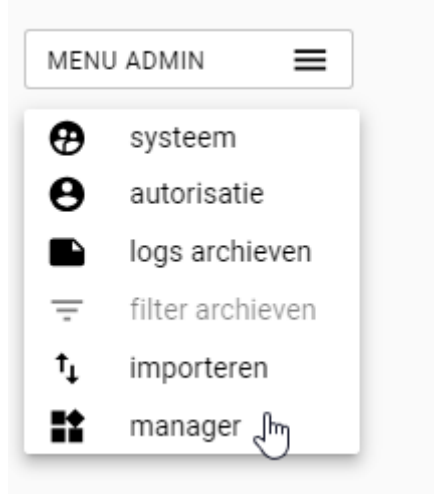

Hierna kunt u weer een submenu kiezen.

| Ð  | systeem          | ondernouden conn              |
|----|------------------|-------------------------------|
| θ  | autorisatie      | gebruikers                    |
|    | logs archieven   | autorisatie groepen           |
| Ŧ  | filter archieven | autorisatie user-groepen      |
| †₊ | importeren       | medewerker                    |
|    | manager          | databases sortering           |
|    |                  | configuratie datum installati |

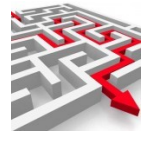

#### 4 Systeem

#### 4.1 Aangemelde gebruikers

Bij 'systeem 'aangemelde gebruikers' kunt u zien welke gebruikers zijn aangemeld.

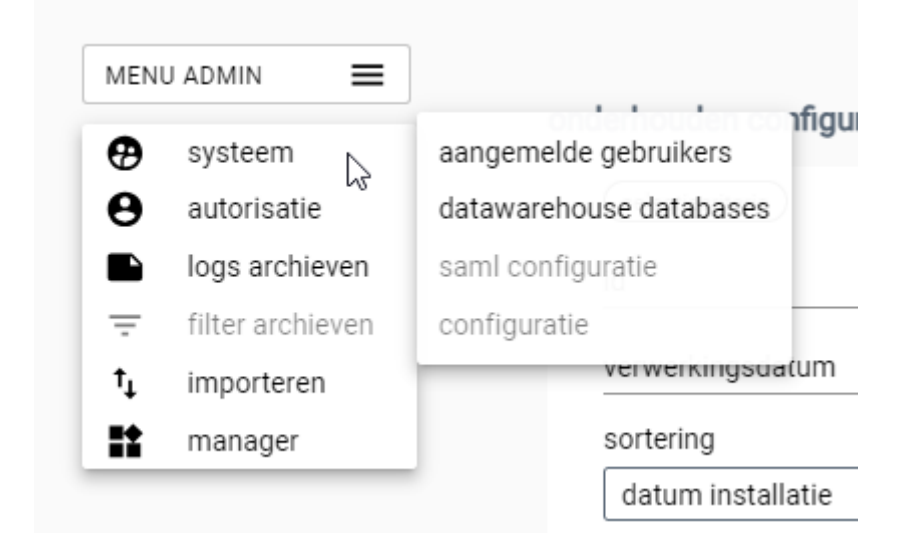

| aa | ngemelde gebruik   | ers               |    |       |                                                 |      |
|----|--------------------|-------------------|----|-------|-------------------------------------------------|------|
|    | email              | naam              | qr | pass1 | last_login                                      | is_a |
|    | admin@myexports.nl | admin@myexports.n |    |       | DOVERSON AND AND AND AND AND AND AND AND AND AN | 1    |
|    | 4                  |                   |    |       |                                                 |      |

#### 4.2 Datawarehouse database

Bij datawarehouse database kunt u databaseinfo raadplegen.

| dtbnaam              | dtbschnaam | dtbdriverclass           |  |
|----------------------|------------|--------------------------|--|
| MYEXPORTS FUNCTIES   | myexports  | oracle.jdbc.OracleDriver |  |
| MYEXPORTS            | myexports  | oracle.jdbc.OracleDriver |  |
| MAKELAAR             | DEMO_CMG   | oracle.jdbc.OracleDriver |  |
| IRAPPORTAGE          | ldf        | org.postgresql.Driver    |  |
| SAMENLEVINGSZAKEN    | SLZ        | oracle.jdbc.OracleDriver |  |
| CIVISION BELASTINGEN | MYEXPORTS  | oracle.jdbc.OracleDriver |  |
| CIVISION INNEN       | MYEXPORTS  | oracle.jdbc.OracleDriver |  |
| KEY2BURGERZAKEN      | PRODPIV    | oracle.jdbc.OracleDriver |  |
| CIVISION MIDDELEN    | MYEXPORTS  | oracle.jdbc.OracleDriver |  |
| VICREA BAG           | BAG        | oracle.jdbc.OracleDriver |  |
| KEY2FINANCE          | PRODFIS    | oracle.jdbc.OracleDriver |  |
| KEY2INFORMATIE       | PRODINF    | oracle.jdbc.OracleDriver |  |
| CODA                 |            | oracle.jdbc.OracleDriver |  |
|                      | 0000000    |                          |  |

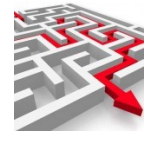

5

#### Autorisatie

#### 5.1 Logging

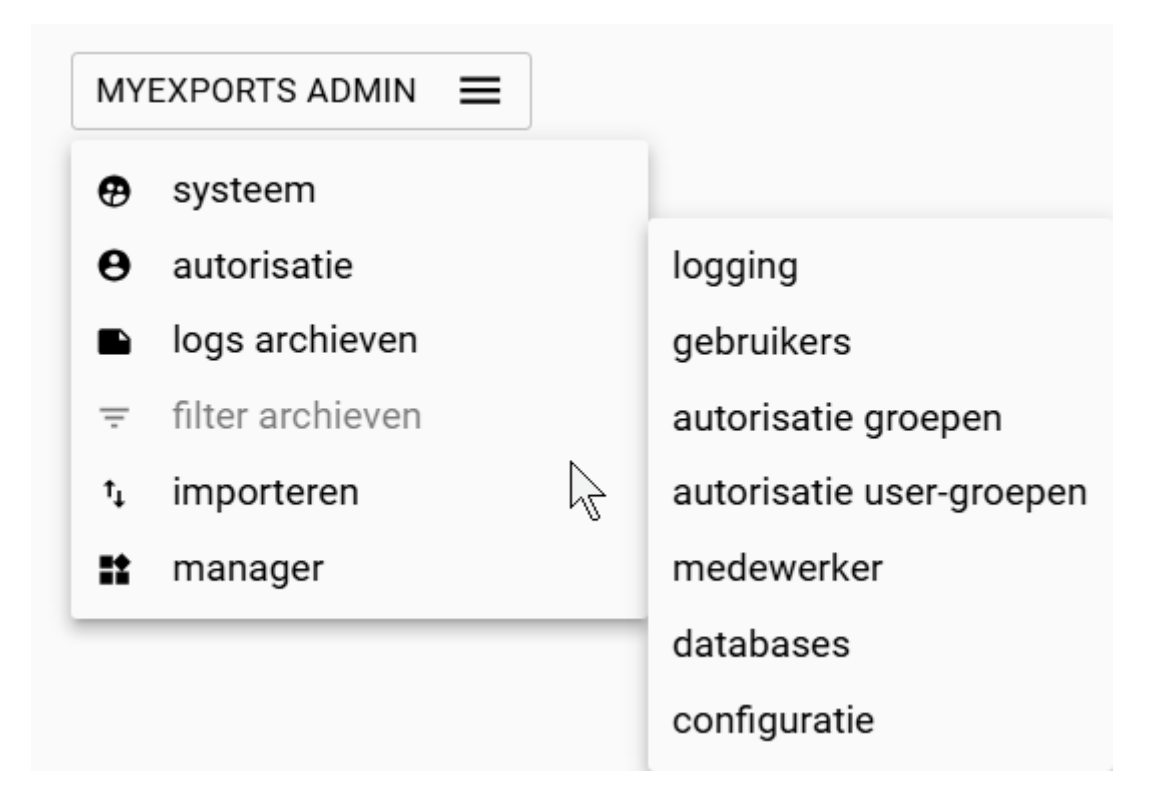

Via logging kunt u de aangemaakte logging zien van de nachtelijke batch en van de overdag individueel aangemaake rapporten.

| (selectiecriteria) |                    |                           |   |  |
|--------------------|--------------------|---------------------------|---|--|
| logdat             |                    |                           |   |  |
| logrpttbl          |                    | <br>logactie alle waarden | ~ |  |
| logfile            |                    | <br>                      |   |  |
| logmsgsrt          |                    |                           |   |  |
| logmsg             |                    | <br>                      |   |  |
| loamdw             |                    |                           |   |  |
| 5                  |                    |                           |   |  |
| sortering logdat   | um v               |                           |   |  |
| sortering logdat   | um v               |                           |   |  |
| sortering logdat   | um v<br>yrensd WIS |                           |   |  |
| sortering logdat   | um v               |                           |   |  |
| sortering logdat   | um v               |                           |   |  |
| sortering logdatt  | um v               |                           | k |  |

Klik zoek

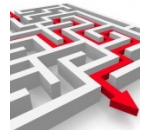

| Logtabel                     |           |          |                                                                                 |           |                        |
|------------------------------|-----------|----------|---------------------------------------------------------------------------------|-----------|------------------------|
|                              |           |          |                                                                                 |           |                        |
| logdatum                     | logrpttbl | logactie | logfile                                                                         | logmsgsrt | logmsg                 |
| 2025-03-<br>13<br>13:59:22.0 |           | A        | Exportdirectory D:\Exports                                                      | I         | Comput                 |
| 2025-03-<br>13<br>13:26:46.0 | 1062      | R        |                                                                                 | R         | rapport                |
| 2025-03-<br>13<br>13:13:05.0 | )         | L        | Exportdirectory D:\Exports                                                      | I         | Comput                 |
| 2025-03-<br>12<br>18:25:42.0 |           | A        | Exportdirectory D:\Exports                                                      | I         | Comput                 |
| 2025-03-                     |           | D        | E: Dranhav: Warkamaning NduEvanta Dasis I an NduEvantaDatah 20120212 172007 lan | c         | Daifrh E. <sup>♥</sup> |

#### Meest recente logs worden getoond. Het is mogelijk te selecteren op datum

| (select<br>logdat     | tiecriteria | a)       |                            |           |                          |              |
|-----------------------|-------------|----------|----------------------------|-----------|--------------------------|--------------|
| 202503                | 313         |          |                            |           |                          |              |
|                       |             |          |                            |           |                          |              |
|                       |             |          |                            |           |                          |              |
| ZOEK begrensd V       | WIS         |          |                            |           |                          |              |
|                       |             |          |                            |           |                          |              |
| (Logtabel)            |             |          |                            |           |                          |              |
|                       |             |          |                            |           |                          |              |
| logdatum              | logrpttbl   | logactie | logfile                    | logmsgsrt | logmsg                   | logmdw       |
| 2025-03-13 13:59:22.0 |             | A        | Exportdirectory D:\Exports | I         | Computernaam EJJUSSENICT | Ontwikkelaar |
| 2025-03-13 13:26:46.0 | 1062        | R        |                            | R         | rapport geopend          | MyExports    |
| 2025-03-13 13:13:05.0 |             | L        | Exportdirectory D:\Exports |           | Computernaam EJJUSSENICT | Ontwikkelaar |

U kunt ook selecteren op logactie.

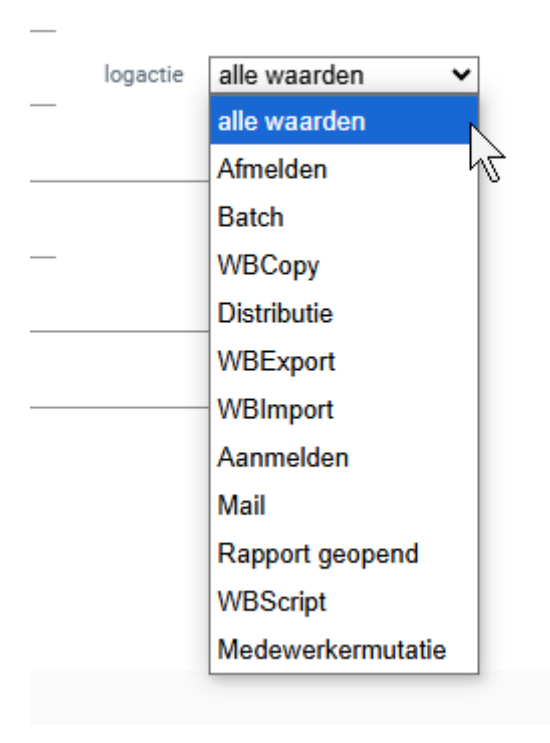

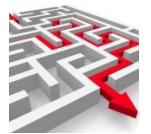

#### Belangrijkste is Batch

Daarin ziet u de overzichtslog van de nachtelijke batch.

| loek                        |                                      |                                       |           |                             |
|-----------------------------|--------------------------------------|---------------------------------------|-----------|-----------------------------|
| raadplegen loggin           |                                      |                                       |           |                             |
| selectiecriteria            |                                      |                                       |           |                             |
| loadat                      |                                      |                                       |           |                             |
|                             |                                      |                                       |           |                             |
| logrpttbl                   |                                      |                                       |           |                             |
| logactie Batch 🗸            |                                      |                                       |           |                             |
| logfile                     |                                      |                                       |           |                             |
|                             |                                      |                                       |           |                             |
| lögmsgsrt                   |                                      |                                       |           |                             |
| logmsg                      |                                      |                                       |           |                             |
| logmdw                      |                                      |                                       |           |                             |
|                             |                                      |                                       |           |                             |
| sortering logdatum ~        |                                      |                                       |           |                             |
| ZOEK begrensd WIS           |                                      |                                       |           |                             |
|                             |                                      |                                       |           |                             |
|                             |                                      |                                       |           |                             |
|                             |                                      |                                       |           |                             |
| Logiabel                    |                                      |                                       |           |                             |
|                             |                                      |                                       |           |                             |
| logdatum logrpttbl logactie | logfile                              |                                       | logmsgsrt | logmsg logmdw               |
| 2025-03-12 18:25:41.0 B     | E:\Dropbox\Werkomgeving\MyExports_Ba | asis\Log\MyExportsBatch20250312 17300 | 7.log E   | Batch Error MyExports_Batch |
| 2025-03-11 18:31:45.0 B     | E:\Dropbox\Werkomgeving\MyExports_Ba | asis\Log\MyExportsBatch20250311 17300 | 1.log E   | Batch Error MyExports_Batch |
| 2025-03-10 18:24:23.0 B     | E:\Dropbox\Werkomgeving\MyExports_Ba | asis\Log\MyExportsBatch20250310 17300 | b.log E   | Batch Error MyExports_Batch |
| 2025-03-08 18:15:47.0 B     | E:\Dropbox\Werkomgeving\MyExports_Ba | asis\Log\MyExportsBatch20250308 17300 | b.log E   | Batch Error MyExports_Batch |
| 2025-03-06 18:28:31.0 B     | E:\Droppox\Werkomgeving\MyExports_Ba | asis\Log\WyExportsBatch20250306 17300 | b.log E   | Batch Error MyExports_Batch |
| 2025-03-05 18:29:39.0 B     | E:\Dropbox\werkomgeving\MyExports_Ba | asis\Log\MyExportsBatch2025030517300  | s.log E   | Batch Error MyExports_Batch |
| 2025-03-04 18:22:29.0 B     | E:\Dropbox\Werkomgeving\MyExports_Ba | asis\Log\MyExportsBatch20250304 17300 | 1.log E   | Batch Error MyExports_Batch |

Er zijn verschillende logs:

Beginnend met :

#### 5.1.1 MyExportsService.....

Bevat de overzichtslog die door de service wordt gemaakt. Ook datum/tijd zit in de naam.

#### 5.1.2 MyExportsBatch.....

Bevat de logging van de nachtelijke batch. Ook datum/tijd zit in de naam.

#### 5.1.3 MyExportsBatch.....

Bevat de logging van de nachtelijke batch. Ook datum/tijd zit in de naam.

#### 5.1.4 Voorimp.....

Bevat de logging van een voor import script van een tabel genoemd in de naam.

#### 5.1.5 Voorexp.....

Bevat de logging van een voor export script van een tabel genoemd in de naam.

#### 5.1.6 Naimp.....

Bevat de logging van een na import script van een tabel genoemd in de naam.

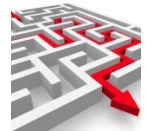

#### 5.1.7 Naexp.....

Bevat de logging van een na export script van een tabel genoemd in de naam naar een csv-bestand.

#### 5.1.8 Import-9999.....

Bevat de logging van de import van een csv-tabel in de datawarehousetabel.

#### 5.1.9 *Export-9999.....*

Bevat de logging van een specifiek rapport. Als een rapport maken zonder fouten verloopt wordt deze verwijderd. Als er een dergelijke log is dan is dit rapport fout gegaan.

Indien u op DETAILS klikt na keuze van een log ziet u het volgende:

| i vyun                                                                        |                                                                                                    |
|-------------------------------------------------------------------------------|----------------------------------------------------------------------------------------------------|
| E/Dropbox/Werkomaeving/MvExports Basis/Log/export 11.log                      |                                                                                                    |
| E/Dropbox/Werkomgeving/MyExports_Basis/Log/export_412.log                     |                                                                                                    |
| E/Dropbox/Werkomgeving/MyExports_Basis/Log/export_792.log                     |                                                                                                    |
| E:/Dropbox/Werkomgeving/MyExports_Basis/Log/login.log                         |                                                                                                    |
| E:/Dropbox/Werkomgeving/MyExports_Basis/Log/MyExportsBatch20230705 180004.log |                                                                                                    |
| E:/Dropbox/Werkomgeving/MyExports_Basis/Log/MyExportsBatch20230706 180005.log |                                                                                                    |
| E:/Dropbox/Werkomgeving/MyExports_Basis/Log/MyExportsBatch20230710 180005.log |                                                                                                    |
| E:/Dropbox/Werkomgeving/MyExports_Basis/Log/MyExportsBatch20230711 180004.log |                                                                                                    |
| E:/Dropbox/Werkomgeving/MyExports_Basis/Log/MyExportsBatch20230712 180004.log |                                                                                                    |
| E:/Dropbox/Werkomgeving/MyExports_Basis/Log/MyExportsBatch20230713 180003.log |                                                                                                    |
| E:/Dropbox/Werkomgeving/MyExports_Basis/Log/MyExportsBatch20230715 180004.log |                                                                                                    |
| E:/Dropbox/Werkomgeving/MyExports_Basis/Log/MyExportsBatch20230717 180004.log |                                                                                                    |
| E:/Dropbox/Werkomgeving/MyExports_Basis/Log/MyExportsBatch20230718 180004.log |                                                                                                    |
| E:/Dropbox/Werkomgeving/MyExports_Basis/Log/MyExportsBatch20230719 180004.log |                                                                                                    |
| E:/Dropbox/Werkomgeving/MyExports_Basis/Log/MyExportsBatch20230720 180004.log |                                                                                                    |
| E:/Dropbox/Werkomgeving/MyExports_Basis/Log/MyExportsBatch20230727 102601.log |                                                                                                    |
| F/Dronbay/Markomaeving/MvEvnotte Recie/Log/MvEvnotteRetch20230222103134.log   | N                                                                                                    |
|                                                                               | 4                                                                                                    |
|                                                                               | . 0                                                                                                    |
|                                                                               |                                                                                                    |
|                                                                               | E/Dropbox/Wekomgeving/MyEiports_Basis/Log/export_11.log<br>E/Dropbox/Wekomgeving/MyEiports_Basis/Log/export_722.log<br>E/Dropbox/Wekomgeving/MyEiports_Basis/Log/MyEiportsBatch20230705 180004.log<br>E/Dropbox/Wekomgeving/MyEiports_Basis/Log/MyEiportsBatch20230705 180004.log<br>E/Dropbox/Wekomgeving/MyEiports_Basis/Log/MyEiportsBatch20230710 180005.log<br>E/Dropbox/Wekomgeving/MyEiports_Basis/Log/MyEiportsBatch20230711 180004.log<br>E/Dropbox/Wekomgeving/MyEiports_Basis/Log/MyEiportsBatch20230711 180004.log<br>E/Dropbox/Wekomgeving/MyEiports_Basis/Log/MyEiportsBatch20230711 180004.log<br>E/Dropbox/Wekomgeving/MyEiports_Basis/Log/MyEiportsBatch20230711 180004.log<br>E/Dropbox/Wekomgeving/MyEiports_Basis/Log/MyEiportsBatch20230711 180004.log<br>E/Dropbox/Wekomgeving/MyEiports_Basis/Log/MyEiportsBatch20230711 180004.log<br>E/Dropbox/Wekomgeving/MyEiports_Basis/Log/MyEiportsBatch20230711 180004.log<br>E/Dropbox/Wekomgeving/MyEiports_Basis/Log/MyEiportsBatch20230711 180004.log<br>E/Dropbox/Wekomgeving/MyEiports_Basis/Log/MyEiportsBatch20230711 180004.log<br>E/Dropbox/Wekomgeving/MyEiports_Basis/Log/MyEiportsBatch20230711 180004.log<br>E/Dropbox/Wekomgeving/MyEiports_Basis/Log/MyEiportsBatch20230711 180004.log<br>E/Dropbox/Wekomgeving/MyEiports_Basis/Log/MyEiportsBatch20230711 180004.log<br>E/Dropbox/Wekomgeving/MyEiports_Basis/Log/MyEiportsBatch20230711 180004.log<br>E/Dropbox/Wekomgeving/MyEiports_Basis/Log/MyEiportsBatch2023071 180004.log<br>E/Dropbox/Wekomgeving/MyEiports_Basis/Log/MyEiportsBatch2023071 180004.log<br>E/Dropbox/Wekomgeving/MyEiports_Basis/Log/MyEiportsBatch2023071 180004.log<br>E/Dropbox/Wekomgeving/MyEiports_Basis/Log/MyEiportsBatch2023071 180004.log<br>E/Dropbox/Wekomgeving/MyEiports_Basis/Log/MyEiportsBatch20230721 180004.log<br>E/Dropbox/Wekomgeving/MyEiports_Basis/Log/MyEiportsBatch20230721 180004.log<br>E/Dropbox/Wekomgeving/MyEiports_Basis/Log/MyEiportsBatch20230721 180004.log<br>E/Dropbox/Wekomgeving/MyEiports_Basis/Log/MyEiportsBatch20230721 180004.log<br>E/Dropbox/Wekomgeving/MyEiports_Basis/Log/MyEiportsBatch20230721 180004.log<br>E/Dropbox/Wekomgeving/MyEiports_Basis |

#### Klik dan op de blauwe tekst van de logfile

| VERBERG DETAILS VOL   | LGENDE RIJEN | 💼 toon lege rubrieken 🛛 🐽 kolom | →KLEMBORD              |           |             |                 |    |
|-----------------------|--------------|---------------------------------|------------------------|-----------|-------------|-----------------|----|
| logdatum              | logaantal    | logactie                        | logfile                | logmsgsrt | logmsg      | logmdw          | Ν  |
| 2025-03-08 18:15:47.0 | U            | В                               | E:\Dropbox\werkomgevin | E         | Batch Error | MyExports_Batch | 42 |
| logdat                |              |                                 |                        |           |             |                 |    |
| 20250308              |              |                                 |                        |           |             |                 |    |

Log wordt opgehaald

#### 5.2 Gebruikers

#### 5.2.1 Algemeen

In het tabblad 'Autorisatie gebruikers' is het mogelijk om informatie van geautoriseerde gebruikers inzichtelijk te maken en daar waar nodig gebruikers toe te voegen of te wijzigen.

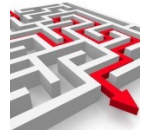

Er is op dit moment sprake van 2 soorten van gebruikers. Gebruikers zijn van oorsprong aangemaakt in de webbrowser voor Raadplegen en Archieven. Medewerkers zijn van oorsprong afkomstig uit het datawarehouse van MyExports. Om het datawarehouse te laten werken met de webbrowser zijn de tabellen gebruikers en medewerkers aan elkaar gekoppeld.

Omdat de webbrowser raadplegen ook geschikt is voor het kunnen raadplegen van archiefdatabases die zijn gemaakt in andere databases dan Oracle en Sqlserver is er sprake van een aparte gebruikerstabel (webbrowser) en een aparte medewerkerstabel (myexports raadplegen).

Als u alleen gebruikers wilt toevoegen voor de Admin functionaliteit, de Logging functionaliteit of voor een myexports archief dan is het voldoende om alleen een gebruiker aan te maken.

Indien ook de myexports raadplegen functionaliteit gebruikt moet kunnen worden dan moet een gebruiker en medewerker worden aangemaakt.

| derhouden myexports-web gebruikers |          |
|------------------------------------|----------|
| (selectiecriteria)                 |          |
| gebruiker                          |          |
| sortering                          |          |
| gebruiker                          | ~        |
| ZOEK begrensd WIS DOWNLOAD         | VOEG TOE |
|                                    |          |

U kunt zoeken op gebruikers door bij 'gebruiker' de naam in te geven.

Het is mogelijk om in de zoekterm gebruik te maken van het %-teken, waardoor u bijvoorbeeld alle gebruikers beginnend met een bepaalde letter zoekt ('%A').

#### 5.2.2 Sortering

Eventueel kunt u nog een sortering opgeven. Nu staat de sortering op 'gebruiker', maar u zou ook een andere sortering op kunnen geven, namelijk de laatste login:

| sortering  |  |   |
|------------|--|---|
| gebruiker  |  | ~ |
| gebruiker  |  |   |
| last login |  |   |
|            |  |   |

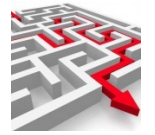

#### 5.2.3 Begrensd

Via de schuifbalk 'begrensd' kunt u uw selectiecriteria verfijnen. Het bovenste zoekscherm bevat dan de 'selectiecriteria vanaf'.

selectiecriteria vanaf

Het onderste zoekscherm bevat de 'selectiecriteria tot en met'.

selectiecriteria tot en met

Zo kunt u op een bepaalde selectie (bijvoorbeeld een beperkt aantal gebruikers) zoeken. Hiervoor gebruikt u de 'operators' naast de selectiecriteria:

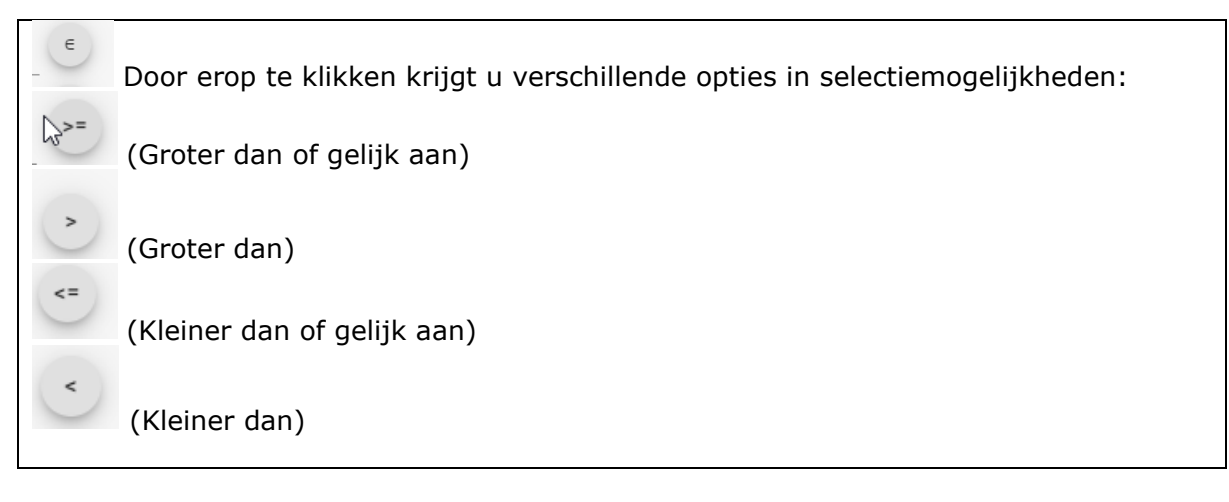

Zo zou u in dit voorbeeld gebruikers kunnen begrenzen op alfabet. Dus enkel personen van wie de naam met een bepaalde letter begint o.i.d.

#### 5.2.4 Zoek

Via de knop 'zoek' worden resultaten getoond. Die worden in het scherm onder de zoekbalk getoond.

| gebruiker                                                                                                    | laatste login                                                                                                    | secret key           |
|----------------------------------------------------------------------------------------------------|----------------------------------------------------------------------------------------------------|----------------------|
|                                                                                                    |                                                                                                    |                      |
| intervier .                                                                                                    | AND YOUR STOLEN STOLEN STOLEN.                                                                                                    |                      |
| a francisco                                                                                                    | 200-0407834430-00-000                                                                                                    | INCOME TANKING       |
| B. Page 19                                                                                                    | and the second second sec |                      |
| kesistepe                                                                                                    | Jack to the standard regards                                                                                                    |                      |
| NEN, OAANI,                                                                                                    | 200-0489444030644200                                                                                                    |                      |
| The second second second second second second second second second second second second second second second se                                                                                                    | AND THE PLAN AND ADDRESS                                                                                                    | Protect Subscription |
| alminjerymperium                                                                                                    | 2010/09/07 10:00 00:00/02/02                                                                                                    |                      |
| Co-mail-city-internal-sector (Red)-Com                                                                                                    | 2040-01470.230.2004-0100                                                                                                    |                      |
| and the second second se | APPENDENT OF A SUPERVISED                                                                                                    |                      |
| manika (improprietan)                                                                                                    |                                                                                                    |                      |
| europologimenonia e                                                                                                    | 2010/01/01/2010/04/2010                                                                                                    |                      |

Onder 'MyExports\_web gebruikers' worden gerelateerde gegevens getoond, namelijk 'autorisatie groep'. Deze relaties zijn via het vinkje rechtsonder te openen en te sluiten:

| TOON DETAILS VOLGENDE RIJ | EN 🛑 toon lege rubrieken | 🛑 kolom | ->KLEMBORD | WIJZIG GEBRUIKER | VERWIJDER |  |   |           |
|---------------------------|--------------------------|---------|------------|------------------|-----------|--|---|-----------|
| autorisatie-groep         |                          |         |            |                  |           |  | ~ |           |
|                           |                          |         |            |                  |           |  |   |           |
|                           |                          |         |            |                  |           |  |   | $\square$ |

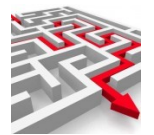

| autorisatie-groep           |                               |                             |       | ^ |
|-----------------------------|-------------------------------|-----------------------------|-------|---|
| groep                       |                               | tdsul                       | ubset |   |
| myexports-all               |                               |                             |       |   |
| TOON DETAILS VOLGENDE RIJEN | toon lege rubrieken 🛛 🍉 kolom | ->KLEMBORD VOEG TOE VERWIJI | JDER  |   |

#### 5.2.5 Download

Via de knop 'download' wordt een Excel-lijst van alle medewerkers aangemaakt.

#### 5.2.6 Toon details en meer

Bij ieder overzichtsscherm is er ook een detailscherm te openen, via 'toon details'. Daar kunt u op klikken. U kunt de details vervolgens weer verbergen.

| TOON DETAILS | VOLGENDE RIJEN | 🛑 toon lege rubrieken | 🛑 kolom | ->KLEMBORD | VOEG TOE | VERWIJDER |  |
|--------------|----------------|-----------------------|---------|------------|----------|-----------|--|

Bij veel records kunt u via de knop 'volgende rijen' de volgende rijen met records laten zien.

Via de knop 'toon lege rubrieken' kunt u kiezen of alle rubrieken worden getoond, of enkel de gevulde rubrieken.

Via de knop 'kolom' kunt u het weergavevenster van de details aanpassen naar een kolomopmaak, om leesbaarheid te vergroten.

| groepnaam | archief-cbb |   |  |
|-----------|-------------|---|--|
| tdsubset  |             |   |  |
|           |             | Δ |  |

Via 'klembord' kunt u de gegevens kopiëren naar uw klembord, om vervolgens ergens te plakken, te gebruiken.

Via 'voeg toe' en 'verwijder' kunt u geautoriseerde groepen toevoegen en verwijderen.

#### 5.2.7 Toevoegen gebruikers

Nieuwe gebruikers voor MyExports admin of MyExports Archief of MyExports raadplegen kunnen als volgt toegevoegd worden.

Klik op voeg toe:

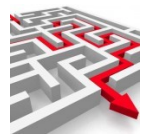

| MENU ADMIN | onderhouden myexports-web gebruikers         |
|------------|----------------------------------------------|
|            | (selectiecriteria)<br>gebruiker<br>sortering |
|            | gebruiker VOEG TOE                           |

#### Dan verschijnt een nieuw scherm:

| toevoegen gebruiker                                             |                                            |                       | ×        |
|-----------------------------------------------------------------|--------------------------------------------|-----------------------|----------|
| type gebruiker<br>Idap                                          |                                            |                       |          |
| gebruiker                                                       | paswoord                                   |                       |          |
| <b>Let op:</b><br>toewijzen 2FA-sleutel<br>(gebruik daarvoor de | kan pas nadat gebr<br>knop 'wijzig gebruik | uiker is toeg<br>er') | evoegd   |
| autorisatie groep<br>archief-decade                             | 9-01-04118:57:22.625a                      | <u> </u>              | e) @     |
| gekoppelde autorisatiegroepen                                   | )                                          |                       | N        |
|                                                                 |                                            |                       | La La    |
|                                                                 |                                            |                       |          |
|                                                                 |                                            | VOEG TOE              | ANNULEER |

In dit scherm kunt u een gebruiker toevoegen en een wachtwoord opgeven indien een lokale gebruiker wordt toegevoegd en geen ldap, bij LDAP wordt alleen de gebruikersnaam ingegeven). Indien u gebruik maakt van msAzure AD dan vult u bij type gebruiker ook Idap in.

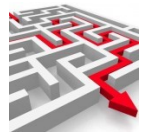

| toevoegen gebruiker                                            |                               |                             |                | ×     |
|----------------------------------------------------------------|-------------------------------|-----------------------------|----------------|-------|
| tur - nahmuilan                                                |                               |                             |                |       |
| Idap                                                           |                               |                             |                |       |
|                                                                |                               |                             |                |       |
| <sup>gebruiker</sup><br>Test_MyExports                         | paswoord                      |                             |                |       |
|                                                                | tsle login                    |                             |                |       |
| <b>Let op:</b><br>toewijzen 2FA-sleute<br>(gebruik daarvoor de | l kan pas nac<br>knop 'wijzig | lat gebruike<br>gebruiker') | r is toegevoeg | d     |
|                                                                |                               |                             |                |       |
| autorisatie groep                                              |                               |                             |                |       |
| myexports-all                                                  |                               |                             | · (+) (        | C     |
| 20                                                             | 19-08-2911 8:38               |                             | $\sim$         |       |
| gekoppelde autorisatiegroeper                                  | )                             |                             |                |       |
|                                                                |                               |                             |                |       |
|                                                                |                               |                             |                |       |
|                                                                |                               |                             |                |       |
|                                                                |                               | VC                          | DEG TOE ANNU   | ILEER |

Kies dan ook nog de autorisatiegroep.

- 1. Admin-all
- 2. Myexports-all
- 3. Archief-xxxxx
- 4. Archief-logfiles
- 5. Archief-datawarehouse

Bij admin-all krijgt iemand toegang tot de admin functies.

Bij myexports-all krijgt iemand toegang tot MyExports raadplegen.

Bij archief-xxxxx krijgt iemand toegang tot raadplegen archief. Xxxxx staat voor de applicatie, bijv archief-cmd is archief civision middelen.

Bij archief-logfiles krijgt een gebruiker toegang tot de aangemaakte logiles.

Bij archief-datawarehouse krijgt een gebruiker toegang tot de metadata van het datawarehouse.

Als alles ingevuld is, kunt u kiezen voor 'voeg toe' of 'annuleer'. In selectiescherm nog eens op zoek klikken:

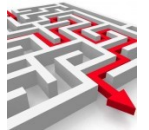

| gebruiker                                                                                                    | •                                                                                                    |                  |
|----------------------------------------------------------------------------------------------------|----------------------------------------------------------------------------------------------------|------------------|
| ZDEK begrensd WIS                                                                                                    | VOEG TOE                                                                                                    |                  |
|                                                                                                    |                                                                                                    |                  |
| exports web gebruikers                                                                                                    |                                                                                                    |                  |
|                                                                                                    |                                                                                                    |                  |
| gebruiker                                                                                                    | laatste login                                                                                                    | secret key       |
| Claudia                                                                                                    | 2021-04-09T11:56:13.362+02:00                                                                                                    |                  |
| Gebruiker                                                                                                    | 2020-11-03T11:15:37.999+01:00                                                                                                    |                  |
| Infradax                                                                                                    | 2021-12-03T13:49:15.432+01:00                                                                                                    | D70D5B2ZZAQR2PPD |
| A further works                                                                                                    | 2010 01 04T19:57:22 626: 01:00                                                                                                    |                  |
| MyExports                                                                                                    | 2019-01-04118.37.22.020+01.00                                                                                                    |                  |
| Raadpleger                                                                                                    | 2020-11-03T11:14:49.411+01:00                                                                                                    |                  |
| MyExports<br>Raadpleger<br>TESTLOKAAL                                                                                                    | 2019-01-04116.37.22.020-01.00<br>2020-11-03T11:14:49.411+01:00<br>2021-10-04T14:46:01.865+02:00                                                                                                    |                  |
| NyExports<br>Raadpleger<br>TESTLOKAAL<br>TESTLOKAAL2FA                                                                                                    | 2019-01-03111:14:49.211+01:00<br>2021-10-03111:14:49.411+01:00<br>2021-10-04114:46:01.865+02:00<br>2021-10-04114:54:25.984+02:00                                                                                                    | 7FV73YH2ATW7ANZM |
| MyExports<br>Raadpleger<br>TESTLOKAAL<br>TESTLOKAAL2FA<br>Test                                                                                                    | 2019-01-03111:14:49.411-01:00<br>2021-10-04114:46:01.865+02:00<br>2021-10-04114:54:25.984+02:00<br>2022-07-2111:08:29.844+02:00                                                                                                    | 7FV73YH2ATW7ANZM |
| MyExports<br>Raadpleger<br>TESTLOKAAL<br>TESTLOKAAL2FA<br>Test<br>Test_MyExports                                                                                                   | 2019-01-04110:37/22.00+01:00<br>2020-11-031111:14:49.411+01:00<br>2021-10-04114:46:01.865+02:00<br>2021-10-04114:54:25.984+02:00<br>2022-07-21110:08:29.844+02:00<br>2022-09-28109:37:14.910+02:00                                                                  | 7Fv73yH2ATW7ANZM |
| MyExports<br>Raadpleger<br>TESTLOKAAL<br>TESTLOKAAL2FA<br>Test<br>Test_MyExports<br>admin@myexports.nl                                                                             | 2019-01-04110.3/2.200-01.00<br>2020-11-031111:14.49.411-01:00<br>2021-10-04114.46:01.865+02:00<br>2022-07-21110.0829.844+02:00<br>2022-09-28109.37.14.910+02:00<br>2019-09-03116.3342.2064-02:00                                                                    | 7EV73YH2ATW7ANZM |
| NyExports<br>Raadpleger<br>TESTLOKAAL<br>TESTLOKAAL2FA<br>Test<br>Test<br>Test_MyExports<br>admin@myexports.nl<br>cn=read-only-admin.dc=example.dc=com                             | 2019/01/04/10.37/22.00/01.00<br>202011-03/011114/49.4114-01:00<br>20211-0-04/114/54.01.865+02:00<br>2022-07-21110.08.29.844+02:00<br>2022-09-28T09.3714.910+02:00<br>2019-09-03716.33.42.206+02:00<br>2019-09-03116.33.555+01:00                                    | 7FV73YH2ATW7ANZM |
| NyExports<br>Raadpleger<br>TESTLOKAAL<br>TESTLOKAALZFA<br>Test<br>Test_MyExports<br>admin@myexports.nl<br>cn=read-only-admin,dc=example,dc=com<br>einstein                         | 2019/01/04/10:37/22:00/01:00<br>2021-10-04T14:46:01.865+02:00<br>2021-10-04T14:54:25.984+02:00<br>2022-07-21T10:08:29.844+02:00<br>2022-09-28T09:37:14.910+02:00<br>2019-09-03T16:33:42.206+02:00<br>2019-09-03T16:33:42.206+02:00<br>2019-09-29T13:36:43.941+02:00 | 7EV73YH2ATW7ANZM |
| myczyorts<br>Raadpleger<br>TESTLOKAAL<br>TESTLOKAALZFA<br>Test<br>Test_MyExports<br>admin@myexports.nl<br>cn=read-only-admin,dc=example,dc=com<br>einstein<br>monitor@myexports.nl | 2019/01/04/10.37/22.00/01.00<br>202011-03/11114.49.4114-01:00<br>20211-0-04/114.46:01.8654-02:00<br>2022-07-21710.08:29.844+02:00<br>2022-09-28109.37:14.9104-02:00<br>2019-09-03716.33.42.2064-02:00<br>2019-08-29173.56:43.941+02:00                              | 7EV73YH2ATW7ANZM |
| MyExports<br>Raadpleger<br>TESTLOKAAL<br>TESTLOKAALZFA<br>Test<br>Test_MyExports<br>admin@myexports.nl<br>cn=read-only-admin,dc=example,dc=com<br>einstein<br>monitor@myexports.nl | 2019/01/04/10.37/22.00/01.00<br>202011-03/11114.49.4114-01:00<br>20211-0-04/114.45.25.984-02:00<br>2022-07-21710.08:29.844+02:00<br>2022-09-28109.3714.9104-02:00<br>2019-09-03716.3342.2064-02:00<br>2019-08-29113.3643.941+02:00                                  | 7EV73YH2ATW7ANZM |

## Gebruiker is toegevoegd.

rest

Bij autorisatiegroep zie je waarvoor hij is geautoriseerd.

|                                                           |                                        |                | 022-09-28109:37:14.910+02 |                      |      |   |
|-----------------------------------------------------------|----------------------------------------|----------------|---------------------------|----------------------|------|---|
| admin@myexports                                           | anl                                    | 2              | 019-09-03T16:33:42.206+02 | :00                  |      |   |
| cn=read-only-admi                                         | n,dc=example,dc=com                    | 2              | 018-12-18T12:10:35.565+01 | :00                  |      |   |
| einstein                                                  |                                        | 2              | 019-08-29T13:36:43.941+02 | :00                  |      |   |
| monitor@myexpor                                           | ts.nl                                  |                |                           |                      |      |   |
|                                                           | 41                                     | -              | 010 00 1/700-50-54 7/4-00 | .00                  |      |   |
| aantal rijen: 18                                          |                                        |                |                           |                      |      |   |
| VERBERG DETAILS VOLGEN                                    | DE RIJEN <b>()</b> toon lege rubrieken | 🛑 kolom 🗌      | ->KLEMBORD WIJZIG GEBRU   | KER VERWIJDER        |      |   |
| gebruiker                                                 | laatste login                          |                |                           |                      |      |   |
| Test_MyExports                                            | 2022-09-28T09:37:14.910                |                |                           |                      |      |   |
|                                                           |                                        |                |                           |                      |      |   |
|                                                           |                                        |                |                           |                      |      |   |
|                                                           |                                        |                |                           |                      |      |   |
|                                                           |                                        |                |                           |                      |      |   |
|                                                           |                                        |                |                           |                      |      | ^ |
| autorisatie-groep                                         |                                        |                |                           |                      |      |   |
| autorisatie-groep                                         |                                        |                |                           |                      |      |   |
| autorisatie-groep                                         |                                        |                |                           |                      |      |   |
| autorisatie-groep                                         |                                        |                |                           |                      | <br> |   |
| groep                                                     |                                        |                | te                        | lsubset              | _    |   |
| groep<br>myexports-all                                    |                                        |                | tr                        | lsubset              | _    |   |
| groep<br>myexports-all                                    |                                        |                | te                        | lsubset              |      |   |
| groep<br>myexports-all                                    |                                        |                | td                        | lsubset              |      |   |
| groep<br>myexports-all<br>articities 1                    | NDF BLIEN                              | <b>k</b> alam  | ->KI FMBORD VOFG TOF      | Isubset              |      |   |
| groep<br>myexports-all<br>arminert<br>TOON DETAILS VOLG   | NDE RUEN 💿 toon lege rubrieken         | <b>•</b> kolom | ->KLEMBORD VOEG TOE       | isubset<br>VERWIJDER |      |   |
| groep<br>myexports-all<br>amurgent<br>TOON DETAILS VOLG   | NDE RIJEN 💿 toon lege rubrieken        | <b>e</b> kolom | te voeg toe               | lsubset<br>Verwijder |      |   |
| groep<br>myexports-all<br>and fight<br>TOON DETAILS VOLSI | ENDE RIJEN 🌑 toon lege rubrieken       | 🗪 kolom        | tt                        | lsubset<br>VERWIJDER |      |   |

2022-07-21110.00.29.044+02.00

#### Als u een gebruiker hebt aangemaakt met myexports-all (MyExports raadplegen) autorisatie dan moet u vervolgens nog een medewerker aanmaken.

Ga naar Toevoegen medewerker

#### 5.2.8 Wijzigen gebruikers

Kies in het beginscherm van 'myexports-web gebruikers' voor 'wijzig gebruiker'. Dan verschijnt een nieuw scherm:

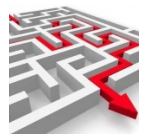

| wijzigen gebruiker              | ×     |
|---------------------------------|-------|
|                                 |       |
| <sup>gebruiker</sup><br>Claudia |       |
| nieuw paswoord                  |       |
| GENEREER 2FA-SLEUTEL            |       |
|                                 |       |
| WIS 2AF WIJZIG ANN              | ULEER |

In dit scherm kunt u een gebruiker wijzigen, een nieuw wachtwoord opgeven of een 2FAsleutel genereren.

Bij het genereren van een 2FA-sleutel (via `wijzig gebruiker') worden er een geheime sleutel en een QR-code getoond. Deze code kunt u via een app (bijvoorbeeld Google <u>Authenticator</u>) koppelen aan uw telefoon of gebruiken om te koppelen aan een token.

| Authenticator           | + 🖉 |               |                  |
|-------------------------|-----|---------------|------------------|
| upinitioner             |     |               |                  |
| 571 208                 |     |               |                  |
|                         | •   |               |                  |
| 200 104                 |     |               |                  |
| 222 104                 |     |               |                  |
|                         | •   |               |                  |
| 140 359                 |     |               |                  |
|                         |     |               |                  |
|                         |     |               |                  |
| 364 218                 |     |               | DHE THE PRODUCED |
| pendesi (pendeseky sock |     |               |                  |
|                         |     | Authenticator | Authenticator    |

In onderstaande afbeelding ziet u waar de geheime sleutel en de QR-code te vinden zijn.

|    | wijzigen gebruiker                                            |         |              | ×        |
|----|---------------------------------------------------------------|---------|--------------|----------|
|    | gebruiker<br>Claudia<br>nieuw paswoord<br>2FA geheime sleutel |         |              |          |
| 47 | VB4F3XRUD7ZNYBLA                                              | GENE    | REER 2FA-SLI | EUTEL    |
|    |                                                               | WIS 2AF | WIJZIG       | ANNULEER |

Via deze QR-code of sleutel krijgt u op uw smartphone/ token een code te zien die u bij het inloggen (stap 2, 2FA code) in een browserapplicatie van MyExports invoert. Dit is een extra beveiliging, bovenop het 'reguliere' wachtwoord.

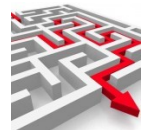

| 2FA code |          |          |
|----------|----------|----------|
| code     |          |          |
|          | VERSTUUR | ANNULEER |

Als alles ingevuld is, kunt u kiezen voor 'wijzig' of 'annuleer'.

#### 5.2.9 Verwijderen gebruikers

Het is ook mogelijk om gebruikers te verwijderen.

| verwijder gebruiker?           |                          |        |    |
|--------------------------------|--------------------------|--------|----|
| Claudia                        | 91079942000<br>913131427 | 206+02 |    |
| 2018-12-18T12<br>2019-08-29T13 | JA                       | NEE    | 10 |

#### 5.2.10 Toevoegen autorisatiegroep

Kies in het beginscherm 'voeg toe'. Dan verschijnt een nieuw scherm:

| toevoegen autoristatiegroep                                                                          | ×        |
|----------------------------------------------------------------------------------------------------|----------|
| autorisatiegroep                                                                                     | +        |
| nieuw te koppelen autorisatiegroepen                                                                 |          |
| 2021 10 04 10 10 04 05 10 04<br>2022 10 04 04 46 01 06 5-02 00<br>2022 10 04 01 4 05 02 05 06 402 00 |          |
| 2014-06-03176-26-42-06-42-06<br>2014-12-1611-2-1006-66-40-00<br>2014-08-03176-66-40-041-402-00       |          |
| 2018-09-16120-58:54-764-02:00                                                                        |          |
| ctore [ websites ] incontransport ] instance                                                         |          |
|                                                                                                    |          |
| VOEG TOE                                                                                             | ANNULEER |

In dit scherm kunt u aangeven welke autorisatiegroep u aan een bepaalde gebruiker wilt toevoegen.

Kies dan ook nog de autorisatiegroep.

- 1. Admin-all
- 2. Myexports-all
- 3. Archief-xxxxx
- 4. Archief-logfiles
- 5. Archief-datawarehouse

Bij admin-all krijgt iemand toegang tot de admin functies.

Bij myexports-all krijgt iemand toegang tot MyExports raadplegen.

Bij archief-xxxxx krijgt iemand toegang tot raadplegen archief. Xxxxx staat voor de applicatie, bijv archief-cmd is archief civision middelen.

Bij archief-logfiles krijgt een gebruiker toegang tot de aangemaakte logiles.

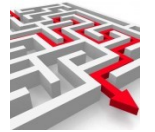

Bij archief-datawarehouse krijgt een gebruiker toegang tot de metadata van het datawarehouse.

Als alles ingevuld is, kunt u kiezen voor 'voeg toe' of 'annuleer'.

#### 5.2.11 Verwijderen autorisatiegroep

Het is mogelijk om autorisatiegroepen te verwijderen. U krijgt dan de vraag of u het geselecteerde wilt verwijderen:

| 2019-01-04T18:57:22.626+01:00 |
|-------------------------------|
| verwijderen autorisatiegroep? |
| myexports-all                 |
| JA Im NEE                     |

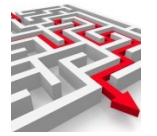

#### 5.3 Autorisatie groepen

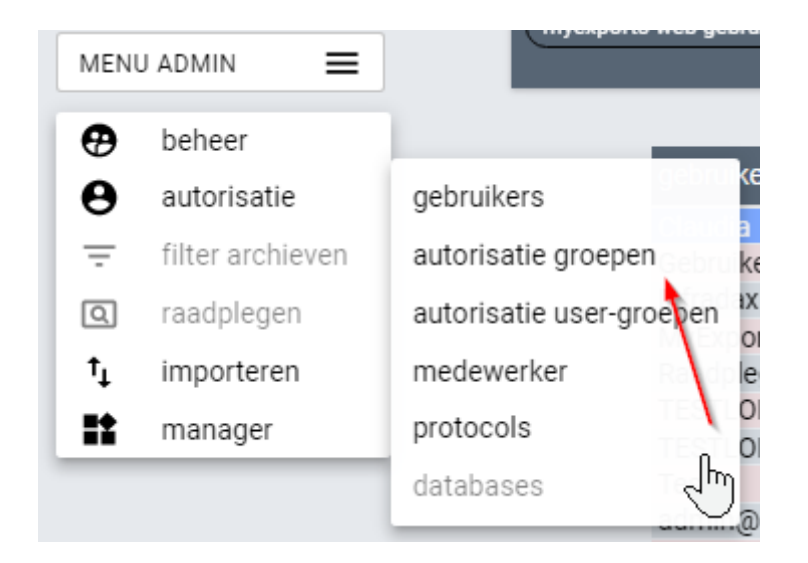

In het tabblad 'Autorisatie groepen' is het mogelijk om informatie over, van, voor autorisatiegroepen inzichtelijk te maken en te beheren. Zo geeft het bv. inzicht in wat een bepaalde autorisatiegroep inhoudt en hoeveel gebruikers een groep heeft.

#### 5.3.1 Zoeken

U kunt zoeken op autorisatie groep.

| onderhouden autoristatie groepen |              |                   |  |
|----------------------------------|--------------|-------------------|--|
| selectiecriteria                 |              |                   |  |
| autoristatie groep               |              |                   |  |
| sortering                        |              |                   |  |
| autorisatiegroep                 | ×            |                   |  |
| ZOEK Degrensd WIS                | VOEG TOE     |                   |  |
|                                  |              |                   |  |
| autorisatie groep                |              |                   |  |
| ₿                                |              |                   |  |
| aut.groep                        | omschrijving | aantal gebruikers |  |
|                                  |              |                   |  |

Het is mogelijk om in de zoekterm gebruik te maken van het %-teken, waardoor u bijvoorbeeld alle autorisatiegroepen beginnend met een bepaalde letter zoekt (`%A').

#### 5.3.2 Sortering

Eventueel kunt u nog een sortering opgeven. In dit geval kan er enkel gesorteerd worden op 'autorisatiegroep':

sortering

| autorisatiegroep  | · ·      |
|-------------------|----------|
| autorisatiegroep  |          |
| ZUEK begrensa wis | VUEG TUE |

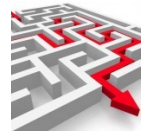

#### 5.3.3 Begrensd

Via de schuifbalk 'begrensd' kunt u uw selectiecriteria verfijnen. Zo zou u in dit voorbeeld autorisatiegroepen kunnen begrenzen op alfabet. Dus enkel groepen waarvan de naam met een bepaalde letter begint o.i.d.

#### 5.3.4 Zoek

Via de knop 'zoek' worden resultaten getoond. Die worden in het scherm onder de zoekbalk getoond.

| ut.groep                                                                                                    | omschrijving                     | aantal gebruikers |
|----------------------------------------------------------------------------------------------------|----------------------------------|-------------------|
| idmin-all                                                                                                    | Alle admin functies              | 1                 |
| archief-accommodaties                                                                                                    | archief-accommodaties            | 1                 |
| archief-all                                                                                                    | archief-all                      | 1                 |
| archief-archief                                                                                                    | archief-archief                  | 1                 |
| archief-cbb                                                                                                    | archief-cbb                      | 1                 |
| irchief-cga                                                                                                    | archief-cga                      | 1                 |
| irchief-cin                                                                                                    | archief-cin                      | 1                 |
| irchief-ckd                                                                                                    | archief-ckd                      | 1                 |
| rchief-cmd                                                                                                    | archief-cmd                      | 1                 |
| irchief-coda                                                                                                    | archief-coda                     | 1                 |
| rchief-datamodel_oracle                                                                                                    | archief-datamodel                | 1                 |
| archief-datamodel_sqlite                                                                                                    | archief-datamodel_sqlite         | 1                 |
| rchief-datamodel_sqlserver                                                                                                    | archief-datamodel_sqlserver      | 1                 |
| and the design of the second second | and the second and the second as |                   |

#### 5.3.5 De resultaten

Onder 'autorisatie groep' zijn geen gerelateerde gegevens.

#### 5.3.6 Toon details

Bij ieder overzichtsscherm is er ook een detailscherm te openen, via 'toon details'. Daar kunt u op klikken.

| TOON DETAILS | VOLGENDE RIJEN | 🛑 toon lege rubrieken | 🛑 kolom | ->KLEMBORD | VERWIJDER |
|--------------|----------------|-----------------------|---------|------------|-----------|
|              |                |                       |         |            |           |

Bij het aanvinken van 'toon details' krijgt u alle mogelijke details te zien.

Bij veel records kunt u via de knop 'volgende rijen' de volgende rijen met records laten zien.

Via de knop 'toon lege rubrieken' kunt u kiezen of alle rubrieken worden getoond, of enkel de gevulde rubrieken.

Via de knop 'kolom' kunt u het weergavevenster van de details aanpassen naar een kolomopmaak, om leesbaarheid te vergroten.

Via 'klembord' kunt u de informatie kopiëren naar het klembord en via 'verwijder' kunt u een autorisatiegroep verwijderen (indien u de rechten hiertoe heeft).

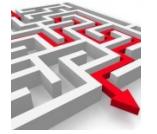

#### 5.4 Autorisatie user-groepen

In het tabblad 'Autorisatie user-groepen' is het mogelijk om autorisatie te onderhouden voor gebruikers, zodat alle daaronder vallende gebruikers dezelfde autorisatie krijgen.

#### 5.4.1 Zoeken

U kunt zoeken op 'gebruiker' en op 'autorisatie groep'. Het is mogelijk om in de zoekterm gebruik te maken van het %-teken, waardoor u bijvoorbeeld alle autorisatiegroepen beginnend met een bepaalde letter zoekt ('%A').

#### 5.4.2 Sortering

Eventueel kunt u nog een sortering opgeven. In dit geval kan er gesorteerd worden op 'gebruiker' en op 'autorisatiegroep':

| emouden autorisatie    |  |
|------------------------|--|
| selectiecriteria       |  |
| gebruiker              |  |
| autorisatie groep      |  |
| sortering              |  |
|                        |  |
| gebruiker              |  |
| gebruiker<br>gebruiker |  |

#### 5.4.3 Begrensd

Via de schuifbalk 'begrensd' kunt u uw selectiecriteria verfijnen. Zo zou u in dit voorbeeld autorisatiegroepen kunnen begrenzen op alfabet. Dus enkel groepen waarvan de naam met een bepaalde letter begint o.i.d.

#### 5.4.4 Zoek

Via de knop 'zoek' worden resultaten getoond. Die worden in het scherm onder de zoekbalk getoond.

| gebruiker                            | autoristatie groep           |
|--------------------------------------|------------------------------|
|                                      | archiaf.teststructuur solite |
| TESTLOKAAL2FA                        | archief-teststructuur_sqlite |
| TESTLOKAAL2FA                        | myexports-all                |
| Test                                 | archief-decade               |
| admin@myexports.nl                   | admin-all                    |
| admin@myexports.nl                   | monitor-all                  |
| admin@myexports.nl                   | mydashboards-all             |
| admin@myexports.nl                   | myexports-all                |
| cn=read-only-admin,dc=example,dc=com | myexports-all                |
| einstein                             | archief-accommodaties        |
| einstein                             | archief-all                  |
| einstein                             | archief-archief              |
| einstein                             | archief-cbb                  |

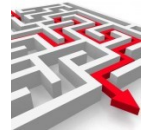

#### 5.4.5 De resultaten

Onder 'autorisatie user-groepen' zijn geen gerelateerde gegevens.

#### 5.4.6 Toon details

Bij ieder overzichtsscherm is er ook een detailschperm te openen, via 'toon details'. Daar kunt u op klikken.

| TOON DETAILS | VOLGENDE RIJEN | 🛑 toon lege rubrieken | 🛑 kolom | ->KLEMBORD |
|--------------|----------------|-----------------------|---------|------------|
|              |                |                       |         |            |

Bij het aanvinken van 'toon details' krijgt u alle mogelijke details te zien.

Bij veel records kunt u via de knop 'volgende rijen' de volgende rijen met records laten zien.

Via de knop 'toon lege rubrieken' kunt u kiezen of alle rubrieken worden getoond, of enkel de gevulde rubrieken.

Via de knop 'kolom' kunt u het weergavevenster van de details aanpassen naar een kolomopmaak, om leesbaarheid te vergroten.

Via 'klembord' kunt u de informatie kopiëren naar het klembord.

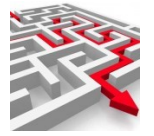

#### 5.5 Medewerker

In het tabblad 'Medewerker' is het mogelijk om medewerkers te onderhouden, bijvoorbeeld toe te voegen of te verwijderen.

U hoeft alleen maar Medewerkers toe te voegen bij het koppelen van de medewerkers aan MyExports Raadplegen. Als gebruikers alleen de admin-functionaliteit nodig hebben of een archief moeten kunnen raadplegen dan is toevoegen Gebruiker al voldoende en hoeft de gebruiker niet ook nog als Medewerker opgevoerd te worden.

#### 5.5.1 Zoeken

U kunt zoeken op 'naam', 'afdeling', 'functie' of 'nr' (nummer) van de medewerker. Het is mogelijk om in de zoekterm gebruik te maken van het %-teken, waardoor u bijvoorbeeld alle medewerkers beginnend met een bepaalde letter zoekt ('%A').

#### 5.5.2 Sortering

Eventueel kunt u nog een sortering opgeven. In dit geval kan er gesorteerd worden op 'naam' en op 'mdwnummer' (medewerkersnummer):

| nderhouden medew                 | erker (manager) |         |    |     |
|----------------------------------|-----------------|---------|----|-----|
| (selectiecriteria)<br>naam<br>%a | afdeling        | functie | nr |     |
| sortering                        |                 |         |    |     |
| naam                             | 2               |         |    | 1 - |
| mdwnummer                        |                 |         |    |     |

#### 5.5.3 Begrensd

Via de schuifbalk 'begrensd' kunt u uw selectiecriteria verfijnen. Zo zou u in dit voorbeeld autorisatiegroepen kunnen begrenzen op alfabet. Dus enkel groepen waarvan de naam met een bepaalde letter begint o.i.d.

#### 5.5.4 Zoek

Via de knop 'zoek' worden resultaten getoond. Die worden in het scherm onder de zoekbalk getoond.

| gebruiker                                                                                                    | autoristatie groep           | rapporten |
|----------------------------------------------------------------------------------------------------|------------------------------|-----------|
|                                                                                                    | myexports-all                |           |
| Datingation                                                                                                    | myexports-all                |           |
| Effective Control of Control of C | myexports-all                |           |
| Richgenrin .                                                                                                    | archief-all                  |           |
| Riderati                                                                                                    | mydashboards-thema           |           |
| No. And No. of Concession, Name of Concession, Name of Concession, | myexports-all                |           |
| Rendshiper .                                                                                                    | myexports-all                |           |
| TERLIKAN,                                                                                                    | archief-teststructuur_sqlite |           |
| THE REAL PROPERTY OF THE PROPERTY OF THE PROPE | archief-teststructuur_solite |           |
| TER DOALDR.                                                                                                    | myexports-all                |           |
| advergence of the second second second second second second second second second second second second second se                                                                                                    | admin-all                    |           |
| A distance in the second second second second second second second second second second second second second se                                                                                                    | monitor-all                  |           |
| whether an and the second second se                                                                                                    | mydaebboarde-all             |           |

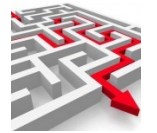

#### 5.5.5 De resultaten

Onder 'medewerker' worden gerelateerde gegevens getoond, namelijk 'gebruiker (server)' en 'rapporten'. Deze relaties zijn via het vinkje rechtsonder te openen en te sluiten:

| gebruiker (server) |                                           |                    |           | ^ |
|--------------------|-------------------------------------------|--------------------|-----------|---|
| id                 | naam                                      | _                  | email     |   |
| 6                  | MyExports                                 |                    | MyExports | 1 |
| TOON DETAILS       | VOLGENDE RIJEN <b>toon lege rubrieken</b> | ► kolom ->KLEMBORD |           |   |

#### 5.5.6 Toon details

Bij ieder overzichtsscherm is er ook een detailscherm te openen, via 'toon details'. Daar kunt u op klikken.

| TOON DETAILS | VOLGENDE RIJEN | 🌗 toon lege rubrieken | 🛑 kolom | ->KLEMBORD | WIJZIG MEDEWERKER | VERWIJDER MEDEWERKER |
|--------------|----------------|-----------------------|---------|------------|-------------------|----------------------|

Bij het aanvinken van 'toon details' krijgt u alle mogelijke details te zien.

Bij veel records kunt u via de knop 'volgende rijen' de volgende rijen met records laten zien.

Via de knop 'toon lege rubrieken' kunt u kiezen of alle rubrieken worden getoond, of enkel de gevulde rubrieken.

Via de knop 'kolom' kunt u het weergavevenster van de details aanpassen naar een kolomopmaak, om leesbaarheid te vergroten.

Via 'klembord' kunt u de informatie kopiëren naar het klembord.

Via 'wijzig medewerker' kunt u een medewerker wijzigen (indien u de rechten hiertoe heeft).

Via 'verwijder medewerker' kunt u een medewerker verwijderen (indien u de rechten hiertoe heeft).

#### 5.5.7 Toevoegen medewerker

Nieuwe medewerkers voor MyExports raadplegen kunnen als volgt toegevoegd worden.

Belangrijk is dat u exact dezelfde naam gebruikt voor een medewerker als voor een gebruiker.

Onthoud de naam van de gebruiker, bijvoorbeeld: 'Test\_MyExports'.

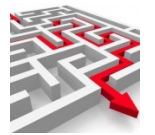

| EK begrensd WIS                                                                                                    | VOEG TOE                                                                                                    |                  |
|----------------------------------------------------------------------------------------------------|----------------------------------------------------------------------------------------------------|------------------|
|                                                                                                    |                                                                                                    |                  |
|                                                                                                    |                                                                                                    |                  |
| orts-web gebruikers                                                                                                    |                                                                                                    |                  |
|                                                                                                    |                                                                                                    |                  |
| gebruiker                                                                                                    | laatste login                                                                                                    | secret key       |
| Claudia                                                                                                    | 2021-04-09T11:56:13.362+02:00                                                                                                    |                  |
| Gebruiker                                                                                                    | 2020-11-03T11:15:37.999+01:00                                                                                                    |                  |
| Infradax                                                                                                    | 2021-12-03T13:49:15.432+01:00                                                                                                    | D70D5B2ZZAQR2PPD |
| MvExports                                                                                                    | 2019-01-04T18:57:22.626+01:00                                                                                                    |                  |
|                                                                                                    |                                                                                                    |                  |
| Raadpleger                                                                                                    | 2020-11-03T11:14:49.411+01:00                                                                                                    |                  |
| Raadpleger<br>TESTLOKAAL                                                                                                    | 2020-11-03T11:14:49.411+01:00<br>2021-10-04T14:46:01.865+02:00                                                                                                    |                  |
| Radpleger<br>TESTLOKAAL<br>TESTLOKAAL2FA                                                                                                    | 2020-11-03T11:14:49.411+01:00<br>2021-10-04T14:46:01.865+02:00<br>2021-10-04T14:54:25.984+02:00                                                                                                    | 7EV73YH2ATW7ANZM |
| Raadpleger<br>TESTLOKAAL<br>TESTLOKAAL2FA<br>Test                                                                                                    | 2020-11-03T11:14:49.4114-01-06<br>2021-10-04T14:46:01.865+02:00<br>2021-10-04T14:54:25.984+02:00<br>2022-07-21T10:08:29.844+02:00                                                                                                    | 7FV73YH2ATW7ANZM |
| Raadpleger<br>TESTLOKAAL<br>TESTLOKAAL2FA<br>Test<br>Test MyExports                                                                                                    | 2020-11-03T1111449,411-01-06<br>2021-16-04T1454051865402.00<br>2021-10-04T145425.984+02.00<br>2022-07-21T10.0829,964+02.00<br>2022-09-281993714.910+02.00                                                                                                    | 7FV73YH2ATW7ANZM |
| Raadpleger<br>TESTLOKAAL<br>TESTLOKAAL2FA<br>Test<br>Test<br>Test MyExports<br>admin@wexports.nl                                                                              | 2020-11-03T1111449,411-91-06<br>2021-10-04T1446.01.865+02:00<br>2021-10-04T145425.984402:00<br>2022-07-21T10.08:29.84402:00<br>2022-09-28T093714,910+02:00<br>2019-09-03T16.33:42.206+02:00                                                                         | 7Fv73yH2ATW7ANZM |
| Raadpleger<br>TESTLOKAAL<br>TESTLOKAAL2FA<br>Test<br>Test_MyExports<br>admin@myexports.nl<br>cn=read-only-admin.dc=example.dc=com                                             | 2020-11-03T1111449,411-01-06<br>2021-16-04T14540216540200<br>2021-10-04T145425984402200<br>2022-07-21T100829.844402200<br>2022-09-281093714,91040200<br>2019-09-03T163342,20640200<br>2018-12-181721035.56540100                                                    | 7FV73YH2ATW7ANZM |
| Raadpleger<br>TESTLOKAAL<br>TESTLOKAAL2FA<br>Test<br>Test_MySports<br>admin@myexports.nl<br>cn=read-only-admin,dc=example,dc=com<br>einstein                                  | 2020-11-03T1111449,411-01-06<br>2021-10-04T1450518650200<br>20221-10-04T145425.984+02:00<br>2022-07-21T10:08:29,844+02:00<br>2022-09-281093714 491402:00<br>2019-09-03T16:33:42,206+02:00<br>2019-09-29T13:36:43,941+02:00                                          | 7FV73YH2ATW7ANZM |
| Raadpleger<br>TESTLOKAAL<br>TESTLOKAAL2FA<br>Test<br>Test<br>Test MyExports<br>admin@myexports.nl<br>cn=read-only-admin,dc=example,dc=com<br>einstein<br>monitor@myexports.nl | 2020-11-03T1111449,411-91-06<br>2021-10-04T14/4.6(1).865+02:00<br>2021-10-04T14/54/25.984402:00<br>2022-07-21T10:08:29.844402:00<br>2022-09-28109/3714.910+02:00<br>2019-09-03T16/33/42.206+02:00<br>2018-12-18T12:10:35.565+01:00<br>2019-08-29T13:36/43.941+02:00 | 7Fv73yH2ATW7ANZM |

#### Klik op voeg toe:

| derhouden medewerker (manager | )        |         |          |
|-------------------------------|----------|---------|----------|
| selectiecriteria              |          |         |          |
| naam                          | afdeling | functie |          |
| nr                            |          |         |          |
| sortering                     |          |         |          |
| naam                          |          |         | ~        |
| ZOEK begrensd WIS             |          |         | VOEG TOE |

#### Dan verschijnt een nieuw scherm:

| (toevoegen medewerker) |                |           |          | ×        |
|------------------------|----------------|-----------|----------|----------|
| naam medewerker        | afdeling       | functie   |          |          |
| kopieer rapporten naar | medewerker     |           |          | >        |
| neem rapporten van me  | edewerker over |           |          | <        |
| medewerker-id          |                | afdeling  |          |          |
|                        |                |           |          |          |
| voeg rapporten toe     |                | +         |          |          |
|                        |                | MyExports |          |          |
|                        |                |           | VOEG TOE | ANNULEER |

In dit scherm kunt u een medewerker toevoegen en een afdeling en functie invoeren. Verder koppelt u de medewerker aan de gebruiker. En u voegt minimaal één rapport toe.

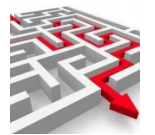

| toevoegen medewerker              |                 |                                 |          | ×        |
|-----------------------------------|-----------------|---------------------------------|----------|----------|
| naam medewerker<br>Test_MyExports | afdeling<br>ICt | <sup>functie</sup><br>Beheerder |          |          |
| kopieer rapporten naa             | ar medewerker   |                                 |          | >        |
| neem rapporten van r              | nedewerker over |                                 |          | <        |
| medewerker-id                     |                 | atdeling                        |          |          |
|                                   |                 |                                 |          |          |
| voeg rapporten toe                |                 | +                               |          |          |
|                                   |                 | MyExports                       |          |          |
|                                   |                 |                                 | VOEG TOE | ANNULEER |

Geef allereerst de naam in van de medewerker. Neem hierbij exact dezelfde naam over als ingegeven bij gebruiker, in dit voorbeeld: 'Test\_MyExports'.

Vul een afdeling in en vul een functie in.

Als u de functie 'Beheerder' invult, dan krijgt deze medewerker autorisatie voor alle rapporten van MyExports.

Voor alle andere functienamen geldt dat u individuele rapporten moet toekennen aan de betreffende gebruiker.

Via de nachtelijke batch (ETL) worden de rapportautorisaties voor de beheerders aangemaakt.

Klik nu op medewerker-id en typ de naam van de gebruiker in:

|                                       | ICt             | Beheerder |   |
|---------------------------------------|-----------------|-----------|---|
| kopieer rapporten naa                 | ar medewerker   |           | > |
| neem rapporten van r<br>medewerker-id | nedewerker over |           | < |
| Tes                                   |                 | afdeling  |   |
| Test<br>Test_MyExports                | - In            | )         |   |

Kies de naam 'Test\_MyExports'.

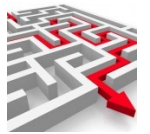

| naam medewerker                       | afdeling        | functie   |          |          |
|---------------------------------------|-----------------|-----------|----------|----------|
| Test_MyExports                        | Ict             | Beheerder |          |          |
| kopieer rapporten naa                 | ar medewerker   |           |          | >        |
| neem rapporten van r<br>medewerker-id | nedewerker over |           |          | <        |
| Test_MyExports                        |                 | aideling  |          |          |
| voeg rapporten toe                    |                 | LDA +     |          |          |
|                                       |                 | MyExports |          |          |
|                                       |                 |           | VOEG TOE | ANNULEER |

Koppel vervolgens minimaal één rapport. In een volgende paragraaf wordt uitgelegd hoe u meerdere rapporten kunt koppelen en kopiëren van bestaande gebruikers.

Bijvoorbeeld: rapport nummer 59. Klik op 'voeg rapporten toe' en typ in '59: over'.

| naam medewerker                     | afdeling          | fun      | ctie    |   |
|-------------------------------------|-------------------|----------|---------|---|
| Test_MyExports                      | Ict               | Be       | heerder |   |
| kopieer rapporten n                 | aar medewerker    |          |         | > |
| neem rapporten var<br>medewerker-id | n medewerker over |          |         | < |
| Test_MyExports                      |                   | afdeling |         |   |
|                                     |                   |          |         |   |
| 59: over                            | T                 | +        |         |   |

Selecteer 59.

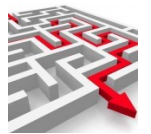

| naam medewerker                       | afdeling            | functie   |          |   |
|---------------------------------------|---------------------|-----------|----------|---|
| Test_MyExports                        | Ict                 | Beheerder | r        |   |
| kopieer rapporten naa                 | ar medewerker       |           |          | > |
| neem rapporten van r<br>medewerker-id | nedewerker over     |           |          | < |
| Test_MyExports                        |                     | afdeling  |          |   |
| 59: overzicht huidige                 | rapportages in myex | (ports +  |          |   |
|                                       |                     | MyExports |          |   |
|                                       |                     |           | VOEG TOF |   |

#### Voeg toe. Klik 'Zoek'.

|                   | naam                                   | mdwid                     | afdeling                                  |
|-------------------|----------------------------------------|---------------------------|-------------------------------------------|
| 1000              | admin@myexports.nl                     | admin@myexports.nl        | Beheer                                    |
| 7                 | einstein                               | einstein                  | LDAP                                      |
| 4                 | Gebruiker                              | Gebruiker                 | Beheer xxxxxxxxxxxxxxxxxxxxxxxxxxxxxxxxxx |
| 3                 | Infradax                               | Infradax                  | MyExports                                 |
| 1                 | MyExports Beheerder                    | MyExports                 | MyExports                                 |
| 2                 | MyExports Raadpleger                   | Raadpleger                | MyExports                                 |
| 10                | TESTLOKAAL2FA                          | TESTLOKAAL2FA             | Beheer                                    |
| 1002              | Test_MyExports                         | Test_MyExports            | Ict                                       |
| 1001              | testmyexports                          | testmyexpports            | ICT                                       |
| OON DETAILS VOLG  | ENDE RIJEN <b>on lege rubriek</b>      | en <b>o</b> kolom ->KLEMB | RD WIJZIG MEDEWERKER VERWIJDER MEDEWERKER |
| roon DETAILS VOLG | ENDE RIJEN <b>()</b> toon lege rubriek | en 🌔 kolom ->KLEMB        | RD WIJZIG MEDEWERKER VERWIJDER MEDEWERKER |
| roon DETAILS VOLG | ENDE RIJEN 💿 toon lege rubriek         | en 🌒 kolomKLEMB           |                                           |

Op deze manier is de medewerker (met gekozen rapport) toegevoegd. Via de nachtelijke batch worden de rapporten geautoriseerd.

#### 5.5.8 Wijzigen medewerker

Selecteer in het beginscherm van 'myexports-web medewerker' de medewerker waarvan u de gegevens wilt wijzigen (bijv. 'en bloc rapporten toevoegen') en klik dan op 'wijzig medewerker'. Dan verschijnt een nieuw scherm:

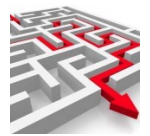

| wijzigen medewerker                 |                 |           |           |       | ×    |
|-------------------------------------|-----------------|-----------|-----------|-------|------|
| naam medewerker                     | afdeling        | functie   | mdwnummer |       |      |
| Test_MyExports                      | Ict             | Beheerder | 1002      |       | - 11 |
| kopieer rapporten n                 | aar medewerker  | aldeling  |           | >     | ÷    |
| neem rapporten van<br>medewerker-id | medewerker over | Beheer    |           | <     | -    |
|                                     |                 |           |           |       |      |
|                                     |                 |           | WIJZIG    | ANNUL | EER  |

U kunt nu rapporten van een andere medewerker overnemen. Klik hiervoor op 'neem rapporten van medewerker' over.

| Typ` | TEST'.                            |           |       |      |
|------|-----------------------------------|-----------|-------|------|
|      | wijzigen medewerker               |           |       | ×    |
|      | kopieer rapporten naar medewerker |           | >     |      |
| Ξ.   | TEST                              |           | <     |      |
|      | TESTLOKAAL2FA                     |           |       | - 11 |
| orts | Test_MyExports                    | حالس      |       | -    |
|      |                                   |           |       |      |
|      |                                   | WIJZIG    | ANNUL | EER  |
|      | Intradax                          | MyExports |       |      |

In dit geval wordt er een overname gedaan van de rapporten van TESTLOKAAL2FA.

| wijzigen medewerker               |         |        |       | ×   |
|-----------------------------------|---------|--------|-------|-----|
| kopieer rapporten naar medewerker |         |        | >     |     |
| TESTLOKAAL2FA                     |         |        | <     |     |
| Test_MyExports                    | ofdolmo |        |       |     |
| voed rapporten toe                | Behrer  |        |       |     |
|                                   |         | WIJZIG | ANNUL | .EE |

# Klik op

en er verschijnt een melding.

| wijzigen medewerker                              |                                       | ,       |   |
|--------------------------------------------------|---------------------------------------|---------|---|
| kopieer rapporten r                              | aar medewerker                        | >       | - |
| TESTLOKAAL2FA<br>medewerker-id<br>Test_MyExports | neem rapporten over van TESTLOKAAL2FA | <       |   |
| voed rannorten toe                               | +<br>WIJZIG                           | ANNULEE | R |
| Intrada                                          | X MYEXDOITS                           |         |   |

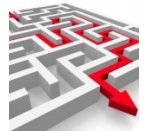

Nu zijn de rapporten overgenomen.

| wijzigen medewerker                      | ×               |
|------------------------------------------|-----------------|
| 1:element autorisatie per profiel        |                 |
| 2:elementen per groep                    |                 |
| Quashruikta aslastiamethadas<br>Georgiae | WIJZIG ANNULEER |

Bevestig nogmaals met 'WIJZIG'. De rapporten zijn overgenomen.

Zo is het ook mogelijk om vanuit een geselecteerde medewerker rapporten te kopiëren naar een andere medewerker.

Selecteer bijvoorbeeld 'Gebruiker' en klik op 'Wijzig medewerker'.

Typ nu de naam 'Test\_MyExports' in bij 'kopieer rapporten naar medewerker'. Klik op > en de rapporten worden overgenomen. Bevestig met 'WIJZIG'.

#### 5.5.9 Verwijderen medewerkers

Het is ook mogelijk om medewerkers te verwijderen. Selecteer 'medewerker' en klik 'verwijder medewerker'.

|            | MvExports             |  |
|------------|-----------------------|--|
| .2FA       | verwijder medewerker? |  |
| rts<br>rts | Infradax              |  |
|            | JANEE                 |  |

Klik op 'Ja' en de medewerker is verwijderd.

#### 5.6 **Databases**

| 0  | systeem          | ondernouden data         |
|----|------------------|--------------------------|
| 0  | autorisatie      | gebruikers               |
| ÷  | filter archieven | autorisatie groepen      |
| tĻ | importeren       | autorisatie user-groepen |
|    | manager          | medewerker               |
|    |                  | databases                |

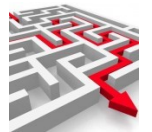

#### Ga naar autorisatie en dan databases

| MENU ADMIN | onderhouden databases datawarehouse     |            |            |        |
|------------|-----------------------------------------|------------|------------|--------|
|            | (selecticutteria)<br>database<br>ectief |            |            |        |
|            | driver                                  | E          | _          |        |
|            | 20EK Degrensd WIS                       |            | <u>~</u> ] |        |
|            | databases                               | K          | _          | _      |
|            | database                                | actief cor | nnectie    | driver |

#### Zoek

| itabase                | es                     |        |                                                                             |                                               |
|------------------------|------------------------|--------|-----------------------------------------------------------------------------|-----------------------------------------------|
|                        | database               | actief | connectie                                                                   | driver                                        |
|                        | ADRESSEN EN            | Y      | jdbc:oracle:thin:@localhost:1521:DBORA                                      | oracle.jdbc.OracleDriver                      |
|                        | AFOLUS                 | v      |                                                                             |                                               |
|                        | ALLEGRO                | Y      | idbc:sqlserver://s2228p;databasename=db06;username=db0                      | com microsoft salserver idbc SQI ServerDriver |
|                        | ARCHIEF CBB            | Y      | idbc:sqlite:D:\MvExports_Archief\CBB\mvexports_archief_cbb.db               | ora salite JDBC                               |
|                        | ARCHIEF CIN            | Y      | idbc:sqlite:D:\MvExports Archief\CIN\mvexports archief cin.db               | ora.salite.JDBC                               |
|                        | ARCHIEF CKD            | Y      | idbc:sqlite:D:\MvExports Archief\CKD\mvexports archief ckd.db               | ora.sqlite.JDBC                               |
|                        | ARCHIEF CMD            | Y      | idbc:sqlite:D:\MvExports_Archief\CMD\mvexports_archief_cmd.db               | org.sqlite.JDBC                               |
|                        | ARCHIEF CODA           | Y      | jdbc:sqlite:D:\MyExports_Archief\CODA\myexports_archief_coda.db             | org.sqlite.JDBC                               |
|                        | ARCHIEF DECADE         | Y      | idbc:sqlite:D:\MvExports_Archief\DECADE\mvexports_archief_decade.db         | org.sqlite.JDBC                               |
|                        | ARCHIEF DIMPACT        | Y      | jdbc:sqlite:D:\MyExports_Archief\DIMPACT\myexports_archief_dimpact.db       | org.sqlite.JDBC                               |
|                        | ARCHIEF EXXELLENCE     | Y      | jdbc:sqlite:D:\MyExports_Archief\EXXELLENCE\myexports_archief_exxellence.db | org.sqlite.JDBC                               |
|                        | ARCHIEF EILETRAK       | V      | idhc:solite:D:\MvEvnorts_Archief\Ell_ETRAK\mvevnorts_archief_Ell_ETRAK.dh   | ora salite IDBC                               |
| el rijen: 71<br>FOON I | DETAILS VOLGENDE RIJEN |        | toon lege rubrieken 🚺 kolom ->KLEMBORD TEST CONNECTIE WIJZI                 | S DATABASE                                    |

## Bijvoorbeeld database AEOLUS - WIJZIG DATABASE:

| wijzigen database             |                   |  | ×             |
|-------------------------------|-------------------|--|---------------|
| AEOLUS                        | idz rudouka<br>Tl |  | com.ibm.es400 |
| actief                        |                   |  |               |
| Y connectie                   |                   |  |               |
|                               |                   |  |               |
| driver class                  |                   |  |               |
| -jdbororaclerthin @localhootr | 1521:DBORA        |  |               |
| jdbc:oracle:thin:@localhost:  |                   |  |               |
| gebruiker                     | 1521:DBORA        |  |               |
| wachtwoord                    |                   |  |               |
| TOON WACHTWOORD               |                   |  |               |
|                               |                   |  |               |
|                               |                   |  |               |

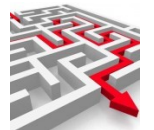

| Actief       | Y of N                                                                                                    |
|--------------|----------------------------------------------------------------------------------------------------|
| DB Schema    | Schemanaam in database                                                                                                    |
| Database     | Databasenaam                                                                                                    |
| Driver class | Oracle: oracle.jdbc.OracleDriver<br>Sqlserver: com.microsoft.sqlserver.jdbc.SQLServerDriver<br>iSeries: com.ibm.as400.access.AS4001DBCDriver                                      |
|              | Postgresql: org.postgresql.Driver<br>SAP maxdb: com.sap.dbtech.jdbc.DriverSapDB                                                                                                   |
| Driver jar   | Oracle: ojdbc6.jar<br>Sqlserver: sqljdbc4-2.0.jar<br>Sqlite: sqlite-jdbc-3.8.7.jar<br>ISeries: jt400_V5R3.jar<br>Postgresql: postgresql-42.2.18.jre7.jar<br>SAP maxdb: sapdbc.jar |
| Connectie    | Voorbeeld:<br>jdbc:oracle:thin:@ <mark>servernaam:1521:SID</mark>                                                                                                    |
| Gebruiker    | User met voldoende (lees)rechten                                                                                                    |
| wachtwoord   | Password van de user                                                                                                    |

#### 5.7 Configuraties

Ga naar autorisatie en dan configuratie. Hier kunt u rapporten importeren via op de browser klaargezette rapportconfiguraties.

Vul de gewenste selectiecriteria in en druk op 'zoek'.

|                                               |                                                                                                    |                                                                                                    |                                                                                                    | latum instal                                                                                                    | llatie                                                                                                    |                                                                                                    |                                                                                                    |                                                                                                    |                                                                                                    |                                                                                                    |                |
|-----------------------------------------------|----------------------------------------------------------------------------------------------------|----------------------------------------------------------------------------------------------------|----------------------------------------------------------------------------------------------------|----------------------------------------------------------------------------------------------------|----------------------------------------------------------------------------------------------------|----------------------------------------------------------------------------------------------------|----------------------------------------------------------------------------------------------------|----------------------------------------------------------------------------------------------------|----------------------------------------------------------------------------------------------------|----------------------------------------------------------------------------------------------------|----------------|
| werkingsdatum                                 |                                                                                                    |                                                                                                    | со                                                                                                    | nfiguratie                                                                                                    |                                                                                                    |                                                                                                    |                                                                                                    | _                                                                                                    |                                                                                                    |                                                                                                    |                |
| ering                                         |                                                                                                    |                                                                                                    |                                                                                                    |                                                                                                    |                                                                                                    |                                                                                                    |                                                                                                    |                                                                                                    |                                                                                                    |                                                                                                    |                |
| tum installatie                               |                                                                                                    |                                                                                                    |                                                                                                    |                                                                                                    |                                                                                                    |                                                                                                    |                                                                                                    |                                                                                                    | ~                                                                                                    | ]                                                                                                    |                |
| DEK 🗩 b                                       | egrensd                                                                                                    | WIS                                                                                                |                                                                                                    |                                                                                                    |                                                                                                    |                                                                                                    |                                                                                                    |                                                                                                    |                                                                                                    |                                                                                                    |                |
|                                               |                                                                                                    |                                                                                                    |                                                                                                    |                                                                                                    |                                                                                                    |                                                                                                    |                                                                                                    |                                                                                                    |                                                                                                    |                                                                                                    |                |
|                                               |                                                                                                    |                                                                                                    |                                                                                                    |                                                                                                    |                                                                                                    |                                                                                                    |                                                                                                    |                                                                                                    |                                                                                                    |                                                                                                    |                |
|                                               |                                                                                                    |                                                                                                    |                                                                                                    |                                                                                                    |                                                                                                    |                                                                                                    |                                                                                                    |                                                                                                    |                                                                                                    |                                                                                                    |                |
| iraties                                       |                                                                                                    |                                                                                                    |                                                                                                    |                                                                                                    |                                                                                                    |                                                                                                    |                                                                                                    |                                                                                                    |                                                                                                    |                                                                                                    |                |
| iraties                                       |                                                                                                    |                                                                                                    |                                                                                                    |                                                                                                    |                                                                                                    |                                                                                                    |                                                                                                    |                                                                                                    |                                                                                                    |                                                                                                    |                |
| id                                            | datum<br>installatie                                                                                                 | verwerkingsdatum                                                                                   | configuratie                                                                                                    |                                                                                                    | 2                                                                                                    |                                                                                                    |                                                                                                    | =                                                                                                    | =                                                                                                    | =                                                                                                    |                |
| id<br>nieuwrappo                              | datum<br>installatie<br>181342                                                                                       | verwerkingsdatum<br>20231003 080958                                                                | configuratie<br>naam=Ophalen 3 r<br>volgende_uitvoerin<br>medewerkerm=10                                                                                                    | nedewerkers<br>g=16-12-202<br>00 sql=selec                                                                                                    | s met variabele<br>22 brondatabas<br>3t mdwnaam fro                                                                                                    | contracten databa<br>ie=43 vergelijkingso<br>m ###SCHEMA##                                                                                             | se=42 trefwoord=n<br>latabase= gebied=<br># salaristabel whe                                                                                                    | nedewerker type_⊔it<br>datawarehouse gen<br>e variabel = ℃                                                                                                    | voer=xlsx herhaling<br>naaktvoor=gemeen                                                                                                    | g=altijd<br>Itenaam                                                                                                    |                |
| id<br>nieuwrappo<br>wijzigrappo               | datum<br>installatie<br>181342<br>t<br>20221216<br>181342<br>t<br>20221216<br>181367                                 | verwerkingsdatum<br>20231003 080958<br>20230928 123952                                             | configuratie<br>naam-Ophalen 3 n<br>volgende_utivoerin<br>rapportnummer=1<br>herhaling=atijd vo                                                                                           | nedewerkers<br>g=16-12-20<br>00 sql=selec<br>00002 naam<br>Igende_uitvo<br>01 sql=selec                                                                                             | s met variabele<br>22 brondatabas<br>31 mdvnaam fro<br>1=Ophalen med<br>bering=16-12-20<br>14 mdvnaam fro                                                                                                    | contracten databas<br>e=43 vergelijkings<br>###SCHEMA##<br>ewerkers met varia<br>22 brondatabase=-<br>m###SCHEMA##                                     | e=42 trefwoord=n<br>latabase: gebied<br># salaristabel whe<br>bele contracten da<br>33 vergelijkingsda<br># salaristabelen v                                                                                      | nedewerker type_uit<br>datawarchouse ger<br>re variabel = JT<br>tabase=42 trefwoor<br>abase= gebied=dat<br>/here variabel = J                                                            | voer-xisx herhaling<br>naaktvoor-gemeen<br>d=medewerker typ<br>awarehouse gemaa                                                                                   | g=altijd<br>Itenaam<br>e_uitvoer=xlsx<br>aktvoor=gemeentena                                                                         | am             |
| id<br>nieuwrappo<br>wijzigrappor              | datum<br>installatie<br>120221216<br>181342<br>t 20221216<br>181367<br>t 20221216<br>181368                          | verwerkingsdatum<br>20231003 080958<br>320230928 123952<br>320230928 123333                        | configuratie<br>naam-Ophalen 3 n<br>volgende, uitvoetin<br>medeverkerne 10<br>medeverkerne 10<br>medeverkerne 10<br>medeverkerne 10<br>medeverkerne 10                                    | nedewerkers<br>g=16-12-202<br>00 sql=selec<br>00002 naam<br>gende_uitvo<br>13 sql=selec<br>00002 naam<br>gende_uitvo<br>13 sql=selec                                                | s met variabele<br>22 brondatabas<br>21 mdwnaam fro<br>=Ophalen med<br>bering=16-12-20<br>21 mdwnaam fro<br>=Ophalen alle r<br>=Ophalen alle r<br>=Ophalen alle r                                                                                                    | contracten databas<br>e-43 vergelijkings<br>m ###SCHENA##<br>ze brondatabase=<br>m ###SCHENA#<br>122 brondatabase=<br>122 brondatabase=<br>m###SCHENA# | e=42 trefwoord=n<br>fatabase= gebied<br>#.safaristabel whe<br>de contracten da<br>43 vergelijkingsdat<br>43 vergelijkingsdat<br>43 vergelijkingsdat<br>+.safaristabellen v                                        | nedewerker type_uit<br>datawarchouse.ger<br>wartabel = JJ<br>tabase= gebied-dat<br>shere variabel = JJ<br>database= gebied-dat<br>here variabel = JJ                                     | voerskax herhaling<br>naaktvoer-gemeen<br>d=medewerker typy<br>warehouse gemaa<br>woord=medewerker<br>warehouse gemaa                                             | g=altijd<br>Henaam<br>e_uitvoer=xlsx<br>e_uitvoer=smeentena<br>gloep type_uitvoer=xl<br>sktvoor=gemeentena                          | am<br>sx<br>am |
| id<br>nieuwrappo<br>wijzigrappo<br>nieuwrappo | datum<br>installatie<br>t 20221216<br>181342<br>t 20221216<br>181367<br>t 20221216<br>181368<br>t 20221217<br>181342 | verwerkingsdatum<br>20231003 080958<br>3 20230928 123952<br>3 20230928 132333<br>2 20230914 121040 | configuratie<br>naam-Ophalen 3 r<br>volgende_utvoerin<br>medeverkemr=10<br>rapportnummer=1<br>herhaling=altijd vo<br>medeverkemr=10<br>medeverkemr=10<br>medeverkemr=10<br>medeverkemr=10 | nedewerker<br>g=16-12-20/<br>00 sql=selec<br>00002 naam<br>Igende_uitvo<br>11 sql=selec<br>00002 naam<br>Igende_uitvo<br>11 sql=selec<br>nedewerkers<br>g=16-12-20/<br>01 sql=selec | s met variabele<br>22 brondetabas<br>1=Ophalen med<br>9ering=16-12-20<br>1=Ophalen aller<br>1=Ophalen aller<br>1 | contracten databa<br>e-43 verpelijkinger<br>###SCHEMA#<br>werkers met varia<br>###SCHEMA#<br>m###SCHEMA#<br>m###SCHEMA#<br>###SCHEMA#<br>###SCHEMA#    | e 42 trefwoord -n<br>latabase-gebied<br># salaristabel whe<br>sele contracten da<br># salaristabellen v<br>ariabele contracte<br># salaristabellen v<br>e=42 trefwoord=n<br>latabase-gebied<br># salaristabel whe | nedewerker type, uit<br>datawarehouse get<br>revariabel = J<br>tabase-42 trefwoor<br>here variabel = J<br>database-gebied-dat<br>here variabel = J<br>datawarehouse gen<br>evariabel = J | voer-xlsx herhaling<br>naaktvoor-gemeen<br>demedewerker typa<br>awarehouse gemaa<br>voord=medewerke<br>warehouse gemaa<br>voor=xlsx herhaling<br>naaktvoor=gemeen | g=altijd<br>Itenaam<br>aktivoor=slax<br>aktivoor=gemeentena<br>rjoep type_uitvoer=si<br>aktivoor=gemeentena<br>g=altijd<br>g=altijd | am<br>sx<br>am |
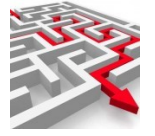

6

## Logs archieven

Bij 'logs archieven' kun je nagaan wat er precies is opgevraagd in een specifiek archief. Er kan hier gedetailleerde informatie betreffende een aanvraag in een database, worden bekeken.

Er kan geselecteerd worden op tijd, gebruiker, soort en inhoud en gesorteerd op tijd, gebruiker en soort.

Een loggingsoverzicht kan worden gedownload, er kunnen details worden bekeken, informatie kan op het klembord worden geplaatst etc.

| ging-archieven             |           |   |       |        |  |
|----------------------------|-----------|---|-------|--------|--|
| selectiecriteria           |           |   |       |        |  |
| tijd E                     |           |   |       |        |  |
| gebruiker                  |           | e |       |        |  |
| soort                      |           | e |       |        |  |
| inhoud                     |           | e |       |        |  |
| sortering                  |           |   |       |        |  |
| ZOEK begrensd WIS DOWNLOAD |           |   |       |        |  |
|                            | _         |   | _     | _      |  |
| joing-archiet              |           |   |       |        |  |
| tijd                       | gebruiker |   | soort | inhoud |  |
|                            |           |   |       |        |  |

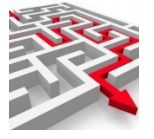

7

# Importeren

Via de importfunctie kunt u door ons klaargezette definities importeren voor (nieuwe) rapporten, tabellen of databases via 'importeren'. U kunt ook zelf eigen gemaakte rapporten toevoegen en wijzigen, via 'toevoegen rapport' en 'wijzigen rapport'.

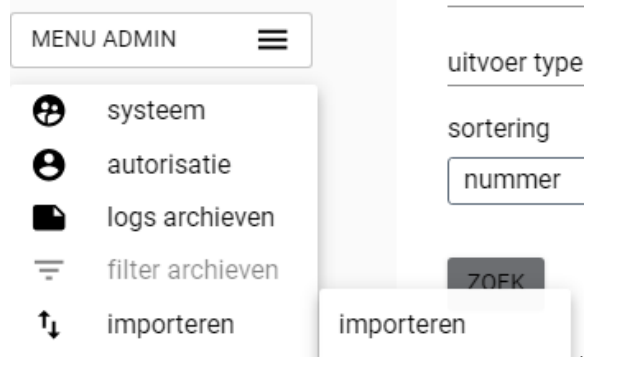

## 7.1 Importeren rapportdefinitie

Via het tabblad importeren kunt u zelf een tekstfile importeren. U plakt de tekstfile in de daarvoor bestemde ruimte, importeert deze en dan krijgt u de extra rapportage. U kunt ook een definitie van een tabel importeren, die u toevoegt aan het gegevensmagazijn. Na enkele minuten (na verwerking door de myexports service) kunt u het rapport meenemen in de admin-functies, zoals de autorisatiefuncties en de managersfuncties.

| (importeren) |          | ×         |
|--------------|----------|-----------|
| import       |          |           |
|              |          |           |
|              |          |           |
|              |          |           |
|              | ANNULEER | IMPORTEER |

Voorbeeld import 1052.

U krijgt een dfn-file (dfb1052,txt) van rapport 1052 met bijv. onderstaande inhoud:

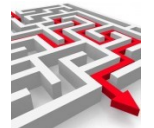

| 📔 E:\Dr   | opbox\Werkomgeving\MyExports_Basis\dfn\Dfn1052.txt - Notepad++ - 🛛 🗙                                                                                                    |
|-----------|----------------------------------------------------------------------------------------------------|
| Bestand   | Bewerken Zoeken Beeld Tekenset Syntaxis Instellingen Gereedschappen Macro Uitvoeren Plugins Vensters ? 🛛 + 🔻 🗙                                                                                                    |
| 🕞 占 I     | = • • • • • • • • • • • • • • • • • • •                                                                                                    |
| 🔚 nieuw   | 1 🔀 🔚 Dfn1052.txt 🗵                                                                                                    |
| 1         | -idnr:rpt1052                                                                                                    |
| 2         | -datuminstal:20221017 090304                                                                                                    |
| 3         | -cfg:                                                                                                    |
| 4         | ins                                                                                                    |
| 5         | hLpR7cGecLkVpXcYr97zjYwMkTPyw0dbunLc43L7beeMa6U4pv2jmnyTHpQ6454k+Ofj/FXsDxSW                                                                                                    |
| 6         | 02AAo1BY17bBF4TYEzqU/hlc8+ARVehdFTHPz7/DoLbBF4TYEzqUqULe1CSAHrGsI4Xw1sw1mHMO                                                                                                    |
| 7         | JVg/BN/VL4YIPfr1BHvTr5Rrx6fe910VMc/Pv80gcXdECiIke2K7PWji93tJd2EjBS8Xk7V/rC0F                                                                                                    |
| 8         | 8NbMNZhxHPiNyS0817ctJa/pOuHL+pWpZT0r5R/gDujZKls0onUrmK6KTiBzld1r+WxXrpNxd00K                                                                                                    |
| 9         | IIR7YpHxr/dxHoHq4wbJqj3wbNusI4Xw1sw1mHS/d/i9DxfqxyTM9i9mffpmTwoW00b1THF3RAoi                                                                                                    |
| 10        | JHtir8TCt/4M/eigZgE3SD1WbsgSr41BinbVhryUUufxygOZzX99ArTIJgrRHTPP2/KgrCOF8NbM                                                                                                    |
| 11        | NZiOthiAYOqJ5++ZObGqibx6t1eIUTnIX15xd00KIiR7Yih83EJkS8PnPfv3TBf0m0ErMb4KxBtA                                                                                                    |
| 12        | 0GM7bonumH0INU+JWaM/5u1zL0005d7twcF7flyiYF6Vc/TdfwviZYcPizOb2++acdfGP3HmmiVa                                                                                                    |
| 13        | wgpPKrz6xsPrlpk+f8CYMBCRa69GrgrFKzIeCsOb0ECGiuBEV5A5u5e500vuTanarCOF8NbMNZge                                                                                                    |
| 14        | L1TcViFi3DzS0ZJzY3sGr512rHB2rUMrMh4KxBtAOAhtbFDDcgIIvpKviUGOdtVdBRiSInI+TYTM                                                                                                    |
| 15        | OGXXdHMBvpKviUGOdtWf010E62YwWcg40FkPw9iUN0Suiit80k4rMh4KxBtA0125WhP/ACJOAuAU                                                                                                    |
| 16        | wx/51/us14Xw1sw1mK1vexvvhn103dMhCC60/TDKkg+NOY521VHvEw9aG71LE09DFC0rDCsdxjbW                                                                                                    |
| 17        | nn/offMFaNz61S250Rewhg0k.Joyi2gIlgYMknKoS7i6Y0gvvvv.HKsb2aLsfs3hthlinPnThTakkFv                                                                                                    |
| 18        | bPropekmD+FzFOI518pDNvijiwBz4TbMVvcOVbVTSmFZC7cJWw60cYirC9a066xwZuZ7cDFwm6wjI                                                                                                    |
| 19        | F7VfiFvrifv0668W+94jcG9IcM2WIKLyUVbKnO5ObkRZ/ALGHTIfVvivitLuO2610V2A/wILu                                                                                                    |
| 20        | 408/70HkaIMJ57Sea0dSgcsiX7Vfg+rBGzwB8AX0iANP4bXgTo16a7bbJacX5uAscfH2/nBSDva                                                                                                    |
| 21        | merk63EwW2UDrc8VOgUHmc0UOHD8EmV2zXVV2GUHM32cDVv7ilV1kG9iuf32crUMN4HBZVDg3                                                                                                    |
| 22        | hthin by thight kike who made and the second state of the second state of the second s |
| 22        | SolumfbarfyrtBmSnugoSwg9arWEystabw21/eKOrOHSyBORdCb12aKcHW4k3rn1CGNY1FiLon                                                                                                    |
| 24        | TypeWD9Mb9++++ACT.8BasKiiy4d5y2THabagu5VKabyE0wDNMIM17YzoKClgo2YFFb/ChowDnMCNH5SP                                                                                                    |
| 25        | List dommer the / Dbt 6 Ckm st xwy 5 Cd i ty Dy W8 od FO. Is 5 i VK Fm DZ 26 A Lmd XW5 / 7 D / a / x 2 0 x k0 DD SS 66                                                                                                    |
| 26        | TILLY Mi pO9510+60210+rogyzkWdyy1aeBog00gLM29f5Wm1bOFijeDYmW7kiXV2bpYgy28Yd                                                                                                    |
| 27        | z z ulta Znaudh 10m i UBan 0 BC o EM1 D + 286 zmr o HDY 24 = 1 uM o VAVI. D / m TM z znan MOSt CB e y z Semene D                                                                                                    |
| 28        | WyOld May ZOO C & Dery Gevesta NOI n3 ty / 1 Zo1 C W fa 31 ty F how F hUM / Z X8 n z HUM 2 K C f zy c X B B W                                                                                                    |
| 20        | A WOOTHER AND A REAL AND A REAL A |
| 30        |                                                                                                    |
| 31        | upu                                                                                                    |
| 32        | mb/resechivna/nasyrppshild/gy/weevs/gaschiv/mys/unimigroacbreve/optimes/g                                                                                                    |
| 22        |                                                                                                    |
| 34        |                                                                                                    |
| 25        |                                                                                                    |
| 26        |                                                                                                    |
| 27        |                                                                                                    |
| 20        |                                                                                                    |
| 30        | constant oppring the set of the structure of the structure of the structur |
| 40        | work (boby) BASYCCIW/DAGAYDACKTCHUBACKOOON(WISIGSUXTODOLUMTCTOT)                                                                                                    |
| 40        |                                                                                                    |
| 42        | gwiitiighushustussoineauagonuvas, u, isbaigayinsismiiuuunnewoongrafisoarnijriwore<br>ch5rachfracm5rac7mVCaybuwBCallalan)2C3Pioo1vuafia1cwfa3iiuvavdrojita3w0bura                                                                                                    |
| 12        | ui LCANANIMERS + 56031 i 2di Abd / I DESDAWERS KESCA IDESCAN III 701 200 + CZEDNCAN EN COMUNCA                                                                                                    |
| 4.5       | uttoval jilo cobool j2ultar/ LDKorxvksprroGCOrkSoxHou j/Kl2vxcCARNG4WEySSOTXHG+                                                                                                    |
| 44        | MINTOROBILE OUTOBOOMICYUWOO / MACHODIAWS/ CCWBECCOUSS/ CCWCTTPSAUOTISDLOUHHREWSYCL                                                                                                    |
| 45        | Y24WESTINGINIGSISFINGULUSENINGIODITGV224DFVGEISDINAIXIZMESGOBSINDMSX4Q+1+9P                                                                                                    |
|           | Y4 v                                                                                                    |
| Normal te | xt file length : 4.804 lines : 66 Ln : 1 Col : 1 Pos : 1 Windows (CR LF) UTF-8 INS                                                                                                    |

U start de Admin van myexports: <u>https://myexports:1443/admin</u>

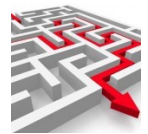

| ← → | e c | 🗘 🗎 my          | expo                 | orts:1443/ad | lmin |     |   |
|-----|-----|-----------------|----------------------|--------------|------|-----|---|
|     | MyE | ports browser   |                      | Gemeenten    |      | Els | D |
|     |     |                 |                      |              |      |     |   |
|     |     |                 |                      |              |      |     |   |
|     | MEN | JADMIN          | =                    |              |      |     |   |
|     | Ð   | beheer          |                      |              |      |     |   |
|     | θ   | autorisatie     |                      |              |      |     |   |
|     | Ŧ   | filter archieve | n                    |              |      |     |   |
|     | Q   | raadplegen      |                      |              |      |     |   |
|     | t↓  | importeren      |                      |              |      |     |   |
|     |     | manager         | <ul> <li></li> </ul> |              |      |     |   |
|     |     |                 |                      |              |      |     |   |
|     |     |                 |                      |              |      |     |   |

#### Klik importeren

| importeren |
|------------|
| import     |
|            |
|            |
|            |
| IMPORTEER  |
| $\searrow$ |

#### Kopieer de inhoud van dfn1052.txt in het veld import:

|            | importeren                                                                                                    |   |  |
|------------|----------------------------------------------------------------------------------------------------|---|--|
| MENU ADMIN | ſ import-                                                                                                    | 1 |  |
|            | -idnr:rpt1052                                                                                                    |   |  |
|            | -datuminstal:2022101/090304                                                                                                    |   |  |
|            | -c.g.                                                                                                    |   |  |
|            | hLpR7cGecLkVpXcYr97zjYwMkTPyw0dbunLc43L7beeMa6U4pv2jmnyTHpQ6454k+0fj/ <u>FXsDxSW</u><br>Q2AAo1BYl7bBF4TYEzgU/hlc8+ARVehdFTHPz7/DoLbBF4TYEzgUgULe1CSAHrGsI4Xw1sw1mHMO<br>JVg/BN/VL4YIPfr1BHvTr5Rrx6fe910VMc/Pv80gcXdECilke2K7PWji93LJd2EjBS8Xk7V/ <u>rCOF</u><br>8NbMNZhxHPINySQ8l7ctJa/pOuHL+pWpZT0r5R/gDujZKIS0onUrmK6KTiBzld1r+WxXrpNxd0QK |   |  |
|            | IMPORTEER                                                                                                    |   |  |
|            |                                                                                                    |   |  |
|            |                                                                                                    |   |  |
|            |                                                                                                    |   |  |
|            |                                                                                                    |   |  |

Klik dan op IMPORTEER. Sluit functie af. Na enkele minuten is het rapport toegevoegd.

# 7.2 Importeren tabeldefinitie

Werkt op dezelfde wijze als het rapport. Een tabeldefinitie ziet er echter als volgt uit:

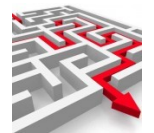

| 🔚 Voorbee | IdImportRapport.txt 🗵 🔚 Dfn10.txt 🗵 🔚 Tbl_fms_gba3rep.txt 🗵                  |
|-----------|------------------------------------------------------------------------------|
| 1         | -idnr:db016t010                                                              |
| 2         | -datuminstal 20221215 181156                                                 |
| 3         | -cfg:                                                                        |
| 4         | ins                                                                          |
| 5         | hLpR7cGecLkVpXcYr97cjYcMkTPyw0dbunLc43L7beeMa6U4pv2jmnyTHpQ6454kok2HRZR6VUGe |
| 6         | 2ysY65LaLraBSBgySkqhlH7h5DvtRE+4FHdSbKm37xXWjb0SPCRYlH7hsDvtRE+sDglrFAsR04+w |
| 7         | R3XVE0+VWzzcrijYMmSVMsWN18zkAYLOjepWLt20yYQiibaXMcEyX1dAqFGdtZR+4bA77URPS1kt |
| 8         | 05gtq/f6+idGdSp2MkKyuA8IK8u9MaJySLxrXFevdGk87ueWaV49fqlGGbQ6H+dH1IM4TfQxonJI |
| 9         | vGtcV690aTzu55ZpB7I+oU2Jgdcf50fUgzhN9DGicki8a1xXr3RpP07nlmnsfm47x+PaUg+PNCHb |
| 10        | 76BxlH7hsDvtRE9Jp/I6plDo0Wbi7XeULdiV+pWpZT0r5R+VMsWNf8zkAd2VQ6DHVj5LbUz8rEIJ |
| 11        | 1T4SO4ARSzoqOZR+4bA77URPZvHEajQTh0HPjFgRk7Pj4tBPZ4W3S5MnlH7hsDvtRE9KWS3TmC2r |
| 12        | 9y5/ZtS9pXGH0E9nhbdLkyeUfuGwO+1ET1d1q/FFf81GFbSaZFtLf4xXX7J90a7tCDna2¶mnzrqw |
| 13        | lH7hsDvtRE9XdavxRX/NRq/E10ZzMaxMvgLgGdqNP6IxonJIvGtcV690aTzu55Zps2i7R#Oce1Io |
| 14        | 1IXGwD1wNGiYE0vKTa/WMaJySLxrXFevdGk87ueWabNou0QDnHtSw6rMYy55wnw52tvJp866sJR+ |
|           |                                                                              |

Db en t wijst op een tabeldefinitie.

# 7.3 Importeren databasedefinitie

Werkt op dezelfde wijze als het rapport. Een databasedefinitie ziet er echter als volgt uit: prbeeldImportRapport.txt 🛛 📄 Dfn10.txt 🕰 🔚 Tbl\_fms\_gba3rep.txt 🛛 📄 Dtb\_CIVISION MIDDELEN.txt 🔀

| eel | dimportRapport.txt 🗵 🔚 Dfn 10.txt 🗵 🔚 Tbl_fms_gba3rep.txt 🗵 🔚 Dtb_CIVISION MIDDELEN.txt 🗵                                                                                                    |
|-----|----------------------------------------------------------------------------------------------------|
|     | -idnr:dtb010                                                                                                    |
|     | -datuminstal:20221215 180407                                                                                                    |
|     | -cfg:                                                                                                    |
|     | ins                                                                                                    |
|     | hLpR7cGecLkVpXcYr97cjYwMkTPyw0dbunLc43L7beeMa6U4pv2jm¶yTHj                                                                                                    |
|     | zNWrUEMeOo/xg3R1etmSf2o29706Nbn7BzXEBuj6671HNtrpqKEwF#5nq                                                                                                    |
|     | zuZLvMJ6p5JtqGLhqTqP8YN0dXrZksPNvtDPlIdv0XUyXJm929CVz6Bty1                                                                                                    |
|     | IVokyZNj3gakt2BMkPno7s6DN3lQR9FWDKReRml2iKFuDR9ZXqa7mXyTC!                                                                                                    |
|     | lns<br>hLpR7cGecLkVpXcYr97zjYwMkTPyw0dbunLc43L7beeMa6U4pv2jm<br>ZNWrUEMeOo/xg3R1etmsf2o29706Nbn7BzXEBuj6671HNtrpqKEwF<br>zuZLvMJ6p5JtqGLhqTqP8YN0dXrZksPNvtDP1Idv0XUyXJm929CVz6<br>IVokyZNj3gakt2BMkPno7s6DN31QR9FWDKReRm12iKFuDR9ZXqa7mX |

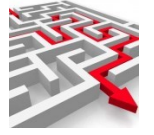

8

## Manager

Onder het tabblad 'manager' kunt u verschillende managersfuncties uitvoeren.

## 8.1 Distributie

Bij 'onderhouden distributie' onderhoudt u distributie van rapporten in een directory.

## 8.1.1 Zoeken

U kunt zoeken op 'nummer', 'kop en 'dir' (directory). Het is mogelijk om in de zoekterm gebruik te maken van het %-teken, waardoor u bijvoorbeeld alle directory's beginnend met een bepaalde letter zoekt ('%A').

## 8.1.2 Sortering

Eventueel kunt u nog een sortering opgeven. In dit geval kan er gesorteerd worden op 'nummer', 'kop' en op 'dir':

| selectiecriteria |   |   |
|------------------|---|---|
| nummer           | • |   |
| kop              | e |   |
| dir              | E |   |
| sortering        |   |   |
| nummer           |   | ~ |
| nummor           |   |   |
| nunnei           |   |   |
| kop              |   |   |

## 8.1.3 Begrensd

Via de schuifbalk 'begrensd' kunt u uw selectiecriteria verfijnen. Zo zou u in dit voorbeeld nummers kunnen begrenzen.

## 8.1.4 Zoek

Via de knop 'zoek' worden de resultaten getoond. Die worden in het scherm onder de zoekbalk getoond.

#### 8.1.5 Wis

Via de knop 'wis' worden de ingevoerde gegevens gewist.

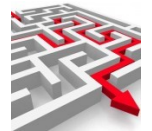

| distributie |          |                                                                                                    |  |  |  |
|-------------|----------|----------------------------------------------------------------------------------------------------|--|--|--|
|             |          |                                                                                                    |  |  |  |
| nummer      | kop      | dir                                                                                                    |  |  |  |
| 2           |          | (F) ( a second of the state of proving                                                                                                    |  |  |  |
| 3           | 10.0     | E Bracher Barrage and Deck, Barrage                                                                                                    |  |  |  |
| 5           | 5        | Transfer and the second second s |  |  |  |
| 6           | (mil)    | 117 a Lanaret ATU dan Belar Tananin                                                                                                    |  |  |  |
| 7           | Testing. | Explanation                                                                                                    |  |  |  |
| 8           | 1        | 140 M                                                                                                    |  |  |  |
| 9           | 100      | 1.24                                                                                                    |  |  |  |
|             |          |                                                                                                    |  |  |  |

## 8.1.6 De resultaten

Onder 'distributie' worden gerelateerde gegevens getoond, namelijk 'rapport in dir'. Deze relaties zijn via het vinkje rechtsonder te openen en te sluiten:

| (repport in dir) |           |     | ^ |
|------------------|-----------|-----|---|
| rptnummer        | dirnummer | kop |   |
| geen gegevens    |           |     |   |
| BEWERK RAPPORTEN |           |     |   |
|                  |           |     | _ |

## 8.1.7 Toon details

Bij ieder overzichtsscherm is er ook een detailscherm te openen, via 'toon details'. Daar kunt u op klikken.

TOON DETAILS VOLGENDE RIJEN 💿 toon lege rubrieken 💿 kolom --KLEMBORD WIJZIG DISTRIBUTIE-REGEL VERWIJDER DISTRIBUTIE-REGEL

Bij het aanvinken van 'toon details' krijgt u alle mogelijke details te zien.

Bij veel records kunt u via de knop 'volgende rijen' de volgende rijen met records laten zien.

Via de knop 'toon lege rubrieken' kunt u kiezen of alle rubrieken worden getoond, of enkel de gevulde rubrieken.

Via de knop 'kolom' kunt u het weergavevenster van de details aanpassen naar een kolomopmaak, om leesbaarheid te vergroten.

Via 'klembord' kunt u de informatie kopiëren naar het klembord.

## 8.1.8 Wijzig / verwijder

Via 'wijzig distributie-regel' kunt u de distributie wijzigen (indien u de rechten hiertoe heeft).

Via 'verwijder distributie-regel' kunt u distributie verwijderen (indien u de rechten hiertoe heeft).

| 3 | WIJZIG DISTRIBUTIE-REGEL | VERWIJDER DISTRIBUTIE-REGEL |  |
|---|--------------------------|-----------------------------|--|
|   |                          |                             |  |

## 8.1.9 Voeg toe

Via button Voeg toe kunt u een distributieregel toevoegen.

N

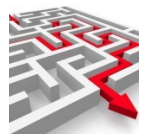

| toevoeg                    | en directorie   |   | ×                 |
|----------------------------|-----------------|---|-------------------|
| <sub>kop</sub><br>Test toe | evoegen         |   |                   |
| directorie                 | ports\rapporten |   |                   |
| zip<br>J                   | intdata\Exports |   |                   |
| voeg ra                    | pporten toe     | + |                   |
|                            |                 |   |                   |
|                            |                 |   |                   |
|                            |                 |   |                   |
|                            |                 |   |                   |
|                            |                 |   | VOEG TOE ANNULEER |

Geef in kop een logische naam aan de distributieregel. Vul bij directory de directory in waar het rapport geplaatst moet worden.

Let op: bij gebruik van een share (<u>\\MyExports</u>, waarbij\\MyExports verwijst naar een server). De gebruiker die in de schedular is geautoriseerd voor het uitvoeren van de MyExports batch moet ook rechten hebben op deze uitvoerschijf en op het gebruiken van een share. En uiteraard moet de schijf of share bereikbaar zijn vanuit de plek waar de batch start.

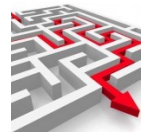

## 8.2 Mailing

Bij 'mailing' onderhoudt u mailing van rapporten naar gebruikers.

#### 8.2.1 Zoeken

U kunt zoeken op 'nummer', 'kop' en 'naam' (e-mail medewerker). Het is mogelijk om in de zoekterm gebruik te maken van het %-teken, waardoor u bijvoorbeeld alle namen beginnend met een bepaalde letter zoekt ('%A').

## 8.2.2 Sortering

Eventueel kunt u nog een sortering opgeven. In dit geval kan er gesorteerd worden op 'nummer', 'kop' en op 'naam':

| derhouden ema    | a |   |
|------------------|---|---|
| selectiecriteria |   |   |
| nummer           | • |   |
| kop              | E |   |
| naam             | E |   |
| sortering        |   |   |
| nummer           |   | ~ |
| nummer           |   |   |
| kop              |   |   |
| naam             |   |   |

## 8.2.3 Begrensd

Via de schuifbalk 'begrensd' kunt u uw selectiecriteria verfijnen. Zo zou u in dit voorbeeld nummers kunnen begrenzen.

## 8.2.4 Zoek

Via de knop 'zoek' worden de resultaten getoond. Die worden in het scherm onder de zoekbalk getoond.

| email |                                                                                                    |                                 |
|-------|----------------------------------------------------------------------------------------------------|---------------------------------|
| numm  | er kop                                                                                                    | naam                            |
| 2     | barriers.                                                                                                    | hende (waard) in ynspartuuri    |
| 4     | interpretation of the providence of the second second second second second second second second second second s | ine parent di my cop at cant    |
| 5     | claudiatest                                                                                                    | claudia.vansimpsen@myexports.nl |
| 6     | hark korpresenta ni                                                                                             | hank kennengenaansente ni       |

## 8.2.5 Wis

Via de knop 'wis' worden de ingevoerde gegevens gewist.

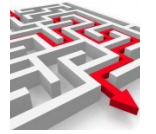

## 8.2.6 De resultaten

Onder 'email' worden gerelateerde gegevens getoond, namelijk 'rapporten'. Deze relaties zijn via het vinkje rechtsonder te openen en te sluiten:

| rapporten                   |                     | ·                                                                   |
|-----------------------------|---------------------|---------------------------------------------------------------------|
|                             |                     |                                                                     |
| rapportnummer               | emailnummer         | kop                                                                 |
| 1000                        | 5                   | Mogelijke fraude studie (18 jaar en laatste 3 maanden ingeschreven) |
| santairijen: 1              |                     |                                                                     |
| TOON DETAILS VOLGENDE RIJEN | toon lege rubrieken | kolom ->KLEMBORD BEWERK RAPPORTEN                                   |
|                             |                     |                                                                     |

## 8.2.7 Toon details

Bij ieder overzichtsscherm is er ook een detailscherm te openen, via 'toon details'. Daar kunt u op klikken.

| TOON DETAILS | VOLGENDE RIJEN | 🛑 toon lege rubrieken | 🛑 kolom | ->KLEMBORD | WIJZIG EMAIL | VERWIJDER EMAIL |
|--------------|----------------|-----------------------|---------|------------|--------------|-----------------|
|              |                |                       |         |            |              |                 |

Bij het aanvinken van 'toon details' krijgt u alle mogelijke details te zien.

Bij veel records kunt u via de knop 'volgende rijen' de volgende rijen met records laten zien.

Via de knop 'toon lege rubrieken' kunt u kiezen of alle rubrieken worden getoond, of enkel de gevulde rubrieken.

Via de knop 'kolom' kunt u het weergavevenster van de details aanpassen naar een kolomopmaak, om leesbaarheid te vergroten.

Via 'klembord' kunt u de informatie kopiëren naar het klembord.

## 8.2.8 Wijzig / verwijder / bewerk

Via 'wijzig email' kunt u e-mailgegevens wijzigen (indien u de rechten hiertoe heeft). Via 'verwijder e-mail' kunt u e-mailadressen verwijderen (indien u de rechten hiertoe heeft).

| WIJZIG EMAIL | VERWIJDER EMAIL |
|--------------|-----------------|
|--------------|-----------------|

Onder het gerelateerde scherm 'rapporten' kunt u gekoppelde rapporten (aan emailadressen) bewerken:

| TOON DETAILS | VOLGENDE RIJEN | 🛑 toon lege rubrieken | 🛑 kolom | ->KLEMBORD | BEWERK RAPPORTEN |
|--------------|----------------|-----------------------|---------|------------|------------------|
|              |                |                       |         |            |                  |

## 8.2.9 Voeg toe

Via button 'Voeg toe' kunt u rapporten naar gebruikers laten mailen.

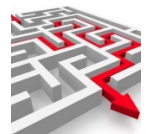

| toevoegen email    |          |               | ×    |
|--------------------|----------|---------------|------|
| kop                | VOEG TOE |               |      |
| emailadres         |          |               | _    |
| zip<br>N           |          |               |      |
| сс                 |          |               |      |
| bc                 |          | naam          | _    |
| voeg rapporten toe | +        |               |      |
|                    |          |               |      |
|                    |          |               |      |
|                    |          | VOEG TOE ANNU | LEER |

Geef in kop een logische naam aan de mailing, bijvoorbeeld de rapportnaam.

Vul bij 'emailadres' het emailadres in waarnaar het rapport / de rapporten moeten worden gemaild. U kunt eventueel gebruik maken van 'cc' en 'bcc'.

Met 'zip' kunt u kiezen of u de rapporten in een zip-file wilt mailen, ja ('J') of nee ('N').

Ten slotte voegt u via het plus-tekentje rapporten toe.

## 8.3 Databases

Bij 'databases (manager)' onderhoudt u de databaseconnecties. Zie hiervoor de beschrijving bij autorisatie / databases.

## 8.4 Rapporten

Bij 'rapporten' onderhoudt u (o.a. de scheduling) van rapporten. In het volgende hoofdstuk, hoofdstuk 9, wordt uitgebreid ingegaan op het maken van een rapport.

#### 8.4.1 Zoeken

U kunt zoeken op 'rapportnummer', 'rapportnaam', 'herhaling', 'volgende uitvoering', 'uitvoer type' en batchuitvoering (ja/nee).

Het is mogelijk om in de zoekterm gebruik te maken van het %-teken, waardoor u bijvoorbeeld alle rapportnamen beginnend met een bepaalde letter of zoekterm, zoekt ('%A'/'%Aantal').

## 8.4.2 Sortering

Eventueel kunt u nog een sortering opgeven. In dit geval kan er gesorteerd worden op 'nummer', 'naam' en 'type':

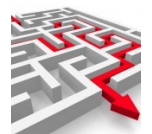

| rapportnr. • rapportnaam | e herhaling                | e |   |
|--------------------------|----------------------------|---|---|
| volgende uitvoering      | elke batch uitvoeren<br>.* | > |   |
| nummer                   |                            |   | ~ |
| nummer                   |                            |   |   |
| naam                     |                            |   |   |
| ture a                   |                            |   |   |

## 8.4.3 Begrensd

Via de schuifbalk 'begrensd' kunt u uw selectiecriteria verfijnen. Zo zou u in dit voorbeeld rapportnummers kunnen begrenzen.

#### 8.4.4 Zoek

Via de knop 'zoek' worden de resultaten getoond. Die worden in het scherm onder de zoekbalk getoond.

#### 8.4.5 Wis

Via de knop 'wis' worden de ingevoerde gegevens gewist.

## 8.4.6 De resultaten

| rapportnr | naam                                                                                                    | herhaling | volgende   |
|-----------|----------------------------------------------------------------------------------------------------|-----------|------------|
| 1         | Element autorisatie per profiel                                                                                                    | nooit     | 17-10-2018 |
| 2         | Elementen per groep                                                                                                    | nooit     | 19-11-2019 |
| 3         | Gebruikte Selectiemethodes                                                                                                    | nooit     | 18-11-2019 |
| 4         | Leverregels per LAG                                                                                                    | nooit     | 20-11-2019 |
| 5         | Verstrekkingregels per LAG                                                                                                    | nooit     | 09-11-2021 |
| 6         | Afnemerregels per LAG                                                                                                    | nooit     | 10-07-1959 |
| 7         | Bedrijven afwijkende waarde                                                                                                    | nooit     | 01-12-2019 |
| 8         | Personen afwijkende waarde                                                                                                    | nooit     | 02-11-2019 |
| 9         | Aantal actuele woningen per woonplaats en straatnaam CGA                                                                                                    | wekelijks | 03-02-2022 |
| 10        | Binnen selectieperiode verlopende en verlopen reisdocumenten                                                                                                    | nooit     |            |
| 11        | Alle reisdocumenten                                                                                                    | nooit     |            |
| 12        | Logging                                                                                                    | nooit     |            |
| 13        | Aantal aktes per jaar                                                                                                    | weekdagen | 18-02-2022 |
|           | A such a set of the set of the se | 14        |            |

Onder het zoekscherm worden resultaten weergegeven. Deze resultaten kunnen op het klembord worden geplaatst of gekopieerd. Ook kunnen details worden getoond, net als volgende rijen, lege rubrieken en er kan voor een kolomweergave gekozen worden.

## 8.4.7 Toon details

Bij ieder overzichtsscherm is er ook een detailscherm te openen, via 'toon details'. Daar kunt u op klikken.

| VERBERG DETAILS VOLGENDE RIJEN 💿 toon lege rubrieken 🌑 kolom ->KLEMBORD | WIJZIG SCHEMA |
|-------------------------------------------------------------------------|---------------|
|-------------------------------------------------------------------------|---------------|

Bij het aanvinken van 'toon details' krijgt u alle mogelijke details te zien.

Bij veel records kunt u via de knop 'volgende rijen' de volgende rijen met records laten zien.

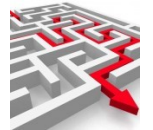

Via de knop 'toon lege rubrieken' kunt u kiezen of alle rubrieken worden getoond, of enkel de gevulde rubrieken.

Via de knop 'kolom' kunt u het weergavevenster van de details aanpassen naar een kolomopmaak, om leesbaarheid te vergroten.

| rapportnr           | 1                               |  |
|---------------------|---------------------------------|--|
| naam                | Element autorisatie per profiel |  |
| herhaling           | nooit                           |  |
| volgende uitvoering | 17-10-2018                      |  |
|                     |                                 |  |

Via 'klembord' kunt u de informatie kopiëren naar het klembord. Via 'SQL' kunt u de sql vinden en eventueel kopiëren:

| sql<br>SELECT mbsla | g.lagkey AS                                                                                                    |
|---------------------|----------------------------------------------------------------------------------------------------|
|                     | SELECT mbsaglagkey AS lagkey,         mbslag.lagcde AS lagcode,         mbslag.lagoms AS lagoms,         mbslag.lagreftr AS Refletter,         mbsapl.aplapley AS           Apl,         mbsapl.aplcde AS aplcod,         mbsapl.aplorg AS Organisatie,         mbsapl.apladm AS Adm,         bdsafr.afreky AS           Afnregelnr,         bdsafr.afrent AS Entiteitnr,         CASE         WHEN bdsafr.afrent = 1 THEN ^Academische titel^         WHEN bdsafr.afrent = 2 THEN           ^Addellijke titel^         WHEN bdsafr.afrent = 3 THEN ^Adres^         WHEN bdsafr.afrent = 4 THEN ^Relatie Bewoner^         WHEN bdsafr.afrent = 5           THEN ^Buurt^         WHEN bdsafr.afrent = 6 THEN ^Bewoner^         WHEN bdsafr.afrent = 7 THEN ^Gemeente^         WHEN bdsafr.afrent = 8 THEN           ^Land^         WHEN bdsafr.afrent = 22 THEN ^Soort identiteitsbewijs^         WHEN bdsafr.afrent = 23 THEN ^         WHEN bdsafr.afrent = 23 THEN ^ |

Als u zelf een rapport wilt maken, kunt u deze rapporten en sql's gebruiken als voorbeeldsql. U kunt bijvoorbeeld in FlySpeed nieuwe rapporten bouwen. U vindt hierover uitgebreide informatie in de handleiding Handleiding\_MyExportsbrowser\_Zelf rapporten maken.docx of in het volgende hoofdstuk.

Natuurlijk kunt u ook gewoon een nieuw rapport maken via de Admin van MyExports. U gaat hiervoor naar 'importeren' en kiest dan 'toevoegen rapport', zoals beschreven in hoofdstuk 9. U kopieert de voorbeeldsql, zoals hierboven beschreven en gebruikt deze voorbeeldsql om een nieuw rapport te genereren.

## 8.4.8 Wijzig rapport

Via 'wijzig rapport' kunt u de (scheduling van) een bepaald rapport wijzigen (indien u de rechten hiertoe heeft).

U kunt verschillende zaken kiezen / aanpassen, waarover in deze paragraaf meer uitleg wordt gegeven.

U kunt er bij 'herhaling' per rapport bijvoorbeeld voor kiezen hoe vaak u het rapport wilt laten schedulen.

| herhaling        |           |             |                 |
|------------------|-----------|-------------|-----------------|
| nooit            |           |             | · • .           |
| nooit            |           |             | A               |
| altijd           | 0         |             |                 |
| eenmalig         | altiid    |             |                 |
| dagelijks        |           |             |                 |
| weekdagen        |           |             |                 |
| wekelijks        |           |             |                 |
| maandaliika      |           |             | *               |
|                  |           | 1           | WIJZIG ANNULEER |
| nieuwe tabelnaam | herhaling | uitvoertype | elke batch      |

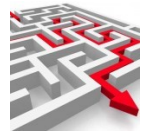

Ook kun u bij 'volgende draaidatum' aangeven vanaf wanneer de nieuwe scheduling ingaat.

Er zijn dan nog andere parameters die u zelf kunt invoeren, om een aangepast rapport te genereren.

#### Nieuwe tabelnaam

U heeft de mogelijkheid om als type tbl\_me of tbl\_brwse mee te geven of tbl\_ext. Bij deze 3 types werkt de nieuwe tabelnaam als volgt: standaard (als dit veld leeg is) wordt er in het eigen datawarehouse (tbl\_me), in de browsertabel (tbl\_brwse) of in de database van derden (tbl\_ext) een tabel aangemaakt voor een rapport met naam TD\_rapportnr. Rapportnr 1 krijgt dan tabelnaam TD\_1. Nu kunt u die tabelnaam wijzigen (eigenlijk alleen zinvol bij het eigen datawarehouse of de database van anderen) in een eigen gegeven tabelnaam.

## Type uitvoer

Hier kiest u het juiste type uitvoer:

| tbl-brwse |   | ~ |
|-----------|---|---|
| csv-utf8b | 2 | ^ |
| xls       |   |   |
| xlsx      |   |   |
| ods       |   |   |
| html      |   |   |
| csv-ascii |   |   |
| csv-utf8  |   |   |

| Type uitvoer | Type uitleg                                                                                                    |
|--------------|----------------------------------------------------------------------------------------------------|
| tbl-brwse    | Uitvoer naar een encrypted lokale tabel die raadpleegbaar is in MyExports raadplegen (standaard formaat voor Raadplegen) |
| tbl-me       | Uitvoer naar een tabel in het MyExports datawarehouse                                                                    |
| csv-utf8b    | Csv-file met BOM in utf-8-formaat.                                                                                       |
| xls          | Oud excel fromaat                                                                                                    |
| xlsx         | Nieuw excel formaat                                                                                                    |
| ods          | Open spreadsheet formaat                                                                                                 |
| html         | Html-pagina                                                                                                    |
| csv-ascii    | Csv-file zonder BOM in ascii-formaat                                                                                     |
| csv-utf8     | Csv-file zonder BOM in utf-8-formaat                                                                                     |
| csv-utf32b   | Csv-file met BOM in utf32-formaat                                                                                        |
| script       | Scriptfile                                                                                                    |
| tbl-ext      | Uitvoer naar een tabel in een datawarehouse van derden                                                                   |
| pdf          | Uitvoer naar pdf                                                                                                    |
| Wordmerge    | Uitvoer tbv een merge in word                                                                                            |
| rtf          | Uitvoer naar rtf                                                                                                    |
| json         | Uitvoer naar json-formaat                                                                                                |

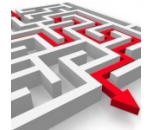

## Rapport bij iedere batch toevoegen

Standaard wordt het rapport dat via de nachtelijke batch wordt gemaakt overschreven. Alle rapporten die niet via de nachtelijke batch (scheduled rapporten) worden gemaakt worden allemaal bewaard.

Bij aanzetten van deze optie worden ook de schedule rapporten van dit rapportnummer per gemaakte nachtelijke versie bewaard. Let op: Dit kunnen dus veel rapporten worden.

U zet deze optie aan door een Y (van Yes) in te vullen.

| volgende draaidatum                     | <b></b> |
|-----------------------------------------|---------|
|                                         |         |
| rapport bij iedere batch toevoegen<br>Y |         |
| nieuw tabelnaam                         |         |
|                                         | WIJZIG  |

Trefwoord, gebied, zoekwoorden, gemaakt voor en databasenummer / brondatabase zijn niet aanpasbaar. De sql is onderin het scherm te zien.

Via 'wijzig' voert u de wijzigingen op het schema door.

## 8.4.9 Kopieer

Via 'kopieer rapport' kunt u een bepaald rapport kopiëren (indien u de rechten hiertoe heeft). U kunt vooraf zaken aanpassen, zodat de kopie afwijkt van het origineel.

U kunt verschillende zaken kiezen / aanpassen voordat u een kopie maakt, waarover in de vorige paragraaf uitleg is gegeven.

U kunt er bij 'herhaling' per rapport bijvoorbeeld voor kiezen hoe vaak u het rapport wilt laten schedulen. Ook kun u bij 'volgende draaidatum' aangeven vanaf wanneer de nieuwe scheduling ingaat.

Er zijn dan nog andere parameters die u zelf kunt invoeren, om een aangepast rapport te genereren, waaronder de nieuwe tabelnaam, het type uitvoer en of het rapport bij iedere batch moet worden toegevoegd (Y of N).

Trefwoord, gebied, zoekwoorden, gemaakt voor en databasenummer / brondatabase zijn bij het kopiëren van een rapport ook aanpasbaar. Net zoals de sql, die onderaan het scherm te zien is. Zo kunt u een kopie helemaal naar wens aanpassen, alvorens het rapport te kopiëren.

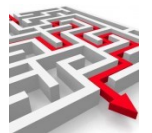

| rapport bij iedere batch toevoegen                                                  |
|-------------------------------------------------------------------------------------|
| N                                                                                   |
| nieuw tabelnaam                                                                     |
| T                                                                                   |
| trefwoord                                                                           |
| adres                                                                               |
| gebied                                                                              |
| datawarehouse                                                                       |
| zoekwoorden                                                                         |
| makelaar postcodes per woonplaats, makelaar adres datawarehouse standaard           |
| gemaakt voor                                                                        |
| standaard                                                                           |
| databasenummer                                                                      |
| 2                                                                                   |
| vergelijkingsdb                                                                     |
| brondatabase                                                                        |
| 3                                                                                   |
| sql                                                                                 |
| SELECT DISTINCT wplnam as woonplaatsnaam, pcd as postcode FROM myexports.ID_ADR_CMG |

Via 'kopieer' maakt u een kopie van het gekozen rapport.

KOPIEER

## 8.5 Medewerkers (manager)

Bij 'medewerkers (manager)' onderhoudt u de medewerkers. Zie hiervoor de beschrijving bij autorisatie / medewerkers.

## 8.6 Configuratie

Bij 'configuratie' onderhoudt u de configuraties. Ook hiervoor kunnen de gewenste selectiecriteria worden opgegeven, waarna een resultatenscherm opent middels de 'zoek'-knop.

| nderhouden configuraties |                   |              |  |
|--------------------------|-------------------|--------------|--|
| selectiecriteria         |                   |              |  |
| id                       | datum installatie |              |  |
| verwerkingsdatum         | configuratie      |              |  |
| sortering                |                   |              |  |
| datum installatie        |                   | ~            |  |
| ZOEK begrensd WIS        |                   |              |  |
| 6                        |                   |              |  |
| configuraties            |                   |              |  |
| id datum installatie     | verwerkingedatum  | configuratie |  |
|                          | Terrentingsdutum  | conniguiatic |  |

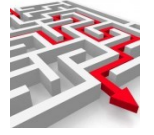

9

# Rapporten / tabellen maken met MyExports Admin

## 9.1 Via 'Manager' kopiëren bestaande rapport-SQL

Onder het tabblad 'Manager' in de admin-functie kunt u verschillende beheerfuncties uitvoeren. Via 'rapporten' kunt u informatie over rapporten inzien en mogelijkerwijs kopiëren om te gebruiken bij het maken van een nieuw rapport.

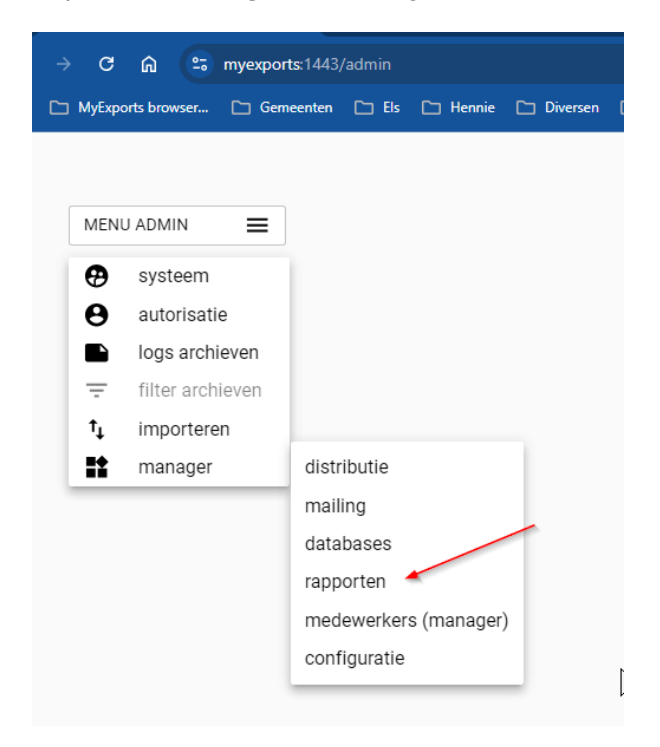

U moet dan eerst het gewenste rapport zoeken.

| MENU ADMIN | onderhouden rapporten      |                                    |             |
|------------|----------------------------|------------------------------------|-------------|
|            | (selectiecriteria)         |                                    | e           |
|            | herhaling                  | rapportnaam<br>volgende uitvoering | e           |
|            | uitvoer type               | elke batch uitvoeren<br>.*         | <u>&gt;</u> |
|            | nummer                     | 6                                  | v           |
|            | ZOEK Degrensd WIS DOWNLOAD |                                    |             |
|            |                            |                                    |             |

Via de knop 'zoek' worden de resultaten getoond. Die worden in het scherm onder de zoekbalk getoond.

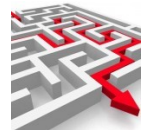

| rapportnr | naam                                                                                                    | herhaling | volgende   |
|-----------|----------------------------------------------------------------------------------------------------|-----------|------------|
| 1         | Element autorisatie per profiel                                                                                 | nooit     | 17-10-2018 |
| 2         | Elementen per groep                                                                                             | nooit     | 19-11-2019 |
| 3         | Gebruikte Selectiemethodes                                                                                      | nooit     | 18-11-2019 |
| 4         | Leverregels per LAG                                                                                             | nooit     | 20-11-2019 |
| 5         | Verstrekkingregels per LAG                                                                                      | nooit     | 09-11-2021 |
| 6         | Afnemerregels per LAG                                                                                           | nooit     | 10-07-1959 |
| 7         | Bedrijven afwijkende waarde                                                                                     | nooit     | 01-12-2019 |
| 8         | Personen afwijkende waarde                                                                                      | nooit     | 02-11-2019 |
| 9         | Aantal actuele woningen per woonplaats en straatnaam CGA                                                        | wekelijks | 03-02-2022 |
| 10        | Binnen selectieperiode verlopende en verlopen reisdocumenten                                                    | nooit     |            |
| 11        | Alle reisdocumenten                                                                                             | nooit     |            |
| 12        | Logging                                                                                                    | nooit     |            |
| 13        | Aantal aktes per jaar                                                                                           | weekdagen | 18-02-2022 |
|           | A second second second second second second second between the second second second second second second second | !#        |            |

Bij ieder overzichtsscherm is er ook een detailscherm te openen, via 'toon details'. Daar kunt u op klikken.

Bij het aanvinken van 'toon details' krijgt u alle mogelijke details te zien.

Bij veel records kunt u via de knop 'volgende rijen' de volgende rijen met records laten zien.

Via de knop 'toon lege rubrieken' kunt u kiezen of alle rubrieken worden getoond, of enkel de gevulde rubrieken.

Via de knop 'kolom' kunt u het weergavevenster van de details aanpassen naar een kolomopmaak, om leesbaarheid te vergroten.

| rapportnr           | 1                               |  |
|---------------------|---------------------------------|--|
| naam                | Element autorisatie per profiel |  |
| herhaling           | nooit                           |  |
| volgende uitvoering | 17-10-2018                      |  |
|                     |                                 |  |

## Via 'klembord' kunt u de informatie kopiëren naar het klembord. Via 'SQL' kunt u de sql vinden en kopiëren:

SELECT mbslag.lagkey AS

| SELECT mbslag.lagkey AS lagkey,   | mbslag.lagcde AS lagcode,     | mbslag.lagoms AS lagoms,        | mbslag.lagrefltr AS Refletter, | mbsapl.aplkey AS    |
|-----------------------------------|-------------------------------|---------------------------------|--------------------------------|---------------------|
| Apl, mbsapl.aplcde AS aplcod,     | mbsapl.aploms AS aploms,      | mbsapl.aplorg AS Organisatie    | , mbsapl.apladm AS Adm,        | bdsafr.afrkey AS    |
| Afnregelnr, bdsafr.afrent AS Enti | teitnr, CASE WHEN b           | dsafr.afrent = 1 THEN ^Academis | che titel^ WHEN bdsafr.afr     | ent = 2 THEN        |
| ^Adellijke titel^ WHEN bdsafr.    | afrent = 3 THEN ^Adres^       | WHEN bdsafr.afrent = 4 THEN ^   | Relatie Bewoner^ WHEN b        | odsafr.afrent = 5   |
| THEN ^Buurt^ WHEN bdsafr.ad       | frent = 6 THEN ^Bewoner^      | WHEN bdsafr.afrent = 7 THEN     | ^Gemeente^ WHEN bdsa           | fr.afrent = 8 THEN  |
| ^Land^ WHEN bdsafr.afrent =       | 9 THEN ^Nationaliteit^        | WHEN bdsafr.afrent = 20 THEN ^  | Woonplaats^ WHEN bdsaf         | fr.afrent = 21 THEN |
| ^Deelgemeente^ WHEN bdsaf         | r.afrent = 22 THEN ^Soort ide | entiteitsbewijs^ WHEN bdsaf     | r.afrent = 23 THEN ^           |                     |

Als u zelf een rapport wilt maken, kunt u deze sql gebruiken als voorbeeldsql. U kunt bijvoorbeeld met een BI-tool als FlySpeed nieuwe rapporten bouwen. Hierover vindt u in het volgende hoofdstuk meer uitleg.

## 9.2 Via 'kopiëren' een nieuw rapport toevoegen

De eenvoudigste manier om een rapport toe te voegen is te kiezen voor een bestaand rapport dat al enigszins lijkt op het rapport dat u zelf wilt maken.

Voorbeeld rapport 33 huwelijksjubilarissen komend jaar.

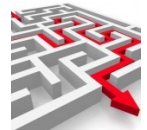

| )         |                                                             |           |                    |          |         |       |
|-----------|-------------------------------------------------------------|-----------|--------------------|----------|---------|-------|
|           |                                                             |           |                    |          |         |       |
| rannorthr | prtnr naam                                                  | nieuwe    | berbaling volgende | volgende | uitvoer | elke  |
| таррогия  |                                                             | tabelnaam | nemaing            | volgende |         | batch |
| 33        | huwelijksjubilarissen komend jaar                           |           | nooit              |          | xlsx    | N     |
| 131       | aantal huwelijken en scheidingen actueel binnengemeentelijk |           | nooit              |          | xlsx    | Ν     |
| 132       | alle actuele inw in de gem op peildatum plus huwelijksdata  |           | nooit              |          | xlsx    | N     |
| 183       | huwelijken en verjaardagen binnen selectie van maanden      |           | nooit              |          | xlsx    | Ν     |
| 232       | huweliiksiubilarissen binnen 12 maanden                     |           | nooit              |          | xlsx    | N     |

# Selecteer 33 en klik

| VOD | IEED  |
|-----|-------|
| NUF | IEEN. |
|     |       |

C

| kopieer rapport                                                      |                                     | ×      |
|----------------------------------------------------------------------|-------------------------------------|--------|
| rapnr bron<br>bron 33 wordt nog toegewezer                           |                                     |        |
| rapport naam<br>huwelijksjubilarissen komend jaar                    |                                     |        |
| type uitvoer                                                         |                                     |        |
| xlsx                                                                 |                                     |        |
| herhaling                                                            |                                     |        |
| nooit                                                                |                                     | ~      |
| volgende draaidatum                                                  |                                     |        |
| rapport bij iedere batch toevoegen<br>N                              |                                     | _      |
| nieuw tabelnaam                                                      |                                     | _      |
| trefwoord<br>persoon                                                 |                                     | _      |
| gebied<br>datawarehouse                                              |                                     |        |
| zoekwoorden<br>makelaar huwelijksjubilarissen komend jaar persoon da | atawarehouse koggenland-medembl     | ik     |
| <sup>gemaakt</sup> voor<br>koggenland-medemblik                      |                                     |        |
| databasenummer<br>2                                                  | $\searrow$                          | _      |
| vergelijkingsdb                                                      |                                     |        |
| brondatabase                                                         |                                     |        |
| sql<br>select p.brfnam as briefnaam, p.adr1 as adres1, p.adr         | 2 as adres2, p.adr3 as adres3, p.co | dgsl a |
| delimiter                                                            |                                     |        |
|                                                                      |                                     |        |

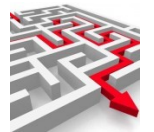

Rapnr bron laat u staan.

Bij 'naam rapport' plaatst u de rapportomschrijving. Bij 'type uitvoer' de standaard uitvoer.

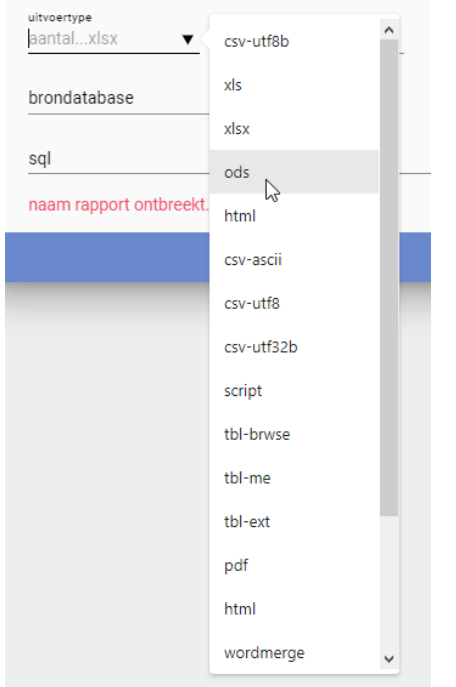

Zie de lijst met typen uitvoer:

| Type uitvoer | Type uitleg                                                                                                    |
|--------------|----------------------------------------------------------------------------------------------------|
| csv-utf8b    | Csv-file met BOM in utf-8-formaat.                                                                                       |
| xls          | Oud excel fromaat                                                                                                    |
| xlsx         | Nieuw excel formaat                                                                                                    |
| ods          | Open spreadsheet formaat                                                                                                 |
| html         | Html-pagina                                                                                                    |
| csv-ascii    | Csv-file zonder BOM in ascii-formaat                                                                                     |
| csv-utf8     | Csv-file zonder BOM in utf-8-formaat                                                                                     |
| csv-utf32b   | Csv-file met BOM in utf32-formaat                                                                                        |
| script       | Scriptfile                                                                                                    |
| tbl-me       | Uitvoer naar een tabel in het MyExports datawarehouse                                                                    |
| tbl-ext      | Uitvoer naar een tabel in een datawarehouse van derden                                                                   |
| pdf          | Uitvoer naar pdf                                                                                                    |
| Wordmerge    | Uitvoer tbv een merge in word                                                                                            |
| rtf          | Uitvoer naar rtf                                                                                                    |
| ison         | Uitvoer naar json-formaat                                                                                                |
| tbl-brwse    | Uitvoer naar een encrypted lokale tabel die raadpleegbaar is in MyExports raadplegen (standaard formaat voor Raadplegen) |

Bij 'herhaling' kiest u de mate van herhaling.

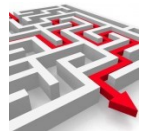

| herhaling<br>nooitd | agelijks 🔻  | volgende uitv<br>17-11-202 |
|---------------------|-------------|----------------------------|
|                     | nooit       |                            |
|                     | altijd      |                            |
|                     | eenmalig    |                            |
|                     | dagelijks   |                            |
|                     | weekdagen   |                            |
|                     | wekelijks   |                            |
|                     | maandelijks |                            |
|                     | kwartaal    |                            |
|                     | halfjaar    |                            |
|                     | jaar        |                            |
|                     |             |                            |

Bij 'volgende uitvoering' ziet u de datum in dd-mm-eejj.

Bij 'trefwoord' kiest u een korte, kernachtige omschrijving.

Bij 'rapport bij iedere batch toevoegen' kiest u een J als de batch iedere keer dat deze draait het rapport op moet slaan met een datum/tijd in de naam. Hierdoor wordt bij iedere batch een kopie gemaakt van het rapport. Als u het op N laat staan wordt het rapport iedere keer overschreven door de batch met de laatste gegevens. Op J zetten kost dus wel extra ruimte.

## 'Nieuwe tabelnaam'

Indien u kiest voor tbl\_.... Dus uitvoer naar een tabel, dan wordt standaard de tabelnaam TD\_9999 (9999 staat voor rapportnr) aangemaakt. Hier kunt u een eigen afwijkende naam invullen. Dat kan handig zijn als u gegevens in een tabel in een eigen datawarehouse wilt zetten, waarbij de naamgeving aan specifieke standaarden moet voldoen.

Bij 'gebied' een voor u herkenbare omschrijving voor het gebied waarvoor het rapport geldt.

Bij 'zoekwoorden' de zoekwoorden voor selecteren.

Bij 'gemaakt voor' de eigen gemeentenaam.

Bij 'databasenummer kiest u de juiste database waar de sql op uitgevoerd wordt. Hier dient het databasenummer ingevuld te worden. Zie lijst hieronder. Bij 'brondatabase' kiest u de oorspronkelijke brondatabase.

Bij 'vergelijkingsdb' kiest u de vergelijkingsdatabase.

| Database nummer | Database           |
|-----------------|--------------------|
| 1               | MYEXPORTS FUNCTIES |
| 2               | MYEXPORTS          |
| 3               | MAKELAAR           |
| 4               | CIPERS ISERIES     |

#### U kunt in alle gevallen kiezen uit de volgende databases:

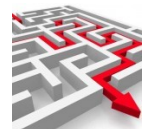

| 5  | CIPERS ISERIES LDF        |
|----|---------------------------|
| 6  | SAMENLEVINGSZAKEN         |
| 7  | CIVISION BELASTINGEN      |
| 8  | CIVISION INNEN            |
| 9  | KEY2BURGERZAKEN           |
| 10 | CIVISION MIDDELEN         |
| 11 | VICREA BAG                |
| 12 | KEY2EINANCE               |
| 13 |                           |
| 14 |                           |
| 15 |                           |
| 15 |                           |
| 10 |                           |
| 1/ | GUUWITAGE                 |
| 18 | ADRESSEN EN GEBOUWEN      |
| 19 | CIVISION LANDELIJKE VOORZ |
| 20 | DECOS                     |
| 21 | SQUIT                     |
| 22 | CORSA                     |
| 23 | NGMS                      |
| 24 | НТВ                       |
| 25 | GMS DIMPACT               |
| 26 | LBA                       |
| 27 | SZWWWB                    |
| 28 | VERSEON                   |
| 29 | GWS4ALL                   |
| 30 | HRS                       |
| 31 | DIMS                      |
| 32 |                           |
| 22 |                           |
| 24 |                           |
| 25 |                           |
| 35 |                           |
| 30 | ALLEGRU                   |
| 3/ |                           |
| 38 | PBIS GRONDBEHEER          |
| 39 | CIVISION KADASTER         |
| 40 | GREEN VALLEY              |
| 41 | SWECO                     |
| 42 | CGS                       |
| 43 | CML                       |
| 44 | CMS                       |
| 45 | DECADE                    |
| 46 | GOUWIT BAG                |
| 47 | TBL-ME EXTERNE DATABASE   |
| 48 | BAG VERTEX                |
| 49 | I OBJECTEN                |
| 50 | GISVG                     |
| 51 | MYEXPORTS BROWSER         |
| 52 |                           |
| 52 |                           |
| 54 | ARCHIEF CIN               |
| 55 | ARCHIEF CMD               |
| 56 | ARCHIEF CKD               |
| 57 | ARCHIEF CBB               |
|    |                           |

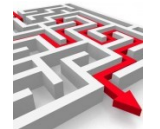

| 58<br>59 | ARCHIEF CODA            |
|----------|-------------------------|
| 60       | ARCHIEF DIMPACT         |
| 61       | ARCHIEF FMS             |
| 62       | ARCHIEF GWS4ALL         |
| 63       | ARCHIEF ISP             |
| 64       | ARCHIEF KEY2FINANCE     |
| 65       | ARCHIEF PRS LOTUS NOTES |
| 66       | ARCHIEF SBA             |
| 67       | ARCHIEF SQUIT           |
| 68       | ARCHIEF EXXELLENCE      |
| 69       | ARCHIEF GISKIT          |
| 70       | ARCHIEF FILETRAK        |
| 71       | ARCHIEF VERSEON         |
| 72       | SASFIL ISERIES          |

Indien u rapporten op een niet hierboven genoemde database wilt maken kunt u bij MyExports een verzoek indienen om die database toe te voegen (betaalde actie).

Bij delimiter, directory en configuratie de gegevens laten staan.

Bij 'sql' komt de tekst van de sql. In de sql kunnen ook parameters worden meegegeven, zoals de schemanaam. Zie hieronder parameters voor uitgebreidere mogelijkheden.

Voorbeeld sql:

```
select a.wplnam as woonplaats,
      round(avg(###SCHEMA###.berekenleeftijd(###EEJJMMDD###, p.gebdat)), 2)
as gemiddelde_leeftijd
from ###SCHEMA###.id_ahivantem_cpa a
join ###SCHEMA###.iv_prs_cpa p on a.admnum = p.admnum
where ###EEJJMMDD### between a.datbeg and a.datend
and a.bingem = 'J'
and a.datbeg > 0
and (a.datovl is null or a.datovl >= ###EEJJMMDD###)
and a.gebdat <= ###EEJJMMDD###
and (a.datvtruitned is null or a.datvtruitned = 0 or a.datvtruitned = trim(' ') or
a.datvtruitned > ###EEJJMMDD###)
and (a.datvtruitgem is null or a.datvtruitgem = 0 or a.datvtruitgem = trim('') or
a.datvtruitgem > ###EEJJMMDD###)
and not a.wplnam is null
group by a.wplnam
order by a.wplnam
```

De tekst tussen ### en ### bevat parameters.

## 9.2.1 Parameters gebruikt in een sql

Uitgangspunt is dat we parameters kunnen aanleggen voor het wijzigen van velden/waarden binnen een sql.

Hierbij moet het mogelijk zijn om met 'standaardwaarden' te werken. Echter het moet ook weer mogelijk zijn om af te wijken van de standaard en deze afwijking moet dan weer vastgelegd kunnen worden.

Oplossing hiervoor is om de standaard waarde op te slaan in de sql zelf.

Nog een uitgangspunt is dat alle ooit gebruikte parameters ook blijven werken. Dat zijn de parameters gescheiden door ###, bijvoorbeeld ###EEJJMMDD###.

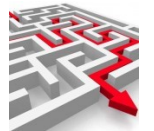

De nieuwe Parameterstring met omschrijving begint met ##[

##[ koptekst|waarde of veldnaam|wijziging waarde of veld]##

| Parameter                     | Betekenis                                                                                                    |
|-------------------------------|----------------------------------------------------------------------------------------------------|
| ###                           | Start parameterstring                                                                                                    |
| ###                           | Einde parameterstring                                                                                                    |
| Parameter                     | Een parameter bestaat uit 3 delen, de koptekst, gescheiden door   een waarde of veldnaam en weer gescheiden door   de wijziging van de waarde                                                                                                    |
| Koptekst                      | De tekst die als logische naam voor de parameter wordt getoond, bijv<br>Datum vanaf                                                                                                    |
| Waarde of<br>veldnaam         | Een representatie van een waarde (voorafgegaan door #), bijv.<br>#EEJJMMDD (als representatie voor vandaag een formaat eejjmmdd:<br>20160315).<br>Of een veldnaam, zonder voorafgaande letter(s). Bijvoorbeeld<br>#VLD_GEBDAT #VLD_ geeft aan dat het een veldnaam uit een tabel<br>is. |
| Wijizging<br>van de<br>waarde | Een wijziging van de inhoud van de waarde of veldnaam. Bijvoorbeeld<br>+1JAAR, -2DAG                                                                                                    |

## 9.2.2 Voorbeelden van parameterstrings

#### Parameters gebruikt in sgl's

| Parameter            | Bijvoorbeeld gevuld met        |
|----------------------|--------------------------------|
| Parameter            | Bijvoorbeeld gevuld met        |
| ###SCHEMA###         | MYEXPORTS                      |
| ###GEMCOD###         | 0317 uit licentiestring        |
| ###GEMEENTECODE###   | gemeetecode uit licentiestring |
| ###GEMCODES###       | gemeentecodes uit cfg-file     |
| ###VERSION###        | Versienr                       |
| ###HUIDIGJAAR###     | Huidig jaar                    |
| ###HUIDIGJAAR-1###   | Huidig jaar-1                  |
| ###HUIDIGJAAR-2###   | Huidig jaar-2                  |
| ###HUIDIGJAAR-3###   | Huidig jaar-3                  |
| ###HUIDIGJAAR-4###   | Huidig jaar-4                  |
| ###HUIDIGJAAR-5###   | Huidig jaar-5                  |
| ###HUIDIGJAAR-6###   | Huidig jaar-6                  |
| ###HUIDIGJAAR-7###   | Huidig jaar-7                  |
| ###HUIDIGJAAR-8###   | Huidig jaar-8                  |
| ###HUIDIGJAAR-9###   | Huidig jaar-9                  |
| ###HUIDIGJAAR-10###  | Huidig jaar-10                 |
| ###HUIDIGJAAR+1###   | Huidig jaar+1                  |
| ###HUIDIGJAAR+2###   | Huidig jaar+2                  |
| ###EEJJMMDDHHMMSS### | Eejjmmddhhmmss                 |

Indien alles is ingegeven kunt u op

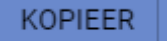

Klikken.

U krijgt een boodschap met het aangemaakte rapportnr.

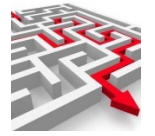

rapport gekopieerd naar rapportnr: 10000

# 9.2.3 wijzig rapport en / of SQL

Zoek het aangemaakte rapport op.

| selectiecriteria<br>apportnr.<br>00001                     | =           | rapportnaa<br>huwelijk | m                 |              |     |        |          |         |            |  |
|------------------------------------------------------------|-------------|------------------------|-------------------|--------------|-----|--------|----------|---------|------------|--|
| erhaling                                                   | E           | volgende               | e uitvoering      |              | e   |        |          |         |            |  |
| itvoer type                                                | e           | < elk                  | e batch uitvoeren |              | >   |        |          |         |            |  |
|                                                            |             |                        |                   |              |     |        |          |         |            |  |
| ortering                                                   |             |                        |                   |              |     |        |          |         |            |  |
| nummer                                                     | sd WIS DOW  | NLOAD                  |                   |              |     |        |          | ~       |            |  |
| ortering<br>nummer<br>ZOEK begrer                          | sd WIS DOWN | NLOAD                  |                   |              |     |        |          | ~       |            |  |
| ortering<br>nummer<br>ZOEK begrer                          | sd WIS DOW  | NLOAD                  |                   |              |     |        |          | ~ )     |            |  |
| ortering<br>nummer<br>ZOEK begrer<br>borten<br>rapportnr r | sd WIS DOWN | NLOAD                  | nieuv             | we tabelnaam | her | haling | volgende | uitvoer | elke batch |  |

Via 'wijzig rapport' kunt u de gegevens en ook sql van een bepaald rapport wijzigen.

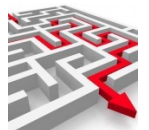

| wijzigen rapport                                                                             |                 | ×      |
|----------------------------------------------------------------------------------------------|-----------------|--------|
| rapportnr<br>100001                                                                          |                 |        |
| rapport naam<br>huwelijksjubilarissen komend jaar                                            |                 |        |
| type uitvoer                                                                                 |                 |        |
| xlsx                                                                                         |                 | ~ ]    |
| herhaling                                                                                    |                 |        |
| nooit                                                                                        |                 | ~ ]    |
| volgende draaidatum                                                                          |                 |        |
| rapport bij iedere batch toevoegen<br>N                                                      |                 |        |
| nieuw tabelnaam                                                                              |                 |        |
| trefwoord<br>persoon                                                                         |                 |        |
| <sup>gebied</sup><br>datawarehouse                                                           |                 |        |
| <sup>zoekwoorden</sup><br>makelaar huwelijksjubilarissen komend jaar persoon datawarehouse k | koggenland-mede | emblik |
| <sup>gemaakt</sup> voor<br>koggenland-medemblik                                              |                 |        |
| databasenummer<br>2                                                                          |                 |        |
| vergelijkingsdb                                                                              |                 |        |
| brondatabase<br>3                                                                            |                 |        |
| sql                                                                                          |                 |        |
| delimiter                                                                                    |                 |        |
|                                                                                              | WIJZIG          |        |

Ik verander bijv de naam in huwelijksjubilarissen komende 2 jaar. Vul nu bij sql de sql in die u wilt gaan gebruiken voor dit rapport. Bijvoorbeeld:

| trefwoord                   | sql                                                                               |                               |
|-----------------------------|-----------------------------------------------------------------------------------|-------------------------------|
| persoon                     | SELECT p.brfnam AS brief                                                          |                               |
| SELECT p.brfnam AS briefr   | aam, p.adr1 AS adres1, p.adr2 AS adres2, p.adr3 AS adres3, p.codqsl A             | S codegeslachtsaanduiding     |
| myexports.MAAK_D_M_EJ(      | p.gebdat) AS geboortedatum, myexports.MAAK_D_M_EJ(p.datsIt) AS huwelijksdatun     | n, CASE WHEN                  |
| myexports.Berekenleeftijd   | (20261231,p.datslt) = 50 THEN myexports.MAAK_D_M_EJ (myexports.ME_WIJZIG_DATUM    | / (p.datslt,50,0,+0,0,0,0,0)) |
| WHEN myexports.Bereken      | leeftijd (20261231,p.datslt) = 60 THEN myexports.MAAK_D_M_EJ (myexports.ME_WIJZIG | DATUM                         |
| (p.datslt,60,0,+0,0,0,0,0)) | WHEN myexports.Berekenleeftijd (20261231,p.datslt) = 65 THEN myexports.MAAK_[     | D_M_EJ                        |
| (myexports.ME_WIJZIG_DA     | TUM (p.datslt,65,0,+0,0,0,0,0)) WHEN myexports.Berekenleeftijd (20261231,p.datslt | :) = 70 THEN                  |
| myexports.MAAK_D_M_EJ       | (myexports.ME_WIJZIG_DATUM (p.datslt,70,0,+0,0,0,0,0)) WHEN myexports.Bereker     | nleeftijd (20261231,p.datsk   |
| THEN myexports.MAAK D       | M EJ (mvexports,ME WIJZIG DATUM (p.datslt.75.0.+0.0.0.0.0))                       |                               |

Klik op WIJZIG.

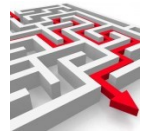

# 9.3 Rapporten / tabellen samenstellen vanuit een BI-applicatie (als Fly Speed)

Vaak heeft een gemeente al een bepaalde BI-applicatie. Hiermee kunt u bepaalde rapportages, tabellen en grafieken samenstellen, zodat u dat niet handmatig hoeft te doen. Uw BI-applicatie kunt u dan ook gebruiken om rapporten / tabellen toe te voegen aan MyExports. Via de BI-applicatie genereert u de sql en deze kopieert u naar de myexports Admin.

Bij gemeenten zijn diverse ETL-/BI-applicaties in gebruik, zoals:

- Pentaho
- Talend
- Cognos
- Qlikview
- Power BI
- Tableau

Als BI-applicatie gebruiken wij als voorbeeld een gratis applicatie die voor individueel gebruik vrij is. Het betreft Fly Speed Sql Query.

Gekoppeld aan de MyExports database ziet dit er als volgt uit:

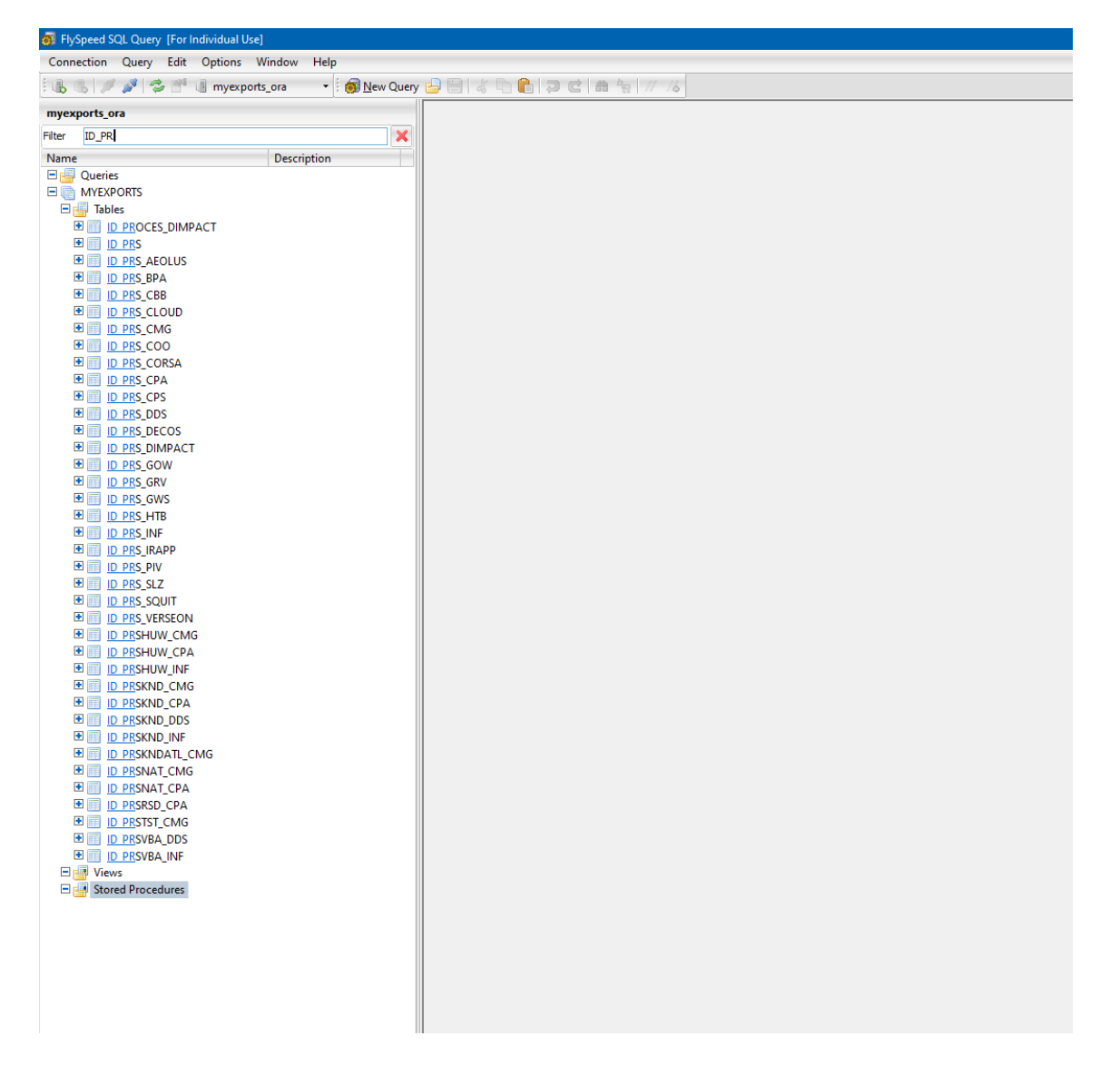

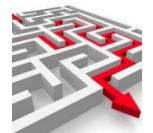

#### Klik new query:

| Hyspeed SQL Query [For Individual Use] - [New Query I (myexports_ora)                                                                                                    | 01                                   |                                 |                                |                  |              |       |
|----------------------------------------------------------------------------------------------------|--------------------------------------|---------------------------------|--------------------------------|------------------|--------------|-------|
| Connection Query Edit Options Window Help                                                                                                    |                                      |                                 |                                |                  |              |       |
| 🐁 🐘 🖋 🥩 📑 🎚 myexports_ora 🔹 👩 New Query                                                                                                    | 🔓 🔚 🕹 🗣 🏝 🗇 🖒 👘 😓 🗠                  | 1/ 1/6 Myexports_ora • 🖗 Execut | e *                            |                  |              |       |
| myexports_ora                                                                                                    | SQL Text Query Builder Query Info Hi | istory                          |                                |                  |              |       |
| iter ID_PR 🗙                                                                                                    | i 🍞 🔲 🔝 📾 🖓 🖓 Add CTI                | E 🔲 🖅 🗷 🖻 🖷 🖷 🗬                 |                                |                  |              |       |
| Name         Description           Corris         Corris           Corris         Totology           Totology         Totology           Totology         Totology | V Man<br>  FREG<br>  FREG            | Nati                            | Sort Type Sort Order Approprie | Graging Otiers Q | <u>0</u><br> |       |
| H D D2555N0,D05<br>H D2555N0,N4<br>H D2555N0ATLCA6<br>H D2555N1CA6<br>H D2555N1CA6<br>H D2555N1CA6<br>H D2555N1CA6<br>H D2555N1CA6<br>H D2555N1CA6                                                                                                    | Hain<br>Fat Preview<br>2             |                                 |                                |                  | 2            | <br>¢ |
|                                                                                                    | Þ                                    |                                 |                                |                  |              |       |

Trek ID\_PRS\_CPA van links en ID\_PRS\_CMG naar het rechterscherm:

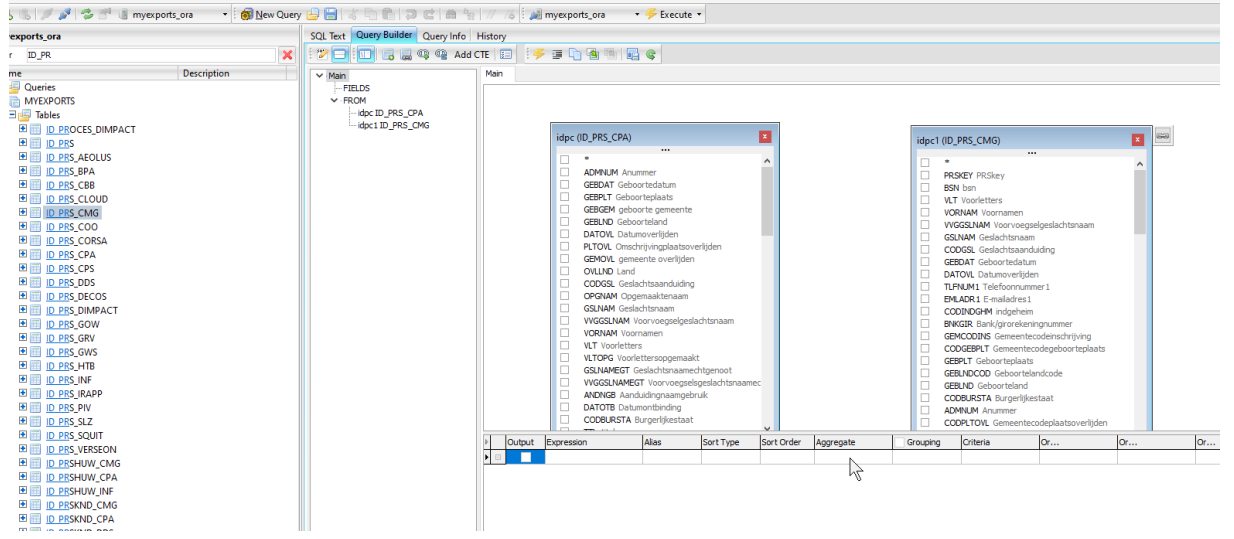

Leg een link tussen ADMNUM (admnumveld vasthouden en naar andere zijde trekken op ADMNUM):

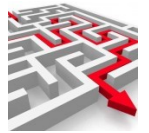

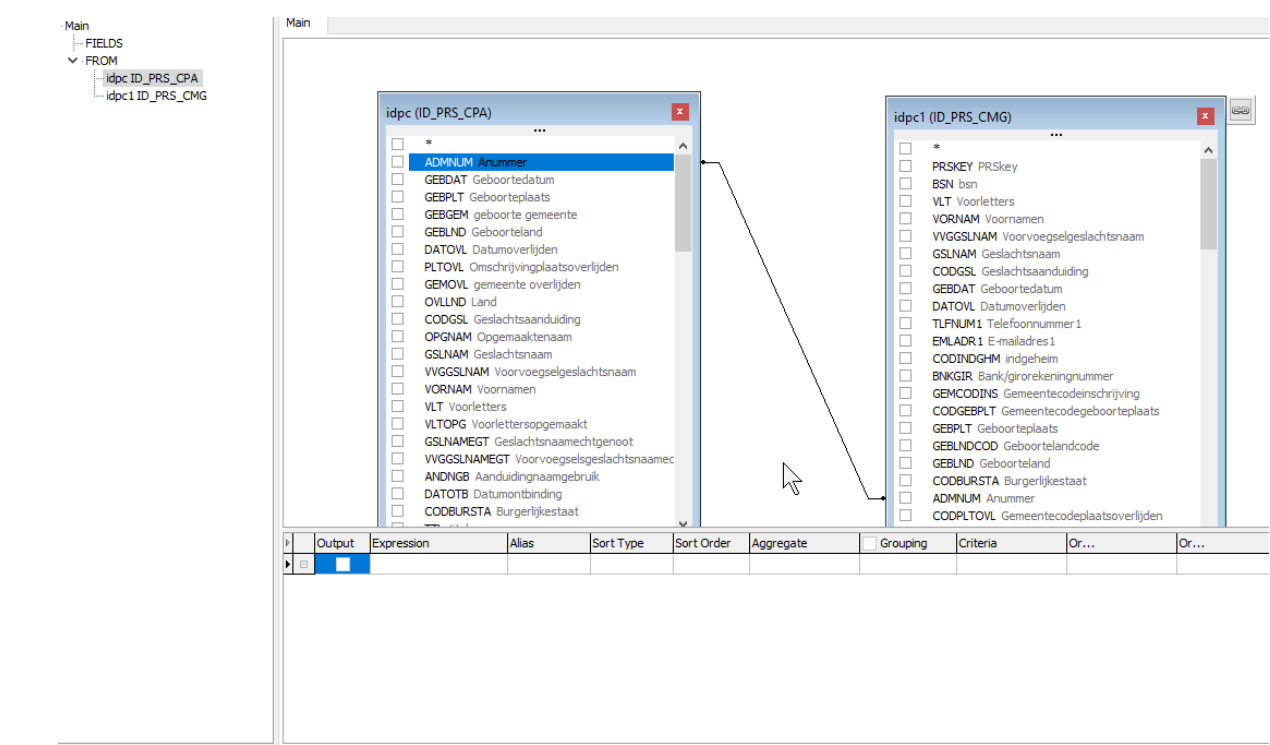

Selecteer de velden uit beide tabellen die je wilt zien:

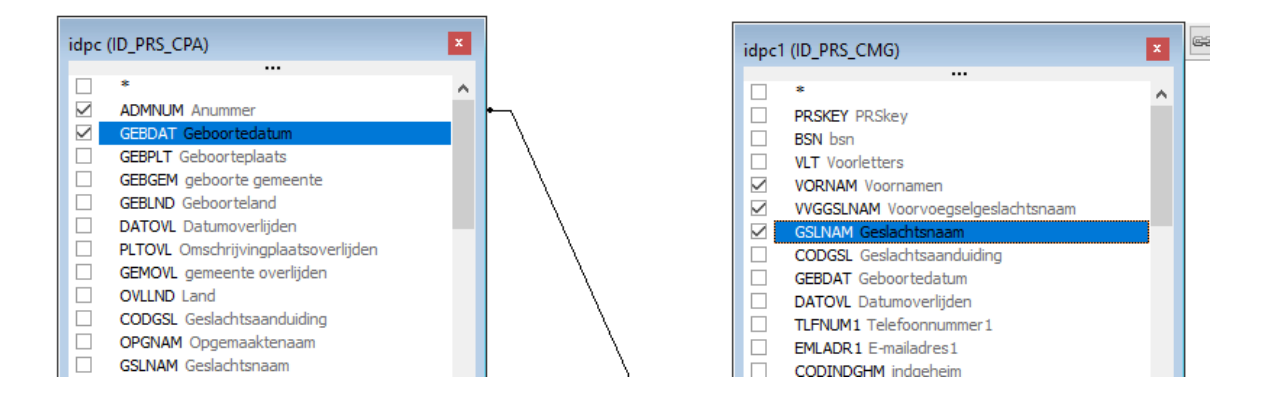

Voer uit:

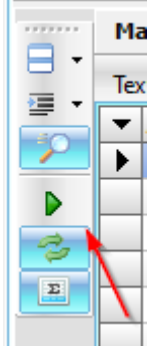

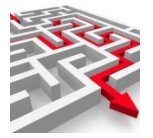

| M  | ain        |          |                           |           |           |
|----|------------|----------|---------------------------|-----------|-----------|
| Te | kt Preview |          |                           |           |           |
| •  | ADMNUM     | GEBDAT   | VORNAM                    | VVGGSLNAM | GSLNAM    |
| ۲  | 1284814826 | 19661011 | Ronnie                    |           | Rezaie Do |
|    | 1284814790 | 19570509 | Frederika Anna            |           | Do        |
|    | 1284815186 | 19610521 | Mattheus Jacobus Cornelis |           | At        |
|    | 1284815040 | 19650406 | Wilhelmina Maria          | van der   | Dy        |
|    | 1284814961 | 19980615 | Erwin                     |           | At        |
|    | 1284815834 | 19710106 | Jeanine Ramona            |           | D�        |
|    | 1284815492 | 19641105 | Paulus Adrianus Jozef     |           | D�        |
|    | 1284815357 | 20041012 | Casper                    |           | D�        |
|    | 1298528045 | 19870729 | Lex                       |           | Eg        |

Feitelijk is er al een 'rapport' gemaakt.

Ook de sql hiervan is zichtbaar. Selecteer tabblad sql Tekst:

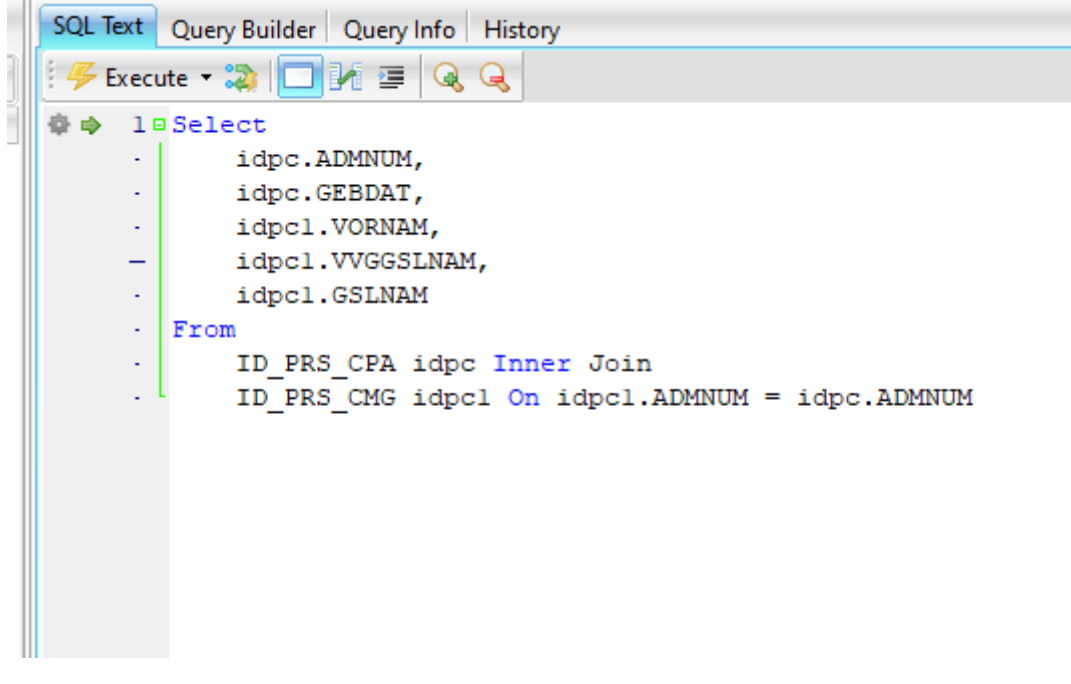

Deze sql kun je nu kopiëren en dan in de sql tekst plaatsen bij MyExports Admin voor toevoegen nieuwe rapporten. Hier vindt u in het vorige hoofdstuk uitgebreide informatie over.

In het datawarehouse worden de sql's (rapporten) die zijn gemaakt op de brondatabase van MyExports zelf getoond:

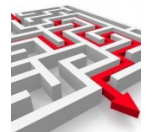

| ( selectiecriteria                                                                                                   | )                                                                                                |                         |                                                                                                    |                                   |                                     |                   |                                   |                                              |              |              |
|----------------------------------------------------------------------------------------------------|--------------------------------------------------------------------------------------------------|-------------------------|----------------------------------------------------------------------------------------------------|-----------------------------------|-------------------------------------|-------------------|-----------------------------------|----------------------------------------------|--------------|--------------|
| rptnummer                                                                                                    |                                                                                                  |                         |                                                                                                    |                                   |                                     | _                 |                                   |                                              |              |              |
| 776                                                                                                    |                                                                                                  | $\overline{\mathbf{O}}$ | rptnaam                                                                                                    |                                   |                                     | Z                 | oekwoorden                        |                                              |              |              |
| herhalen                                                                                                    |                                                                                                  |                         | entity                                                                                                    |                                   |                                     | g                 | jebied                            |                                              |              |              |
| gemaaktvoor                                                                                                    |                                                                                                  |                         |                                                                                                    | brondatabase                      |                                     |                   | type_                             | uitvoer                                      |              |              |
| vergelijkings_                                                                                                    | database                                                                                         |                         | versie                                                                                                    |                                   | V                                   | ergelijking       |                                   | versc                                        | nil          |              |
| sortering                                                                                                    |                                                                                                  |                         |                                                                                                    |                                   |                                     |                   |                                   |                                              |              |              |
| rptnummer                                                                                                    |                                                                                                  |                         |                                                                                                    |                                   |                                     |                   |                                   |                                              |              |              |
| LUCIT                                                                                                    | begreniou                                                                                        |                         | DOMILORD                                                                                                    |                                   |                                     |                   |                                   |                                              |              |              |
|                                                                                                    |                                                                                                  |                         |                                                                                                    |                                   |                                     |                   |                                   |                                              |              |              |
|                                                                                                    |                                                                                                  |                         |                                                                                                    |                                   |                                     |                   |                                   |                                              |              |              |
|                                                                                                    |                                                                                                  |                         |                                                                                                    |                                   |                                     |                   |                                   |                                              |              |              |
| le Rapporten in N                                                                                                    | AyExports met tabelle                                                                            | n, velden, aan          | vragen en gemaakte rappo                                                                                     | orten                             |                                     |                   |                                   |                                              |              |              |
| le Rapporten in M<br>rptnumm                                                                                         | NyExports met tabelle<br>ner rptnaam                                                             | n, velden, aan          | vragen en gemaakte rappo<br>entity zoekwoorden                                                               | orten                             |                                     |                   | brondatabase                      | laatste_uitvoering                           | volgende_uit | tvoering     |
| le Rapporten in M<br>rptnumn<br>776                                                                                  | AyExports met tabelle<br>net rptnaam<br>huwelijken zonder<br>verbintenis                         | n, velden, aan          | vragen en gemaakte rappo<br>entity Zoekwoorden<br>huwelijk hweijken zond                                     | orten<br>er code verbintenis huw  | velijk dətəwarehouse                | e someren cipers  | brondatabase<br>CIPERS<br>ISERIES | laatste_uitvoering<br>2018-10-04<br>17:57:1  | volgende_uit | tvoering     |
| ie Rapporten in M<br>rptnumm<br>776                                                                                  | AyExports met tabelle<br>ner rptnaam<br>huwelijken zonder<br>verbintenis                         | n, velden, aan          | vragen en gemaakte rappo<br>entity zoekwoorden<br>huwelijk huwelijken zond<br>iseries                        | orten)<br>er code verbintenis huw | velijk datawarehouse                | e someren cipers  | brondatabase<br>CIPERS<br>ISERIES | laatste_uitvoering<br>2018-10-04<br>17:57:11 | volgende_uit | tvoering     |
| e Rapporten in M<br>rptnumm<br>776<br>arige: 1                                                                       | AyExports met tabelle<br>met rptnaam<br>huwelijken zonder<br>verbintenis                         | n, velden, aan<br>code  | vragen en gemaakte rappo<br>entity zoekwoorden<br>huwelijk huwelijken zond<br>iseries<br>toon lege rubrieken | er code verbintenis huw           | velijk datawarehouse                | e someren cipers  | brondatabase<br>CIPERS<br>ISERIES | laatste_uitvoering<br>2018-10-04<br>17:57:11 | volgende_uit | tvoering     |
| rptnum<br>776<br>ernjen 1                                                                                            | AyExports met tabelle<br>mer rptnaam<br>huwelijken zonder<br>verbintenis<br>VOLGENDE RIJEN       | n, velden, aan<br>code  | entity zoekwoorden<br>huwelijk huwelijken zond<br>iseries                                                    | er code verbintenis huw           | velijk datawarehouse                | e someren cipers  | brondatabase<br>CIPERS<br>ISERIES | laatste_uitvoering<br>2018-10-04<br>17:57:11 | volgende_uit | tvoering     |
| e Rapporten in M<br>rptnumm<br>776<br>arlpn 1<br>FOON DETAILS<br>betrokken tabelle                                   | AyExports met tabelle<br>ner rptnaam<br>huwelijken zonder<br>verbintenis<br>VOLGENDE RIJEN       | n, velden, sam          | vragen en gemaakte rappo<br>entity zoekwoorden<br>huwelijk huwelijken zond<br>iseries<br>toon lege rubrieken | er code verbintenis huw           | velijk datavvarehouse<br>->KLEMBORD | e someren cipers  | brondatabase<br>CIPERS<br>ISERIES | laatste_uitvoering<br>2018-10-04<br>17:57:11 | volgende_uit | tvoering     |
| e Rapporten in M<br>rptnumm<br>776<br>anget 1<br>FOON DETAILS                                                        | AyExports met tabelle<br>mer (rptnaam<br>huwelijken zonder<br>verbintenis<br>VOLGENDE RIJEN      | n, velden, aan<br>code  | vragen en gemaakte rappo<br>entity zoekwoorden<br>huwelijke huvelijken zond<br>series<br>toon lege rubrieken | er code verbintenis huw           | velijk datawarehouse<br>->KLEMBORD  | e someren cipers  | brondatabase<br>CIPERS<br>ISERIES | laatste_uitvoering<br>2018-10-04<br>17.57:11 | volgende_uit | tvoering     |
| ie Rapporten in M<br>rptnumm<br>776<br>200N DETAILS<br>Detrokken tabelle<br>betrokken velden                         | AyExports met tabelle<br>met rptnaam<br>huwelijken zonder<br>verbintenis                         | n, velden, aan<br>code  | vragen en gemaakte rappo<br>entity zoekwoorden<br>huwelijke zond<br>iseries<br>toon lege rubrieken           | er code verbintenis huw           | velijk datawarehouse                | e sorneren cipers | brondatabase<br>GIPERS<br>ISERIES | laatste_uitvoering<br>3018-10-04<br>17:57:11 | volgende_uit | tvoering     |
| rptnum<br>776<br>angen 1<br>TOON DETAILS<br>betrokken tabelle<br>betrokken velden<br>SqLitekst                       | AyExports met tabelle<br>ner rptnaam<br>huwelijken zonder<br>verbintenis<br>VOLGENDE RIJEN       | n, velden, aan<br>code  | vragen en gemaakte rappo<br>entity zoekwoorden<br>huwelijk huwelijken zond<br>iseries<br>toon lege rubrieken | er code verbintenis huw           | velijk datawarehouse                | e someren cipers  | brondatabase<br>CIPERS<br>ISERIES | laatste_uitvoering<br>2018-10-04<br>17:57:11 | volgende_uit | voering<br>C |
| ie Rapporten in M<br>rptnumm<br>776<br>angen 1<br>FOON DETAILS<br>betrokken tabelle<br>betrokken velden<br>Sql_tekst | AyExports met tabelle<br>mer (rptnaam<br>huwelijken zonder<br>verbintenis<br>volgende Rijen      | n, velden, aan<br>code  | vragen en gemaakte rappo<br>entity zoekwoorden<br>huwelijke truvelijken zond<br>series                       | er code verbintenis huw           | velijk datawarehouse                | e someren cipers  | brondatabase<br>CIPERS<br>ISERIES | laatste_uitvoering<br>2018-10-04<br>17.57:11 | volgende_uit | voering      |
| e Rapporten in M<br>rptnumm<br>776<br>erijen 1<br>FOON DETAILS<br>betrokken tabelle<br>betrokken velden<br>Sql_tekst | AyExports met tabelle<br>met rptnaam<br>huwelijken zonder<br>verbintenis<br>VOLGENDE RIJEN<br>sn | n, velden, aan<br>code  | vragen en gemaakte rappo<br>entity zoekwoorden<br>huwelijke huwelijken zond<br>toon lege rubrieken           | er code verbintenis huw           | velijk datawarehouse                | e someren cipers  | brondatabase<br>OPERS<br>ISERIES  | laatste_uitvoering<br>1018-10-04<br>17.57.11 | volgende_uit | voering      |

Rpt 776 bijvoorbeeld.

Deze koppelt 2 tabellen van het datawarehouse.

Selecteer de sql:

SELECT h.admnum, h.admnum\_e, e.opgnam as naam, e.adr1, e.adr2, h.datslt, h.pltslt, h.datotb, h.pltotb, h.codsrtvbn FROM myexports.ID\_PRSHUW\_CPA h JOIN myexports.Iv\_PRS\_CPA e ON h.admnum = e.admnum WHERE trim( h.codsrtvbn) = " or h.codsrtvbn is null and h.admnum\_e > 0 ORDER BY 1, 2

Plak deze in de tab sql tekst van Flyspeed:

| Connection Query Edit Options Window Help             |           |                                                                                                    |
|-------------------------------------------------------|-----------|----------------------------------------------------------------------------------------------------|
| 🌡 🐘 🖉 🧩 📬 🔮 myexports_ora 🔹 🍯                         | New Query | 😑 🗁 👌 🐂 🕄 📾 🏣 🕼 🐅 myezpotts_ors — 🔹 🔸 📂 Execute -                                                                                                    |
| nyexports_ora                                         |           | SQL*Tent Query Builder Query Info History                                                                                                    |
| Iter ID_PR                                            | ×         | 🗲 Esecute - 🐘 🗖 🕂 🗏 🔍                                                                                                    |
| Name Description                                      |           | • • 1 in FROM myexports.ID_FRSHUW_CFA h JOIN myexports.Iv_FRS_CFA e ON h.admnum = e.admnum HHERE trim(h.codsrtvbn) = '' or h.codsrtvbn is null and h.admnum_e > 0 ORDER BY 1, 2 |
| B MYEXPORTS                                           |           |                                                                                                    |
| E I Tables E I I PROCES_DIMPACT FI I D PROCES_DIMPACT |           |                                                                                                    |

Schakel over naar tabblad Query Builder:

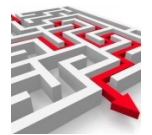

| i 😕 🖃 💷 🔒 🤬 🗣 Add C                                                                                                    | TE   📰 🗍 🥠 | · = 🗅 🐴 🖷 🗖                                                                                                    | Ģ                                                                                                    |                                                             |            |           |                                                                                                    |                                                              |     |    |
|----------------------------------------------------------------------------------------------------|------------|----------------------------------------------------------------------------------------------------|----------------------------------------------------------------------------------------------------|-------------------------------------------------------------|------------|-----------|----------------------------------------------------------------------------------------------------|--------------------------------------------------------------|-----|----|
| ✓ Main                                                                                                    | Main       |                                                                                                    |                                                                                                    |                                                             |            |           |                                                                                                    |                                                              |     |    |
| <ul> <li>FELDS</li> <li>h.ADMNUM</li> <li>h.ADMNUM E</li> <li>naam e.OFGNAM</li> <li>e.ADR1</li> <li>e.ADR2</li> <li>h.DATSLT</li> <li>h.PLTSLT</li> <li>h.PLTSLT</li> <li>h.COSTVBN</li> <li>✓ FROM</li> <li>In _PRSHUW_CPA</li> <li>e IV_PRS_CPA</li> </ul> |            | h (ID_PRSHUW_CPA<br>* ADMNUM Anur<br>ADMNUM Anur<br>ADMNUM E A<br>BSN ban<br>CODEVISIT C<br>CODEVISIT C<br>UNDCODST L<br>UNDCODST L<br>UNDCODST L<br>UNDCODST L<br>UNDCODST L<br>UNDCODST L<br>UNDCODST L<br>UNDCODST L<br>CODEVISIT<br>CODEVISIT | nmer<br>nummer<br>ssluiting<br>oortverbintenis<br>odeplaatssluiting<br>Landnaam<br>odeplaatsontbin<br>naamofcodeplaa<br>andcodeentbind<br>naamofcodeplaa<br>andcodeentbind<br>naamofcodeplaa<br>andcodeentbind<br>som tbinding<br>oms 100<br>eslachtsaanduid | tssluiting<br>ding<br>itsontbinding<br>ing<br>ingechtgenoot |            |           | CPA)<br><br>WNUM Anummer<br>3DAT Geboortedatum<br>3DAT Geboorte jaar<br>3DAG Geboorte gemee<br>SDAG Geboortedand<br>SILND Geboorteland<br>SILND Geboorteland<br>SILND Geboorteland<br>SILND Cold Geboorteland<br>SILND Cold Geboorteland<br>SILND | 2<br>n<br>d<br>d<br>d<br>ts<br>ic<br>ic<br>d<br>ar<br>9<br>V |     |    |
|                                                                                                    | Output     | Expression                                                                                                    | Alias                                                                                                    | Sort Type                                                   | Sort Order | Aggregate | Grouping                                                                                                    | Criteria                                                     | Or  | Or |
|                                                                                                    |            | h.ADMNUM                                                                                                    |                                                                                                    | Ascending                                                   | 1          |           |                                                                                                    |                                                              |     |    |
|                                                                                                    |            | h.ADMNUM_E                                                                                                    |                                                                                                    | Ascending                                                   | 2          |           |                                                                                                    |                                                              | > 0 |    |
|                                                                                                    | : • ✓      | e.OPGNAM                                                                                                    | naam                                                                                                    |                                                             |            |           |                                                                                                    |                                                              |     |    |
|                                                                                                    |            | e.ADR1                                                                                                    |                                                                                                    |                                                             |            |           |                                                                                                    |                                                              |     |    |
|                                                                                                    |            | e.ADR2                                                                                                    |                                                                                                    |                                                             |            |           |                                                                                                    |                                                              |     |    |
|                                                                                                    |            | h.DATSLT                                                                                                    |                                                                                                    |                                                             |            |           |                                                                                                    |                                                              |     |    |
|                                                                                                    |            | n.PLISLT                                                                                                    |                                                                                                    |                                                             |            |           |                                                                                                    |                                                              |     |    |
|                                                                                                    |            | h.DATOTB                                                                                                    |                                                                                                    |                                                             |            |           |                                                                                                    |                                                              |     |    |
|                                                                                                    | : • •      | n.PLIOTB                                                                                                    |                                                                                                    |                                                             |            |           |                                                                                                    |                                                              |     |    |
| Main                                                                                                    |            |                                                                                                    |                                                                                                    |                                                             |            |           |                                                                                                    |                                                              |     |    |

Deze 'tekent' nu de gebruikte tabellen.

Je zou nu zelf velden kunnen toevoegen aan het rapport, of de volgorde veranderen of een selectie toevoegen of zelfs een andere tabel toevoegen.

Zo kun je de sql `visueel' opbouwen. Bijvoorbeeld:

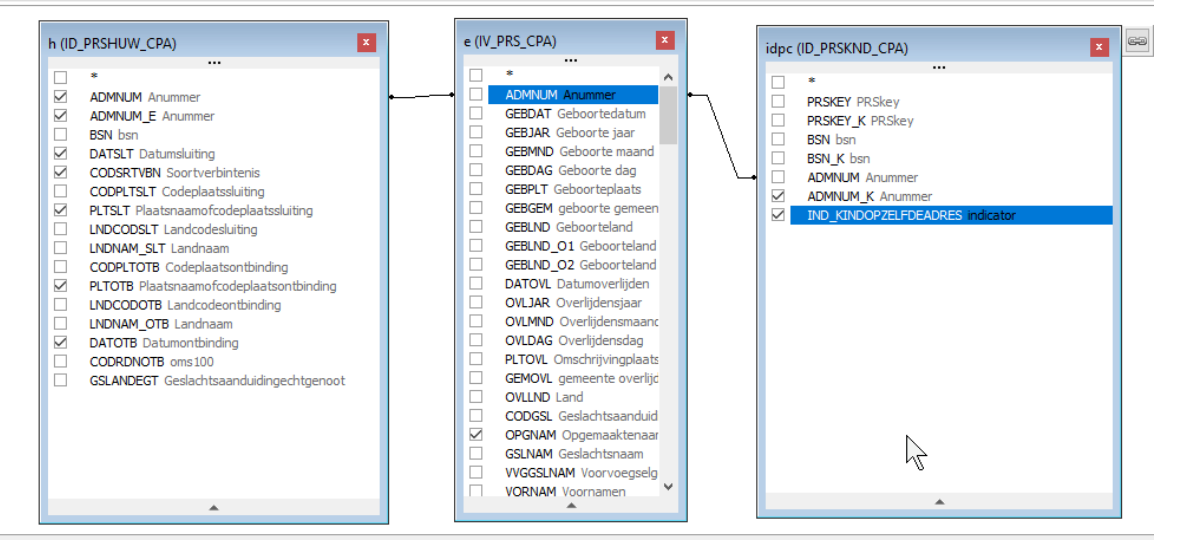

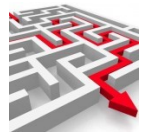

Als sql is dat:

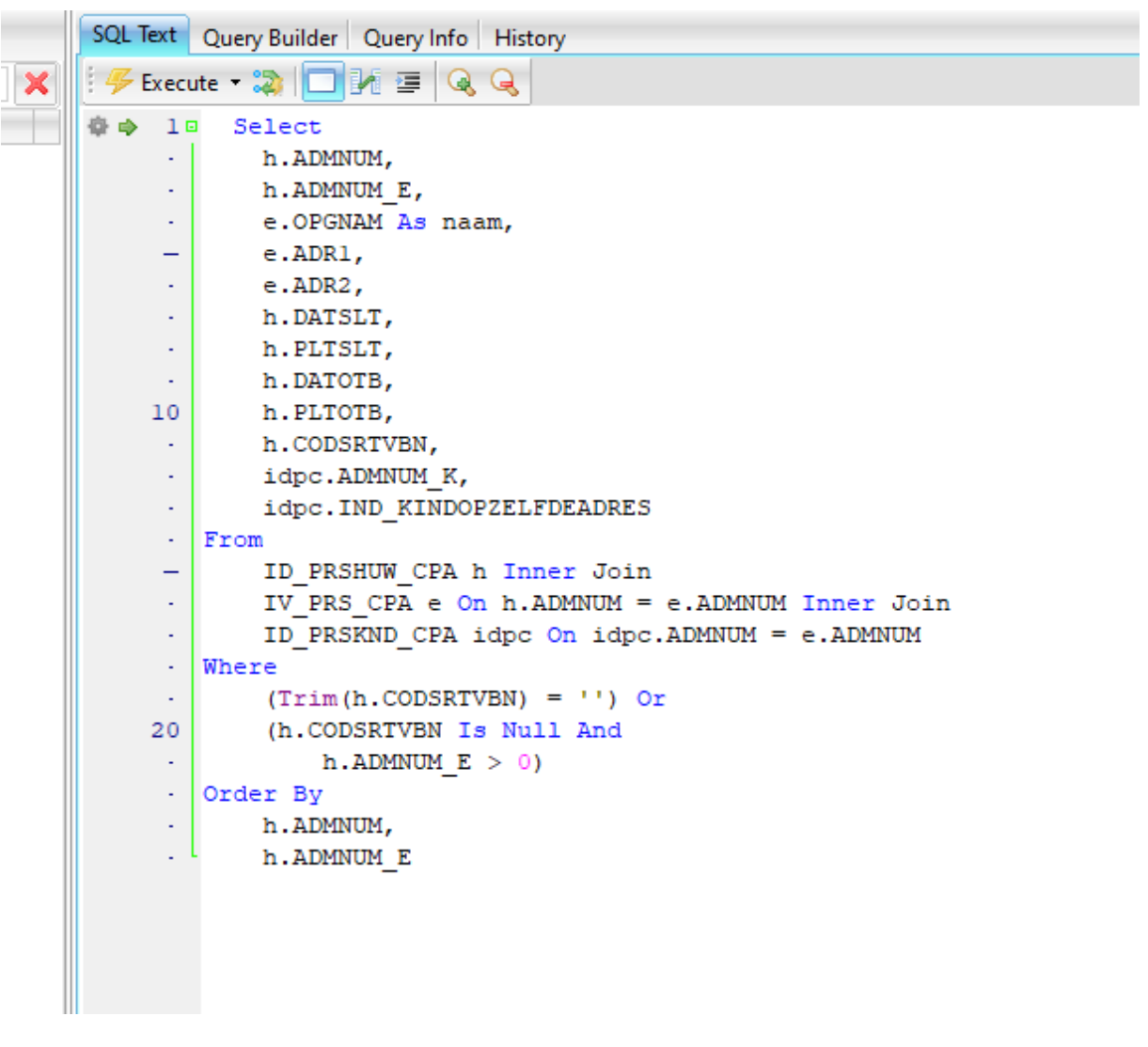

## Uitvoeren:

| <             |     |            | >         | :      |            | h.PLTOTB      |   |                   |                |  |           |                 |         |    |         |                     |
|---------------|-----|------------|-----------|--------|------------|---------------|---|-------------------|----------------|--|-----------|-----------------|---------|----|---------|---------------------|
|               | Ma  | in         |           |        |            |               |   |                   |                |  |           |                 |         |    |         |                     |
|               | Tex | t Preview  |           |        |            |               |   |                   |                |  |           |                 |         |    |         |                     |
|               | •   | ADMNUM     | ADMNUM_E  | NAAM   |            |               | A | DR1               |                |  | ADR2      |                 |         |    | DATSLT  | PLTSLT              |
| $\mathcal{P}$ | ▶   | 1284801405 | 119367944 | C.J. C | Centray La | a O - Tun� O  | G | ladiolestromabek  | ertjedreef 36  |  | 7778 FE G | anzige ooievaar | sbekdam |    | 1967120 | 6 Hamerhoofdlandp   |
|               |     | 1284801405 | 119367944 | C.J. C | Centray La | a O - Tun� O  | 0 | ladiolestromabek  | ertjedreef 36  |  | 7778 FE G | anzige ooievaar | sbekdam |    | 1967120 | 6 Hamerhoofdlandr   |
| - A-          |     | 1284801405 | 119367944 | C.J. C | Centray La | a O - Tun� O  | G | ladiolestromabek  | ertjedreef 36  |  | 7778 FE G | anzige ooievaar | sbekdam |    | 1967120 | 6 Hamerhoofdlandr   |
|               |     | 1284801540 | 119360883 | J.M. C | Centray La | a O           | G | ladiolestromabek  | ertjedreef 36  |  | 7778 FE G | anzige ooievaar | sbekdam |    | 1967120 | 6 Kleinbloemige am: |
|               |     | 1284801686 | 120107624 | C.N. T | Tanriverdi | o-Bk          | F | rance Gallaan 1   |                |  | 7777 AM 0 | iewoon nagelkru | iddam   |    | 1974070 | 5 Kledam            |
|               |     | 1284801686 | 120107624 | C.N. T | Tanriverdi | o-Bk          | F | rance Gallaan 1   |                |  | 7777 AM 0 | iewoon nagelkru | iddam   |    | 1974070 | 5 Kledam            |
|               |     | 1284801857 | 119428015 | C. Tar | nriverdi o |               | F | rance Galllaan 1  |                |  | 7777 AM 0 | iewoon nagelkru | iddam   |    | 1974070 | 5 Kledam            |
|               |     | 1284801857 | 119428015 | C. Tar | nriverdi o |               | F | rance Galllaan 1  |                |  | 7777 AM 0 | iewoon nagelkru | iddam   | NG | 1974070 | 5 Kledam            |
|               |     | 1284802107 | 119370864 | H.A. 6 | Ghafarian  | Rabe I - Sa I | C | ariush Eghbali (P | erzisch)laan 1 |  | 7777 AY G | ezaagdbladige e | ikdam   |    | 2005083 | 1 Grasanjerdam      |

In het vorige hoofdstuk wordt beschreven hoe u een sql importeert via MyExports Admin. U kunt ook in de uitgebreidere Admin-handleiding kijken.

## 9.4 Rapporten / tabellen genereren met MyExports Raadplegen

Als u via de Admin nieuwe rapporten / tabellen heeft toegevoegd kunt u deze nieuwe rapporten vervolgens genereren en raadplegen via MyExports\_Raadplegen.

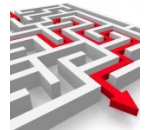

Via het menu kunt u naar 'Genereer rapporten' om nieuwe rapporteren en tabellen te genereren.

GENEREER RAPPORTEN

Via dit tabblad is het mogelijk om nieuwe rapporten te genereren. In dit tabblad worden alle beschikbare en te genereren rapporten / tabellen getoond.

U genereert rapporten door de gewenste selectiecriteria op te geven, zoals 'rapportnummer', 'rapportnaam', 'zoekveld' en/of 'bron' en kunt ook hierin weer diverse sorteringen en operators toepassen.

| lectiecriteria<br>portnummer                                                     | • rapport naam E                                                                                                    | zoekveld                                                                                                    | ¢                                                                                                    |  |
|----------------------------------------------------------------------------------|----------------------------------------------------------------------------------------------------|----------------------------------------------------------------------------------------------------|----------------------------------------------------------------------------------------------------|--|
| _                                                                                | E                                                                                                    |                                                                                                    |                                                                                                    |  |
|                                                                                  | 0                                                                                                    |                                                                                                    |                                                                                                    |  |
| ering                                                                            |                                                                                                    |                                                                                                    |                                                                                                    |  |
| apportnummer                                                                     | v                                                                                                    |                                                                                                    |                                                                                                    |  |
|                                                                                  |                                                                                                    |                                                                                                    |                                                                                                    |  |
| DEK                                                                              | begrensd WIS                                                                                                    |                                                                                                    |                                                                                                    |  |
|                                                                                  | - begrenda me                                                                                                    |                                                                                                    |                                                                                                    |  |
|                                                                                  |                                                                                                    |                                                                                                    |                                                                                                    |  |
|                                                                                  |                                                                                                    |                                                                                                    |                                                                                                    |  |
|                                                                                  |                                                                                                    |                                                                                                    |                                                                                                    |  |
|                                                                                  |                                                                                                    |                                                                                                    |                                                                                                    |  |
|                                                                                  |                                                                                                    |                                                                                                    |                                                                                                    |  |
| nikbare rapport                                                                  | ten                                                                                                    |                                                                                                    |                                                                                                    |  |
| nikbare rapport                                                                  | ten                                                                                                    |                                                                                                    |                                                                                                    |  |
| nikbare rapport                                                                  | ten                                                                                                    |                                                                                                    |                                                                                                    |  |
| nikbare rapport                                                                  | ten<br>or jptaam                                                                                                    | bron                                                                                                    | rodrvsl4                                                                                                    |  |
| nikbare rapport<br>rapportnumm<br>47                                             | ten<br>prinaam<br>peroon iburgerazien met relaties                                                                                                    | bron<br>CIPERS ISERIES                                                                                                    | zookveld<br>persoon iburgerzaken met relaties persoon datawarzebouwe standaard cipers ineries                                                                                                    |  |
| nikbare rapport<br>rapportaumm<br>47<br>48                                       | ten<br>prizaam<br>person burgeraken met relaties<br>aanal loop-burgvoningen per woopkats met gebruikonschrijving es varigeedenschrijving                                                                                                    | bron<br>CIPERS ISERIES<br>CIVISION BELASTINGEN                                                                                                    | nokvelá<br>prisoza iburgerzáva met relaties persoza datawarshouse standaard cipes isetes<br>anal kocy-huruvoningen per voczpilatu met gebruácsamchrijving ev vatigosódanschrijving vocning datawarshouse koggenland-medemblik                                                                                                    |  |
| rapportaumaa<br>47<br>49                                                         | ten<br>prozaan<br>person ilvugerzaken met relaties<br>aarda koop-huruvonigen per wooplaats met gebruiksomschrijving en vastgeedomschrijving<br>ederlikt in koopsamen                                                                                                    | bron<br>CIPERS ISERIES<br>CIVISION BELASTINGEN<br>CIVISION BELASTINGEN                                                                                                    | zodvold<br>prezos Regenziden me tellites persoon datavarehouse standaard cipers iseises<br>anal kosp-hururoningen per voorplaat met gebruakomuchnijving en vangeedenachrijving vooring datavarehouse koggenlaad-medemblik<br>cristisch belaningen<br>aleilunt kooronomisme alere datavarehouse koreseland-medemblik ciristen belaninen                                                                                                    |  |
| rapportuumm<br>47<br>48<br>49<br>50                                              | ten<br>pencoa iburgezzikea met relaties<br>aarbil koop kuurwoningen per wooplaats met gebruikoomschrijving en vartgeedomschrijving<br>adreiijt koopmoningen<br>boofforwoor ater akungegeven (genroonlijke brief vanat woo gebruiker)                                                                                                    | tron<br>CIPERS ISERIES<br>CIVISION BELASTINGEN<br>CIVISION BELASTINGEN<br>CIVISION BELASTINGEN                                                                                         | oodvotd<br>person lingertakan met telätte person datavarehours standaad ciper ineise<br>aanal korp-huruvoningen per voogalast met gebruikoumchrijving en vasigvedomschrijving voning datavarehoure koggenland-medemblik<br>civitise belaningen<br>adenlijkt kongreningen stefen datavarehoure koggenland-medemblik civitise belaningen                                                                                                    |  |
| rapportnumm<br>47<br>48<br>49<br>50<br>51                                        | ten<br>price burgeracken met relaties<br>aanaal koop-burgeracken met relaties<br>aanaal koop-burgeracken gen woonplaats met gebruiksomschrijving en vantgoedomschrijving<br>adrelijet koopmoningen<br>koofdbrowsen en et subriggerens (persondlijk brief vanuit woz gebruiker)<br>boofdbrowsen et alsteigegerens (persondlijk brief vanuit woz gebruiker)                                                                                                    | troo<br>CIPERS ISERIES<br>CIVISION BELASTINGEN<br>CIVISION BELASTINGEN<br>CIVISION BELASTINGEN<br>CIVISION BELASTINGEN                                                                 | nokvisk<br>person ingerazion met telates person dataværbouse standaard cipes isetes<br>anal koop-huruvoningen per voorplasti met gebruikomschrijving en varlgeedsmichtijving voning dataværbouse koggesland-medemblik<br>crinisci belantingen<br>deligat koopvonsen met adtargegeren (gencolligit brief vanut vog gebruike) john by voning dataværbouse koggesland-medemblik crision belantingen<br>hoofflowromet met adtargegeren (gencolligit brief vanut vog gebruike) john by voning dataværbouse koggesland-medemblik crision                                                                                                    |  |
| rapportaumaa<br>47<br>48<br>49<br>50<br>51<br>52                                 | ten<br>prizaam<br>person burgeraalsen met relaties<br>aantal koop-huurvoningen per woonplast met gebruikonsuchrijving en vantgoedonschuijving<br>afterlijst koopvoningen<br>koofdbrowmet met subergegerens (personlijke brief vanut woz gebruiker)<br>hoofdbrowmet met subergegerens (personlijke brief vanut woz gebruiker)<br>hoofdbrowmet met subergegerens (personlijke brief vanut woz egbruiker)                                                                                                    | eron<br>CIPERS ISERIES<br>CIVISION BELASTINGEN<br>CIVISION BELASTINGEN<br>CIVISION BELASTINGEN<br>CIVISION BELASTINGEN                                                                 | nodvred<br>person kageralen met relates person dataværbouse standaard cipes isetes<br>antil kog-humvoningen per voorplasts met gebrukkomschrijving en varigeedemschrijving voning dataværbouse koggesland-medemblik<br>civinas belantingen<br>deringe kogvensem et adrengegrene (spersonlighe brief vanit voo gebrukko) john dataværbouse koggesland-medemblik civinion<br>bastingen<br>bostfolervene mit adrengegrene (spersonlighe brief vanit voo gebrukko) john dat vanit donas dataværbouse koggesland-medemblik civinion<br>bastingen<br>bastingen                                                                                                    |  |
| 11kbare rapport<br>11apportuning<br>47<br>48<br>49<br>50<br>51<br>51<br>52<br>53 | teri<br>ptuaan<br>proco-hurgerazien met relaties<br>autal koop-hurgerazien met relaties<br>autal koop-hurgeronigen<br>hooffbewoner met skreigegeven (personijke brief vamit voz gebruiker)<br>hooffbewoner met skreigegeven (personijke brief vamit voz gebruiker)<br>offeenaar van hurvonigen met skreigegerene (personijke brief vamit voz eigenaar)<br>eigenaar net skreigegeven (personijke brief vamit voz eigenaar)                                                                                                    | bros<br>CIPERS ISERIES<br>CIVISION BELASTINGEN<br>CIVISION BELASTINGEN<br>CIVISION BELASTINGEN<br>CIVISION BELASTINGEN                                                                 | nodovaš<br>persoon horgeražken met relatise persoon datavurehouse standaard cipen isetse<br>anali koop-humvoningen per woosplasts met gebruakomschnijving en vargeedemschnijving woning datavurehouse koggenland-medemblik<br>civitsise belatingen<br>aneligist koopwongen adset datavurehouse koggenland-medemblik civision belatingen<br>hoofdbewoner met aknegegerene (seroodlijke brief varuut vo gebruakci) join ba wond datavurehouse koggenland-medemblik civision<br>belatingen<br>belatingen<br>belatingen<br>belatingen                                                                                                    |  |
| rapportuumm<br>47<br>48<br>49<br>51<br>51<br>52<br>53<br>54                      | ten<br>person ilvegerzaken met relaties<br>annal koop hunzveningen per woopplaat met gebruiksomschrijving en vantgeedomschrijving<br>afreislijt koopmonigen<br>boofflowwort en destegegeven (personlijke brief vannit woz gebruikser)<br>boofflowort en destegegeven (personlijke brief vannit woz gebruikser)<br>boofflowort en destegegeven (personlijke brief vannit woz eigenaar)<br>eigenaar met destegegeven (personlijke brief vannit woz eigenaar)<br>boofflowort en destegegeven (personlijke brief vannit woz eigenaar)<br>eigenaar met destegegeven (personlijke brief vannit woz eigenaar)                                                                                                    | INGI<br>CIPERS ISERIES<br>CIVISION BELASTINGEN<br>CIVISION BELASTINGEN<br>CIVISION BELASTINGEN<br>CIVISION BELASTINGEN<br>CIVISION BELASTINGEN                                         | sokvald<br>person ihsgertaken met tellete person datavarehouse standaard cipers ineises<br>santal koop hurrvoningen pet worgelaats met gebruiksonschipting en varigesekenschipting woning datavarehouse koggenland-mekenbilik<br>civitise belantingen<br>adseligt tokopwoningen anders datavarehouse koggenland-medenbilik civitise ibelantingen<br>booffbevoren met allengegerena (personalighe brief varant voe gebruiker) ohn bag woning datavarehouse koggenland-mekenbilik civitise<br>belantingen<br>diparaat met adsengegerena (personalighe brief varant voe gebruiker) ohn bag woning datavarehouse koggenland-mekenbilik civitisen<br>eigenaar met adsengegerena (personalighe brief varant voe gebruiker) ohn bag woning datavarehouse koggenland-mekenbilik civitisen<br>belantagen<br>belantagen                                                                                                    |  |
| rapportmann<br>47<br>48<br>49<br>50<br>51<br>52<br>53<br>53<br>54<br>55          | ten  r potaaan proce burgeraaken met relates aanaal loop-burgeraaken met relates aanaal loop-burgeraaken met relates aanaal loop-burgeraaken met relates aanaal loop-burgeraaken genoonlijke brief vannit woz gebruikee) booffdewonser met adeugegeren (peroonlijke brief vannit woz egenaake) booffdewonser met adeugegerens (peroonlijke brief vannit woz egenaak) eigenaar van burwoningen met adeugegerens (peroonlijke brief vannit woz eigenaar) eigenaar van burwoningen sen adeugegerens (peroonlijke brief vannit woz eigenaar) eigenaar met adeugegerens (peroonlijke brief vannit woz eigenaar) booffdewonser met adeugegerens (peroonlijke brief vannit woz eigenaar) eigenaar met adeugegerens (peroonlijke brief vannit woz eigenaar) | INVIA<br>CIPERS ISERIES<br>CIVISION BELASTINGEN<br>CIVISION BELASTINGEN<br>CIVISION BELASTINGEN<br>CIVISION BELASTINGEN<br>CIVISION BELASTINGEN<br>CIVISION BELASTINGEN<br>ADRESSEN EN | nodvedå<br>person longeralen met relaties person dataværbouse standaard eigen isnise<br>anal loog-humvoningen per woosplast met gørnalsomerhijving en varigesdemschrijving woning dataværbouse loggenland-medemblik<br>civing belangen.<br>Konferensen met alsengegrens (personalijke beid vanut vog gebruiker) after dataværbouse loggenland-medemblik civinon<br>belantagen<br>angenar van humvoningen met adrengegrens (personalijke brief vanut wog gebruiker) join bag woning dataværbouse loggenland-medemblik civinon<br>belantagen<br>eigenaar van humvoningen met adrengegrens (personalijke brief vanut wog eigenar) after dataværbouse loggenland-medemblik civinon<br>belantagen<br>eigenaar met adrengegreven (personalijke brief vanut wog eigenar)) sin bag woning dataværbouse loggenland-medemblik civinon<br>belantagen<br>hoofdbevener met adrengegreven (personalijke brief vanut wog eigenar) join bag woning dataværbouse loggenland-medemblik civinon<br>belantagen |  |

De beschikbare rapporten zijn dus beperkt tot de rapporten waarvoor u geautoriseerd bent via de Admin en door het op actief staan van de koppeling met de brondatabase. Het is namelijk niet zinvol rapporten te tonen die werken op een database die bij u niet gekoppeld of aanwezig is.

Door te klikken op een rapportnummer komt u bij beschikbare rapporten.

U vindt een beschrijving, informatie over de aanvraag en gemaakte rapport(en) onder het geselecteerde rapport.

Zie voor de uitleg van alle onderdelen de handleiding van MyExports\_Raadplegen.

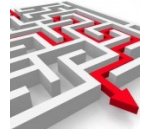

# **10 Veelgestelde vragen**

In dit handige overzicht krijgt u meteen antwoord op veelgestelde vragen over ons product, MyExports Admin.

## **10.1 IS DIT DE MEEST RECENTE HANDLEIDING?**

De meest recente handleiding vindt u ook altijd op de website:

Datawarehouse : https://myexports.nl/hdl/Handleiding MyExports Datawarehouse.pdf

Admin : https://myexports.nl/hdl/Handleiding MyExportsbrowser Admin.pdf

MyExports raadplegen : https://myexports.nl/hdl/Handleiding MyExports Raadplegen.pdf

Voyager grafieken:

https://myexports.nl/hdl/Handleiding MyExports Webbrowser GrafiekenInVoyager.pdf

#### **10.2 Gebruikers en medewerkers?**

Er is op dit moment sprake van twee soorten van gebruikers. Gebruikers zijn van oorsprong aangemaakt in de webbrowser voor Raadplegen en Archieven. Medewerkers zijn van oorsprong afkomstig uit het datawarehouse van MyExports. Om het datawarehouse te laten werken met de webbrowser zijn de tabellen gebruikers en medewerkers aan elkaar gekoppeld.

## **10.3** Hoe zoek ik een bepaalde gebruiker?

U kunt zoeken op gebruikers door via het menu, bij 'autorisatie gebruikers', bij 'gebruiker' een naam in te geven. Door de functie 'zoek' gaat u op zoek naar alle gebruikers.

## **10.4** Hoe wijzig ik een bepaalde gebruiker?

Kies in het beginscherm van 'MyExports-web gebruikers' voor 'Wijzig gebruiker'. Dan verschijnt er een nieuw scherm, waarin u een gebruiker kunt wijzigen, een nieuw paswoord kunt opgeven of een 2FA-sleutel kunt genereren.

## **10.5** Hoe Verwijder ik een medewerker?

In het tabblad 'Medewerker' is het mogelijk medewerkers te onderhouden, bijvoorbeeld toe te voegen of verwijderen.

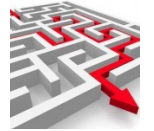

## **10.6** Kan ik rapporten distribueren, mailen of schedulen?

Ja, via 'Manager' kunt u verschillende managersfuncties uitvoeren. Zo kunt u via 'distributie' rapporten in een directory distribueren, via 'mailing' kunt u rapporten naar gebruikers mailen en via 'scheduling' onderhoudt u de scheduling van rapporten.

## **10.7** Hoe zie ik wie allemaal geautoriseerd zijn?

Via autorisatie / autorisatie user-groepen kun je in het selectiescherm de autorisatiegroep ingeven, bijv admin-all

ZOEK

| onderhouden autorisatie                                  |                             |
|----------------------------------------------------------|-----------------------------|
| selectiecriteria                                         |                             |
| gebruiker                                                |                             |
| autorisatie groep                                        |                             |
| admin-all                                                |                             |
| sortering                                                |                             |
| gebruiker                                                |                             |
| ZOEK • begrensd WIS                                      |                             |
| autoristatie groep gebruiker                             |                             |
|                                                          |                             |
| gebruiker                                                | autoristatie groep          |
| admin@myexports.nl                                       | admin-all                   |
| testadmin                                                | admin-all                   |
| eantal rijen: 2                                          |                             |
| TOON DETAILS VOLGENDE RIJEN 🕒 toon lege rubrieken 🌗 kolo | ->KLEMBORD WIJZIG RAPPORTEN |

## In dit geval 2 medewerkers met admin functionaliteit Voor myexports-all (raadplegen myexports)

| selectiecriteria                                                                                                    |                                                                                                    |
|----------------------------------------------------------------------------------------------------|----------------------------------------------------------------------------------------------------|
| jebruiker                                                                                                    |                                                                                                    |
| utorisatie groep                                                                                                    |                                                                                                    |
| nyexports-all                                                                                                    |                                                                                                    |
| sortering                                                                                                    |                                                                                                    |
| gebruiker                                                                                                    | <b>v</b>                                                                                                    |
|                                                                                                    |                                                                                                    |
|                                                                                                    |                                                                                                    |
| ZOEK Degrensd WIS                                                                                                    |                                                                                                    |
|                                                                                                    |                                                                                                    |
|                                                                                                    |                                                                                                    |
|                                                                                                    |                                                                                                    |
|                                                                                                    |                                                                                                    |
|                                                                                                    |                                                                                                    |
|                                                                                                    |                                                                                                    |
|                                                                                                    |                                                                                                    |
| toristatie groep gebruiker                                                                                                    | _                                                                                                    |
| coristatie groep gebruiker                                                                                                    | _                                                                                                    |
| roristatle groep gebruiker                                                                                                    |                                                                                                    |
| oristatie groep gebruiker                                                                                                    | _                                                                                                    |
| oristatie groep gebruiker<br>gebruiker                                                                                                    | autoristatie groep                                                                                                    |
| oristatie groep gebruiker)<br>gebruiker<br>Chandia                                                                                                    | autoristatie groep                                                                                                    |
| gebruiker<br>gebruiker<br>Cabruiker                                                                                                    | autoristatie groep<br>myexports all<br>myexports all                                                                                                    |
| oristatie groep gebruiker<br>gebruiker<br>Claudia<br>Gebruiker<br>Infordar                                                                                                    | autoristatie groep<br>myexports all<br>myexports all                                                                                                    |
| gebruiker<br>gebruiker<br>Claudia<br>Gebruiker<br>Infradax<br>Metsroots                                                                                                    | autoristatie groep<br>myexports-all<br>myexports-all<br>myexports-all<br>prevence t-all                                                                                                    |
| oristatie groep gebruiker<br>gebruiker<br>Claudia<br>Gebruiker<br>Infradax<br>MyExports<br>Baadoeare                                                                                                    | autoristatie groep<br>myexports-all<br>myexports-all<br>myexports-all<br>myexports-all                                                                                                    |
| gebruiker<br>gebruiker<br>Claudia<br>Gebruiker<br>Infradax<br>MVExports<br>Readpleger<br>TESTLORALISEA                                                                                                    | autoristatie groep<br>myexports-all<br>myexports-all<br>myexports-all<br>myexports-all<br>myexports-all                                                                                                    |
| gebruiker<br>gebruiker<br>Claudia<br>Gebruiker<br>Infradax<br>MyExports<br>Raadpleger<br>TESTLOKAALZFA<br>refereiorgenerande ne el                                                                                                    | autoristatie groep<br>myexports-all<br>myexports-all<br>myexports-all<br>myexports-all<br>myexports-all<br>myexports-all<br>myexports-all                                                                     |
| oristatie groep gebruiker<br>gebruiker<br>Claudia<br>Gebruiker<br>Infradax<br>MyExports<br>Radpleger<br>TESTLOKAL2FA<br>admin@myexports.nl<br>reserved evenemele deseep                                                                                            | autoristatie groep<br>myexports-all<br>myexports-all<br>myexports-all<br>myexports-all<br>myexports-all<br>myexports-all<br>myexports-all                                                                     |
| oristatle groep gebruiker<br>gebruiker<br>Claudia<br>Gebruiker<br>Infradax<br>MyExports<br>Raadpleger<br>TESTLOKAALZFA<br>admin@myexports.nl<br>cn=read-only-admin,dc=example,dc=com                                                                               | autoristatie groep<br>myexports-all<br>myexports-all<br>myexports-all<br>myexports-all<br>myexports-all<br>myexports-all<br>myexports-all<br>myexports-all                                                    |
| oristatie groep gebruiker  gebruiker  Claudia  Gebruiker  Infradax  MyExports Raadpleger  TESTLOKAAL2FA admin@myexports.nl cn=read-only-admin.dc=example.dc=com einstein  mysustatie.demwaret.el                                                                   | autoristatie groep<br>myexports-all<br>myexports-all<br>myexports-all<br>myexports-all<br>myexports-all<br>myexports-all<br>myexports-all<br>myexports-all<br>myexports-all                                   |
| oristatle groep gebruiker<br>gebruiker<br>Claudia<br>Gebruiker<br>Infradax<br>WPExports<br>Raadpleger<br>TESTLOKAAL2FA<br>admin@myexports.nl<br>cn=read-only-admin.dc=example.dc=com<br>einstein<br>myexports@myexports.nl                                         | autoristatie groep<br>myexports-all<br>myexports-all<br>myexports-all<br>myexports-all<br>myexports-all<br>myexports-all<br>myexports-all<br>myexports-all<br>myexports-all<br>myexports-all                  |
| oristatie groep gebruiker<br>gebruiker<br>Claudia<br>Gebruiker<br>Infradax<br>MyExports<br>Raadpleger<br>TESTLOKAALZFA<br>admin@myexports.nl<br>cn=read-only-admin.dc=example.dc=com<br>einstein<br>myexports@myexports.nl<br>testmyexports.nl<br>testmyexports.nl | autoristatie groep<br>myexports-all<br>myexports-all<br>myexports-all<br>myexports-all<br>myexports-all<br>myexports-all<br>myexports-all<br>myexports-all<br>myexports-all<br>myexports-all<br>myexports-all |
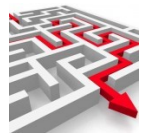

#### Voor een archief:

| nderhouden autorisatie           |                    |
|----------------------------------|--------------------|
| (selectiecriteria)               |                    |
| gebruiker                        |                    |
| autorisatie groep<br>archief-cmd |                    |
| sortering                        |                    |
| gebruiker                        | \                  |
| sutoristatie groep gebruiker     |                    |
|                                  |                    |
| gebruiker                        | autoristatie groep |
| einstein                         | archief-cmd        |
| testadmin2fa                     | archief-cmd        |
| aantal rijen: 2                  |                    |
|                                  |                    |

## **10.8** Hoe kan ik zelf rapporten toevoegen en wijzigen?

Zie Hoofdstuk 8 en 9.

Hier staat beschreven hoe een nieuw rapport door u zelf toegevoegd kan worden en hoe u de sql daarvoor kunt maken.

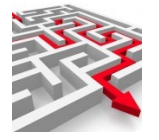

# 11 Voorbeelden

#### **11.1** Toevoegen gebruiker Admin-functies

In dit voorbeeld gaan we een gebruiker toevoegen. We voegen een gebruiker toe die gerechtigd wordt voor de Admin-functies.

Gebruiker: testadmin

| MENU ADMIN         |                                    |                            |          |
|--------------------|------------------------------------|----------------------------|----------|
| A beheer           |                                    |                            |          |
| e autorisatie      | gebruikers                         |                            |          |
| = filter archieven | autorisatie groepen                |                            |          |
| Q raadplegen       | autorisatie user-groepe(hro        |                            |          |
| t₁ importeren      | medewerker                         |                            |          |
| manager            | protocols                          |                            |          |
|                    | databases                          |                            |          |
|                    |                                    |                            |          |
|                    |                                    |                            |          |
|                    |                                    |                            |          |
| MENU ADMIN         |                                    |                            |          |
| or                 | derhouden myexports-web gebruikers |                            |          |
|                    | (selectiecriteria)                 |                            |          |
|                    | sortering                          |                            |          |
|                    | gebruiker                          |                            | v        |
|                    | ZOEK Degrensd WIS                  |                            | VOEG TOE |
|                    |                                    |                            |          |
|                    |                                    |                            |          |
|                    | myexports-web gebruikers           |                            |          |
|                    | gebruiker                          | laat <del>s</del> te login |          |

Check of de naam testadmin al voor komt:

| 1 |   |        |
|---|---|--------|
|   | 5 | $\geq$ |
|   |   |        |
|   |   |        |

| gebruiker                                                                                                    |          |          |                                                                                                    |
|----------------------------------------------------------------------------------------------------|----------|----------|----------------------------------------------------------------------------------------------------|
| sortering                                                                                                    |          |          |                                                                                                    |
| gebruiker                                                                                                    |          |          |                                                                                                    |
|                                                                                                    |          |          |                                                                                                    |
| ZOEK begrensd WIS                                                                                                    |          |          | VOEG TOE                                                                                                    |
|                                                                                                    |          |          |                                                                                                    |
|                                                                                                    |          |          |                                                                                                    |
| myexports-web gebruikers                                                                                                    |          |          |                                                                                                    |
|                                                                                                    |          |          |                                                                                                    |
|                                                                                                    |          |          |                                                                                                    |
| gebruiker                                                                                                    |          |          | laatste login                                                                                                    |
| Claudia                                                                                                    |          |          | 2021-04-09T11:56:13.362+02:                                                                                                    |
| Gebruiker                                                                                                    |          |          | 2020-11-03T11:15:37.999+01:0                                                                                                    |
|                                                                                                    |          |          |                                                                                                    |
| Infradax                                                                                                    |          |          | 2021-12-03T13:49:15.432+01:                                                                                                    |
| Infradax<br>MyExports                                                                                                    |          |          | 2021-12-03T13:49:15.432+01:<br>2019-01-04T18:57:22.626+01:                                                                                                    |
| Infradax<br>MyExports<br>Raadpleger                                                                                                    |          |          | 2021-12-03T13:49:15.432+01:<br>2019-01-04T18:57:22.626+01:<br>2020-11-03T11:14:49.411+01:                                                                                                    |
| Infradax<br>MyExports<br>Raadpleger<br>TESTLOKAAL                                                                                                    |          |          | 2021-12-03T13:49:15.432+01:<br>2019-01-04T18:57:22.626+01:<br>2020-11-03T11:14:49.411+01:<br>2021-10-04T14:46:01.865+02:                                                                                                    |
| Infradax<br>MyExports<br>Raadpleger<br>TESTLOKAAL<br>TESTLOKAAL2FA                                                                                                    |          |          | 2021-12-03T13:49:15.432+01:<br>2019-01-04T18:57:22.626+01:<br>2020-11-03T11:14:49.411+01:<br>2021-10-04T14:46:01.865+02:<br>2021-10-04T14:54:25.984+02:                                                                                                    |
| Infradax<br>MyExports<br>Raadpleger<br>TESTLOKAAL<br>TESTLOKAAL2FA<br>Test                                                                                            |          |          | 2021-12-03T13:49:15.432+01:<br>2019-01-04T18:57:22.626+01:<br>2020-11-03T11:14:49.411+01:<br>2021-10-04T14:46:01.865+02:<br>2021-10-04T14:54:25.984+02:<br>2022-7-21T10:08:29.844+02:                                                                                               |
| Infradax<br>MyExports<br>Raadpleger<br>TESTLOKAAL<br>TESTLOKAAL2FA<br>Test<br>admin@mvexports.nl                                                                      |          |          | 2021-12-03T13:49:15.432+01:<br>2019-01-04T18:57:22.626+01:<br>2020-11-03T11:14:49.411+01:<br>2021-10-04T14:46:01.865+02:<br>2021-10-04T14:54:25.984+02:<br>2022-07-21T10:08:29.844+02:<br>2019-09-03T16:33:42.206+02                                                                |
| Infradax<br>MyExports<br>Raadpleger<br>TESTLOKAAL<br>TESTLOKAAL2FA<br>Test<br>admin@myexports.nl<br>conzread-only-admin.dozey.ampla                                   | • de=com |          | 2021-12-03T13:49:15.432+01:<br>2019-01-04T18:57:22.626+01:<br>2020-11-03T11:14:49.411+01:<br>2021-10-04T14:46:01.865+02:<br>2021-10-04T14:54:25.984+02:<br>2022-07-21T10:08:29.844+02:<br>2019-09-03T16:33:42.206+02:<br>2018-12-18T12:10:35.555+014                                |
| Infradax<br>MyExports<br>Raadpleger<br>TESTLOKAAL<br>TESTLOKAAL2FA<br>Test<br>admin@myexports.nl<br>cn=read-only-admin.dc=example<br>einstein                         | s,dc=com | λ.       | 2021-12-03T13:49:15.432+01:<br>2019-01-04T18:57:22.626+01:<br>2020-11-03T11:14:49.411+01:<br>2021-10-04T14:46:01.865+02:<br>2021-10-04T14:54:25.984402:<br>2022-07-21T10:08:29.844+02:<br>2019-09-03T16:33:42.206+02:<br>2019-09-03T16:33:42.206+02:<br>2019-09-20T13:36:49.041+02: |
| Infradax<br>MyExports<br>Raadpleger<br>TESTLOKAAL<br>TESTLOKAAL2FA<br>Test<br>admin@myexports.nl<br>cn=read-only-admin,dc=example<br>einstein<br>monitor@myexports.nl | s,dc=com |          | 2021-12-03T13:49:15.432+01:<br>2019-01-04T18:57:22.626+01:<br>2020-11-03T11:14:49.411+01:<br>2021-10-04T14:46:01.865+02:<br>2021-10-04T14:54:25.984+02:<br>2022-07-21T10:08:29.844+02:<br>2019-09-03T16:33:42.206+02:<br>2018-12-18T12:10:35.565+01:<br>2019-08-29T13:36:43.941+02: |
| Infradax<br>MyExports<br>Raadpleger<br>TESTLOKAAL<br>TESTLOKAAL2FA<br>Test<br>admin@myexports.nl<br>cn=read-only-admin,dc=example<br>einstein<br>monitor@myexports.nl | s,dc=com | <b>↓</b> | 2021-12-03T13:49:15.432+01:<br>2019-01-04T18:57:22.626+01:<br>2020-11-03T11:14:49.411+01:<br>2021-10-04T14:46:01.865+02:<br>2021-10-04T14:54:25.984+02:<br>2022-07-21T10:08:29.844+02:<br>2019-09-03T16:33:42.206+02:<br>2019-12-18T12:10:35.565+01:<br>2019-08-29T13:36:43.941+02: |
| Infradax<br>MyExports<br>Raadpleger<br>TESTLOKAAL<br>TESTLOKAAL2FA<br>Test<br>admin@myexports.nl<br>cn=read-only-admin,dc=example<br>einstein<br>monitor@myexports.nl | s,dc=com | <i>k</i> | 2021-12-03T13:49:15.432+01:<br>2019-01-04T18:57:22.626+01:<br>2020-11-03T11:14:49.411+01:<br>2021-10-04T14:46:01.865+02:<br>2021-10-04T14:54:25.984402:<br>2022-07-21T10:08:29.844+02:<br>2019-09-03T16:33:42.206+02:<br>2018-12-18T12:10:35.565+01:<br>2019-08-29T13:36:43.941+02: |

Nee, dan toevoegen.

Klik voeg toe:

| onderhouden myexports-web gebruikers |          |
|--------------------------------------|----------|
| selectiecriteria                     |          |
| gebruiker                            |          |
| sortering                            |          |
| gebruiker                            | ~        |
| ZOEK Degrensd WIS                    | VOEG TOE |

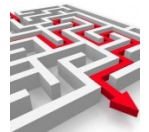

| toevoegen gebruiker                                                                                     | ×                             |
|----------------------------------------------------------------------------------------------------|-------------------------------|
| type gebruiker<br>Idap I v                                                                              |                               |
| gebruiker paswoord                                                                                      | _                             |
| <b>Let op:</b><br>toewijzen 2FA-sleutel kan pas nadat gebr<br>(gebruik daarvoor de knop 'wijzig gebruik | ruiker is toegevoegd<br>ker') |
| autorisatie groep<br>archief-decade                                                                     | + c                           |
| gekoppelde autorisatiegroepen                                                                           |                               |
|                                                                                                    |                               |
|                                                                                                    | VOEG TOE ANNULEER             |

Kies type gebruiker:

| dap       | ¥ |
|-----------|---|
| ldap      |   |
| myexports |   |

Ldap of myexports.

Standaard is LDAP. Hierbij wordt gebruik gemaakt van de users zoals die ook in Windows bekend zijn. Alleen het userid moet dan bekend zijn. Bij inloggen vraagt de browser via de LDAP of het userid en het ingegeven wachtwoord correct zijn en bij elkaar horen. Indien ja wordt toegang verleend.

Hierdoor hoef je wachtwoordwijzigingen e.d. dus niet uit te voeren voor MyExports. Bij keuze type MyExports kies je voor een lokale user die alleen binnen MyExports bekend is. Hierbij is een wachtwoord verplicht.

In het voorbeeld kiezen we type myexports. Bij de gemeenten is de voorkeur ldap.

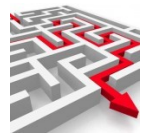

| tuna anhruikar                                                                                 |                                          |     |
|------------------------------------------------------------------------------------------------|------------------------------------------|-----|
| myexports                                                                                      | ~                                        |     |
|                                                                                                |                                          |     |
| gebruiker<br>testadmin                                                                         | paswoord<br>sdhfhkffdsbk7767!@#          |     |
| 2019-01-0                                                                                      | TT 8:57:22.526-01.00                     |     |
|                                                                                                |                                          |     |
| Let op:                                                                                        |                                          |     |
| toewijzen 2FA-sle                                                                              | utel kan pas nadat gebruiker is toegevoe | egd |
| (ashruik deervoor                                                                              | de knee huijzig gebruiker                |     |
| (gebruik daarvoor                                                                              | de knop 'wijzig gebruiker')              | _   |
| (gebruik daarvoor                                                                              | de knop 'wijzig gebruiker')              | _   |
| (gebruik daarvoor                                                                              | de knop 'wijzig gebruiker')              |     |
| (gebruik daarvoor                                                                              | de knop 'wijzig gebruiker')              |     |
| (gebruik daarvoor<br>autorisatie groep<br>admin-all                                            | de knop 'wijzig gebruiker')              | c   |
| (gebruik daarvoor<br>autorisatie groep<br>admin-all                                            | de knop 'wijzig gebruiker')              | C   |
| (gebruik daarvoor<br>autorisatie groep<br>admin-all<br>gekoppelde autorisatiegro               | de knop 'wijzig gebruiker')              | C   |
| (gebruik daarvoor<br>autorisatie groep<br>admin-all<br>gekoppelde autorisatiegro<br>admin-all  | de knop 'wijzig gebruiker')              | C   |
| (gebruik daarvoor<br>autorisatie groep<br>admin-all<br>gekoppelde autorisatiegro<br>admin-all  | de knop 'wijzig gebruiker')              | C   |
| (gebruik daarvoor<br>autorisatie groep<br>admin-all<br>(gekoppelde autorisatiegro<br>admin-all | de knop 'wijzig gebruiker')              | 0   |
| (gebruik daarvoor<br>autorisatie groep<br>admin-all<br>gekoppelde autorisatiegro<br>admin-all  | e knop 'wijzig gebruiker')               | 0   |

Kies bij gekoppelde autorisatiegroepen: admin-all (typ bijv adm in en dan verschijnt de selectie al). Selecteer en klik op de + achter admin-all.

#### Voeg toe

Klik op zoek in selectiescherm

| nderhouden myexports-web | gebruikers |          |
|--------------------------|------------|----------|
| selectiecriteria         |            |          |
| gebruiker                |            |          |
| sortering                |            |          |
| gebruiker                | h <u>F</u> | ~        |
| ZOEK begrensd            | WIS        | VOEG TOE |

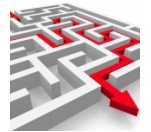

| gebruiker                            | laatate login                 | secret key       |
|--------------------------------------|-------------------------------|------------------|
| Infradax                             | 2021-12-03T13:49:15.432+01:00 | D70D5B2ZZAQR2PPD |
| MyExports                            | 2019-01-04T18:57:22.626+01:00 |                  |
| Raadpleger                           | 2020-11-03T11:14:49.411+01:00 |                  |
| TESTLOKAAL                           | 2021-10-04T14:46:01.865+02:00 |                  |
| TESTLOKAAL2FA                        | 2021-10-04T14:54:25.984+02:00 | 7FV73YH2ATW7ANZM |
| Test                                 | 2022-07-21T10:08:29.844+02:00 |                  |
| admin@myexports.nl                   | 2019-09-03T16:33:42.206+02:00 |                  |
| on=read-only-admin,do=example,do=com | 2018-12-18T12:10:35.565+01:00 |                  |
| einstein                             | 2019-08-29T13:36:43.941+02:00 |                  |
| monitor@myexports.nl                 |                               |                  |
| myexports@myexports.nl               | 2018-09-16T20:58:54.764+02:00 |                  |
| testadmin                            | 2022-07-21715:45:48 694+02:00 |                  |

Testadmin is toegevoegd.

In principe is de gebruiker nu toegevoegd als beheerder en kan deze de admin functies gebruiken.

Log in met testadmin

| aanmelden ad            | min |            |           |   |
|-------------------------|-----|------------|-----------|---|
| emailadres<br>testadmin | 5   | wachtwoord | 5         |   |
|                         |     | AANMELDEN  | ANNULEREN | 0 |
|                         |     |            | <u>.</u>  |   |

Aanmelden

| MENU ADMIN                                           |
|------------------------------------------------------|
|                                                      |
|                                                      |
| ► E                                                  |
|                                                      |
|                                                      |
| 📙 MyExports Browser 📒 Diversen 📒 Gemeenten 🔞 Cliëntp |
|                                                      |
|                                                      |
|                                                      |
|                                                      |
| 🔁 beheer                                             |
| e autorisatie gebruikers                             |
| \Xi filter archieven autorisatie groepen             |
| Q raadplegen autorisatie user-groepen                |
| t₄ importeren medewerker                             |
| 😫 manager protocols                                  |
| databases                                            |
|                                                      |
|                                                      |

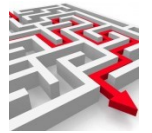

Testadmin kan nu dus ook admin functies uitvoeren.

### 11.1.1 2FA toepassen

Via autorisatie / gebruikers Zoek

Selecteer testadmin

| gebruiker                                       | laatete login                                 | secret key       |
|-------------------------------------------------|-----------------------------------------------|------------------|
| Infradax                                        | 2021-12-03T13:49:15.432+01:00                 | D70D5B2ZZAQR2PPD |
| MyExports                                       | 2019-01-04T18:57:22.626+01:00                 |                  |
| Raadpleger                                      | 2020-11-03T11:14:49.411+01:00                 |                  |
| TESTLOKAAL                                      | 2021-10-04T14:46:01.865+02:00                 |                  |
| TESTLOKAAL2FA                                   | 2021-10-04T14:54:25.984+02:00                 | 7FV73YH2ATW7ANZM |
| Test                                            | 2022-07-21T10:08:29.844+02:00                 |                  |
| admin@myexports.nl                              | 2019-09-03T16:33:42.206+02:00                 |                  |
| cn=read-only-admin,dc=example,dc=com            | 2018-12-18T12:10:35.565+01:00                 |                  |
| einstein                                        | 2019-08-29T13:36:43.941+02:00                 |                  |
| monitor@myexports.nl                            |                                               |                  |
| myexports@myexports.nl                          | 2018-09-16T20:58:54.764+02:00                 |                  |
| testadmin 🔶                                     | 2022-07-21T15:45:48.694+02:00                 |                  |
| TOON DETAILS VOLGENDE RIJEN 💿 toon lege rubriek | ●■ kolom →KLEMBCRO WILIZIG GEBRUKER VERWILDER |                  |

## Klik wijzig gebruiker

| 2021-12-03T13:49:15.432+01:00 |         |
|-------------------------------|---------|
| wijzigen gebruiker            | ×       |
| 2021-00-0114-02-02-02-02      |         |
| gebruiker<br>testadmin        | - 64    |
| nieuw naswoord                | _       |
|                               |         |
| GENEREER 2FA-SLEUTEL          |         |
| WIS 2AF WIJZIG A              | NNULEER |
|                               |         |

Klik genereer 2FA-sleutel

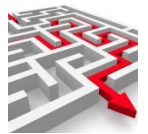

| wijzigen gebruiker                      | ;                     | < |
|-----------------------------------------|-----------------------|---|
| gebruiker<br>testadmin                  | 12+01:00<br>28+01:00  | I |
| nieuw paswoord                          | 53+02.00<br>54-02.00  |   |
| 2FA geheime sleutel<br>LCXD3TYM5TUBRXPA | GENEREER 2FA-SLEUTEL  |   |
| QR code                                 |                       | ł |
|                                         | VIS 2AF WIJZIG ANNULE | R |
|                                         |                       |   |

Open authenticator app en voeg regel toe door scannen barcode.

Klik dan op wijzig.

Log opnieuw in:

Log in met testadmin

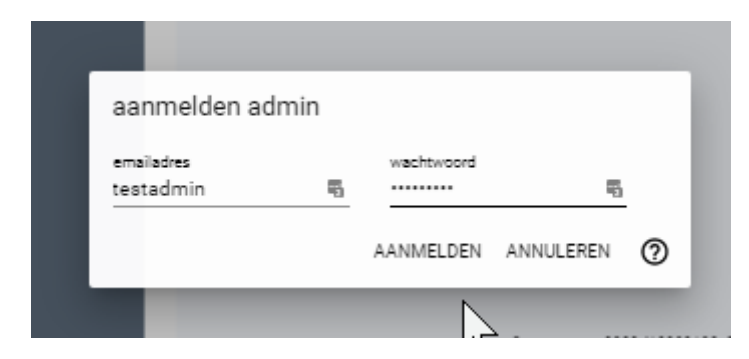

Aanmelden

| 2 | FA code |       |          |          |  |
|---|---------|-------|----------|----------|--|
|   |         |       |          |          |  |
|   | ode     | <br>_ |          |          |  |
|   |         | Ν     | VERSTUUR | ANNULEER |  |
|   |         | 5     | -        | _        |  |

Haalo code op via authenticator app

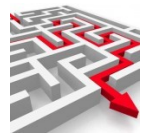

#### Vul in en verstuur

| мустрона втомает |   | Diversen | Gemeenten | .Q | Circii |
|------------------|---|----------|-----------|----|--------|
|                  |   |          |           |    |        |
| MENU ADMIN       | = |          |           |    |        |
|                  |   |          |           |    |        |
|                  |   |          |           |    |        |
|                  |   |          |           |    |        |

#### **11.2** Toevoegen gebruiker Archief-functie(s)

Het toevoegen van de gebruiker verloopt hetzelfde als voor de admin-functies (voorgaande paragraaf).

Alleen toekennen van de gekoppelde autorisatiegroepen is afwijkend. In plaats van admin-all wordt nu het toe te kennen archief geselecteerd. Stel archief-cmd.

| toevoegen gebruiker                                     |                                                      |                           | ×    |
|---------------------------------------------------------|------------------------------------------------------|---------------------------|------|
| type gebruiker<br>myexports                             | ~                                                    |                           |      |
| gebruiker<br>testadmin2fa                               | paswoord<br>testadmin2fa                             |                           |      |
| <b>Let op:</b><br>toewijzen 2FA-sle<br>(gebruik daarvoo | eutel kan pas nadat geb<br>r de knop 'wijzig gebruil | ruiker is toegev<br>ker') | begd |
| autorisatie groep<br>cmd<br>archief-cmd                 |                                                      | · +                       | C    |
| (gekoppelde autorisatiegr                               | (oepen)                                              |                           | N    |
|                                                         |                                                      | VOEG TOE A                |      |

Kies bij gekoppelde autorisatiegroepen: archief-cmd (typ bijv cmd in en dan verschijnt de selectie al). Selecteer en klik op de + achter archief-cmd.

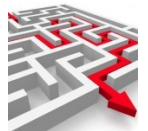

| toevoegen gebruiker                                                                                             | ×         |
|----------------------------------------------------------------------------------------------------|-----------|
|                                                                                                    |           |
| type gebruiker                                                                                                  |           |
| myexports V                                                                                                    |           |
| 2019-01-04718:57.22.626-01:00                                                                                   |           |
| gebruiker paswoord                                                                                              |           |
| testadmin2fa testadmin2fa                                                                                       |           |
| 2021-16-04114:54:25.98402:89                                                                                    |           |
| Let op:<br>toewijzen 2FA-sleutel kan pas nadat gebruiker is to<br>(gebruik daarvoor de knop 'wijzig gebruiker') | begevoegd |
| autorisatie groep                                                                                               |           |
| archief-cmd v                                                                                                   | (+) (C)   |
|                                                                                                    | $\sim$    |
| gekoppelde autorisatiegroepen                                                                                   |           |
| archief-cmd                                                                                                    |           |
|                                                                                                    |           |
|                                                                                                    |           |
|                                                                                                    |           |
| VOEG TO                                                                                                    | ANNULEER  |

Archief-cmd staat er nu bij

#### **11.3** Toevoegen gebruiker MyExports Raadplegen

Het toevoegen van de gebruiker verloopt hetzelfde als voor de admin-functies (voorgaande paragraaf).

Alleen toekennen van de gekoppelde autorisatiegroepen is afwijkend. In plaats van admin-all wordt nu myexports-all geselecteerd.

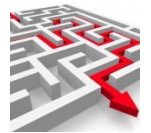

| toevoegen gebruiker        |                                                       | ×                         |
|----------------------------|-------------------------------------------------------|---------------------------|
|                            |                                                       |                           |
| type gebruiker             |                                                       |                           |
| myexports                  | · ·                                                   |                           |
|                            |                                                       |                           |
| gebruiker                  | paswoord                                              |                           |
| testmyexpports             | testmyexports                                         | _                         |
|                            |                                                       |                           |
| (gebruik daarvoor          | utei kan pas nadat gebru<br>de knop 'wijzig gebruikei | iker is toegevoegd<br>r') |
| mvevporte-all              |                                                       |                           |
| IIIYEADOI LO-BII           |                                                       | V L A                     |
| Invexporta-an              | 362                                                   | - + C                     |
| (gekoopelde autorisatieoro | epen)                                                 | + C                       |
| gekoppelde autorisatiegro  | epen                                                  | + C                       |
| gekoppelde autorisatiegro  | epen)                                                 | + C                       |
| gekoppelde autorisatiegro  | epen                                                  | + C                       |
| gekoppelde autorisatiegro  | epen                                                  | + C                       |
| (gekoppelde autorisatiegro | epen)                                                 | + C                       |

Kies bij gekoppelde autorisatiegroepen: myexports-all (typ bijv mye in en dan verschijnt de selectie al). Selecteer en klik op de + achter myexports-all.

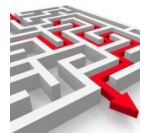

| (toevoegen gebruiker)                                                                                                    | ×        |
|----------------------------------------------------------------------------------------------------|----------|
| type gebruiker<br>myexports                                                                                                  |          |
| gebruiker paswoord<br>testmyexpports testmyexports                                                                           |          |
| <b>Let op:</b><br>toewijzen 2FA-sleutel kan pas nadat gebruiker is toegevoe<br>(gebruik daarvoor de knop 'wijzig gebruiker') | egd      |
| autorisatie groep                                                                                                    |          |
| myexports-all +                                                                                                    | C        |
|                                                                                                    | $\smile$ |
| gekoppelde autorisatiegroepen                                                                                                |          |
| myexports-all                                                                                                    |          |
|                                                                                                    |          |
| VOEG TOE AN                                                                                                    | INULEER  |

MyExports-all staat er nu bij

Naast toevoegen gebruikers moet voor myexports raadplegen ook eenzelfde gebruiker worden gemaakt in het datawarehouse. De koppeling tussen beiden verloopt op naam. Deze moet dus op dezelfde manier geschreven worden.

Start autorisatie . medewerker

Zoek

| m                                                                                                    | afdeling                                                                                                    | functie                                                                                                    | nr                                                                                                    |          |   |   |
|----------------------------------------------------------------------------------------------------|----------------------------------------------------------------------------------------------------|----------------------------------------------------------------------------------------------------|----------------------------------------------------------------------------------------------------|----------|---|---|
| ering                                                                                                    |                                                                                                    |                                                                                                    |                                                                                                    |          |   |   |
|                                                                                                    |                                                                                                    |                                                                                                    |                                                                                                    | 1        |   |   |
| am                                                                                                    |                                                                                                    |                                                                                                    |                                                                                                    | 1.4      |   |   |
| IEK 💿 begrensd                                                                                                    | WIS                                                                                                    |                                                                                                    |                                                                                                    | VOEG TOE |   |   |
|                                                                                                    |                                                                                                    |                                                                                                    |                                                                                                    |          |   |   |
|                                                                                                    |                                                                                                    |                                                                                                    |                                                                                                    |          |   |   |
|                                                                                                    |                                                                                                    |                                                                                                    |                                                                                                    |          |   |   |
| erker                                                                                                    |                                                                                                    |                                                                                                    |                                                                                                    |          |   |   |
| erker                                                                                                    |                                                                                                    |                                                                                                    |                                                                                                    |          |   |   |
| enter                                                                                                    | 1000                                                                                                    | roduid                                                                                                    | athree                                                                                                    |          |   |   |
| erker<br>mdwnummer                                                                                                    | naam                                                                                                    | mdwid                                                                                                    | afdeling<br>Technol                                                                                          |          |   |   |
| erker<br>mdwnummer<br>1000                                                                                                    | naam<br>admin@myscports.nl                                                                                                    | mdwid<br>admin@mysyports.al                                                                                                    | afdeling<br>Bohaer<br>1319                                                                                   |          |   |   |
| erker)<br>mdwnummer<br>1000<br>7                                                                                                    | naam<br>admin@myssports.nl<br>einstein<br>Gabruiker                                                                                                  | mdwid<br>admin@myssports.nl<br>einstein<br>Rabnickar                                                                                                    | afdeling<br>Bahaar<br>LDAP<br>Palaar                                                                         | _        | _ |   |
| enter<br>mdwnummer<br>1000<br>7<br>4                                                                                                    | naam<br>adming(myssporta nl<br>einstein<br>Gebruiker<br>Infrada z                                                                                    | mdwid<br>admin@myexports.nl<br>einstein<br>Gebruiker<br>Iofaraka                                                                                                    | afdeling<br>Behaer<br>LUAP<br>Behaer<br>Sources                                                              | -        | = |   |
| eker<br>mdwnummer<br>1000<br>7<br>4<br>3                                                                                                 | naam<br>admin@myacpota.nl<br>alototin<br>Gebruker<br>Infradar<br>McTanons Diesenker                                                                  | mdwid<br>admin@myssports.nl<br>einstein<br>Gebruker<br>Infradax<br>Motorente                                                                                                  | afdeling<br>Bahaar<br>LOAP<br>Bahaar<br>MyEsports<br>MyEsports                                               | -        | - | 1 |
| eder<br>mdwnummer<br>1000<br>7<br>4<br>3<br>1                                                                                            | naam<br>admin@myespora.nl<br>ainstain<br>Gebruiker<br>Infradax<br>MyEgoots Bahaeder<br>MyEgoots Bahaeader                                            | mdwid<br>admin@myexports.nl<br>einstein<br>Gebruiker<br>Infrada.x<br>MyExports<br>Baxfoloace                                                                                  | affaling<br>Bahaer<br>LDAP<br>Bahaer<br>MyExports<br>MyExports                                               | -        | - |   |
| nter<br>1000<br>7<br>4<br>3<br>1<br>2<br>10                                                                                              | naam<br>admin@myexporta.nl<br>elatasin<br>Gebruiker<br>Infradar<br>MyExports Bekeder<br>MyExports Bekeder<br>TESTI (14:40 /25.                       | mdwid<br>admin@myexporta.nl<br>einstein<br>Gebruker<br>Infradar<br>MyExports<br>Radploger<br>TSST (reca) 254                                                                  | afdeling<br>Bahaar<br>LOAP<br>Bahaar<br>MyExports<br>MyExports<br>MyExports<br>Rabaar                        |          | - |   |
| ndwnummer<br>1000<br>7<br>4<br>3<br>1<br>2<br>2<br>10                                                                                    | naam<br>admin@myospora.nl<br>einstein<br>Gebruiker<br>Infradax<br>MyEuports Behaerder<br>MyEuports Behaerder<br>TESTLOKAAL2FA                        | műwid<br>admin@myszporta.nl<br>eintstein<br>Gebruiker<br>Infradax<br>MyExports<br>Radojleger<br>TESTLOKAAL2FA                                                                 | afåkling<br>Bahaer<br>LDAP<br>Beheer<br>MyExports<br>MyExports<br>Beheer                                     | _        | - |   |
| nter<br>mdwnummer<br>1000<br>7<br>4<br>3<br>1<br>2<br>10                                                                                 | naam<br>admin@myasporta.nl<br>einssin<br>Gebruker<br>Infradax<br>MyEuports Bekeeder<br>MyEuports Badgleger<br>TESTLOKAAL2FA                          | mdwid<br>admin@mywsporta.nl<br>elinstein<br>Gebruker<br>Infradax<br>MyExports<br>Radojeger<br>TESTLOKAAL2FA                                                                   | afddling<br>Baheer<br>LDAP<br>Baheer<br>MyEuporta<br>MyEuporta<br>MyEuporta<br>Baheer                        |          |   |   |
| exer<br>mdwnummer<br>1000<br>7<br>4<br>3<br>1<br>2<br>10<br>0<br>0<br>0<br>0<br>0<br>0<br>0<br>0<br>0<br>0<br>0<br>0<br>0<br>0<br>0<br>0 | naam<br>admin@myespona.nl<br>almstein<br>Gebruiker<br>Infradax<br>MyEspons Bekeeder<br>MyEspons Bekeeder<br>TESTLOKAAL2FA                            | mdwid<br>einstein<br>Gebruiker<br>Infradar<br>MyExports<br>Radgleger<br>TESTLOKAAL2FA                                                                                         | afdeling<br>Bahaer<br>LDAP<br>Beheer<br>MyExports<br>MyExports<br>Beheer                                     | -        | - |   |
| ndwnummer<br>1000<br>7<br>4<br>3<br>1<br>2<br>10<br>0<br>0<br>0<br>0<br>0<br>10<br>10<br>0<br>0<br>0<br>0<br>10<br>10<br>10<br>10        | naam<br>admin@myesporta.nl<br>elatasin<br>Gebruker<br>Infradax<br>MyEsporta Beheerder<br>MyEsporta Beheerder<br>MyEsporta Beheerder<br>TESTLOKAALZFA | mdwid<br>admin@myexporta.nl<br>einstein<br>Gebruker<br>Infradax<br>MyExports<br>Radpleger<br>TESTLOKAAL2FA<br>xolom →KLEMBORD WILZIG MEDEWERKER                               | afdating<br>Bahaer<br>LDAP<br>Bahaer<br>MyExports<br>MyExports<br>MyExports<br>Bahaer<br>VERWUDER MEDIWERKE  |          |   |   |
| mdwnummer<br>1000<br>7<br>4<br>3<br>1<br>2<br>10<br>0<br>0<br>0<br>0<br>0<br>0<br>0<br>0<br>0<br>0<br>0<br>0<br>0<br>0<br>0<br>0         | naam<br>admin@myesporta.nl<br>elotatin<br>Gebruiker<br>Infradar<br>MyEsporta Badgleger<br>TESTLOKA4.22A                                              | mdwid<br>admin@myexporta.nl<br>einstein<br>Gebruker<br>Infradax<br>MyEports<br>Radpleger<br>TESTLOKAAL2FA<br>≪KLEMBORD WLDIG MEDEWERKER<br>(kolom →KLEMBORD WLDIG MEDEWERKER) | afdeling<br>Beheer<br>LDAP<br>Beheer<br>MyExports<br>MyExports<br>MyExports<br>Beheer<br>Verwujdes Medewekke |          |   |   |
| eke<br>mdwnummer<br>1000<br>7<br>4<br>3<br>1<br>2<br>10<br>10<br>10<br>10<br>10<br>10<br>10<br>10<br>10<br>10                            | nsam<br>admin@myesporta.nl<br>eistesin<br>Gebruiker<br>Infradax<br>MyEsports Beheeder<br>MyEsports Beheeder<br>MyEsports Beheeder<br>TESTLOKAAL2FA   | mdwid<br>admin@myexporta.nl<br>elinstein<br>Gebruker<br>Infradax<br>MyExports<br>Raadpleger<br>TESTLOKAALERA<br>Kolom →KLEMBORD WUZHIG MEDEWERKER                             | efdding<br>Baheer<br>LDAP<br>Baheer<br>MyEports<br>MyEports<br>MyEports<br>Baheer<br>Vetwudet Medewenke      |          |   |   |

We gaan nu een testmyexports toevoegen. Let op: de naam is case-sensitive. Deze moet dus precies overeen komen met de naam bij gebruikers qua hoofd- en kleine letters.

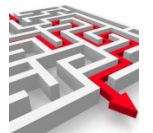

#### Klik voeg toe

| selectiecriteria  |          |         |    |     |
|-------------------|----------|---------|----|-----|
| naam              | afdeling | functie | nr |     |
| sortering         |          |         |    |     |
| naam              |          |         |    |     |
| ZOEK 💿 begrensd 🛛 | /IS      |         |    | VOE |
|                   |          |         |    |     |

| testmyexports        | ICT            | MyExports  | functie<br>Raadpleger |   |
|----------------------|----------------|------------|-----------------------|---|
| kopieer rapporten na | aar medewerker |            |                       | > |
| neem rapporten van   | medewerker ove | r          |                       | < |
| testm                | -              | MEDEWERKER |                       |   |
| testmyexpports       |                |            |                       |   |
| 2 11                 |                |            |                       |   |

Vul bij naam medewerker exact dezelfde naam in als die van gebruikers, dus in dit geval testmyexports.

Vul een afdeling in en een functie.

Kies bij medewerker-id de naam van de gebruiker: testmyexports.

| testmyexports                       | afdeling<br>ICT | MyExporta  | functie<br>Raadpleger |   |
|-------------------------------------|-----------------|------------|-----------------------|---|
| kopieer rapporten na                | aar medewerker  | Beheer     |                       | > |
| neem rapporten van<br>medewerker id | medewerker ove  | r          |                       | < |
| testmyexpports                      | KER             | MEDEWERKER |                       |   |
|                                     |                 |            |                       |   |
| voeg rapporten toe                  |                 |            |                       |   |

Voeg minimaal 1 rapport toe: Bijv. 59 Overzicht huidige rapportages in MyExports.

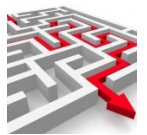

| toevoegen medewerker                  | )                        |                                 |            | ×       |
|---------------------------------------|--------------------------|---------------------------------|------------|---------|
| naam medewerker<br>testmyexpports     | afdeling<br>İCt          | <sup>functie</sup><br>gebruiker |            |         |
| kopieer rapporten na                  | ar medewerker            |                                 |            | >       |
| neem rapporten van i<br>medewerker-id | medewerker over          |                                 |            | <       |
| testmyexports                         | LDAF                     |                                 |            |         |
| 59: overzicht huidige                 | rapportages in myexports | +                               |            |         |
|                                       | er MyĐ                   | quorts                          |            |         |
|                                       |                          |                                 | VOEG TOE A | NNULEER |

#### Voeg Toe

Klik op zoek in selectiescherm:

| werker    |                      |                    |                                           |
|-----------|----------------------|--------------------|-------------------------------------------|
| mdwnummer | naam                 | mdwid              | afdeling                                  |
| 1000      | admin@myexports.nl   | admin@myexports.nl | Beheer                                    |
| 7         | einstein             | einstein           | LDAP                                      |
| 4         | Gebruiker            | Gebruiker          | Beheer xxxxxxxxxxxxxxxxxxxxxxxxxxxxxxxxxx |
| 3         | Infradax             | Infradax           | MyExports                                 |
| 1         | MyExports Beheerder  | MyExports          | MyExports                                 |
| 2         | MyExports Raadpleger | Raadpleger         | MyExports                                 |
| 10        | TESTLOKAAL2FA        | TESTLOKAAL2FA      | Beheer                                    |
| 1001      | testmyexports        | testmyexpports     | ICT                                       |

#### Testmyexports is nu toegevoegd

| id              | naam           |                     |                | email          |                   |   |
|-----------------|----------------|---------------------|----------------|----------------|-------------------|---|
| 20              | testmyexp      | ports               |                | testmyexpports |                   |   |
| tai rijen: 1    |                |                     |                |                |                   |   |
| TOON DETAILS    | VOLGENDE PLIEN | toon lege rubrieken | kolom wKLEM    | BORD           |                   |   |
| TOON DETAILS    | VOLGENDE RIJEN | toon lege rubrieken | KOIOIII ->KLLW | DORD           |                   |   |
|                 |                | -                   |                |                |                   |   |
|                 |                | -                   |                |                |                   |   |
|                 |                |                     |                |                |                   |   |
| rten medewerker | )              |                     |                |                |                   |   |
| rten medewerker | )              |                     |                |                |                   |   |
| rten medewerker | )              |                     |                |                |                   |   |
| rten medewerker | )<br>t nr      | rappor omschrijving |                |                | vergelijking      | - |
| rten medewerker | )<br>t nr      | rappor omschrijving | n mverports    |                | vergelijking<br>N | - |

De gebruiker heeft 1 rapport dat hij kan starten.

Start nu myexports raadplegen als gebruiker testmyexports:

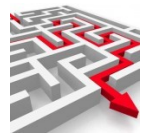

| MYEXPORTS MENU                                                                                                    |
|----------------------------------------------------------------------------------------------------|
| The second second secon |
| Sp. overzicht huidige rapportages in myexports                                                                                                    |
| aanvragen rapport                                                                                                    |
| (gemaakte rapporten)                                                                                                    |
| geen gegevens                                                                                                    |
|                                                                                                    |
|                                                                                                    |

Gebruiker heeft nu 1 rapport.

## **11.4** Extra rapporten toekennen aan een medewerker

Selecteer Autorisatie / medewerker

Klik op ZOEK

| mdwnummer                                                                | naam                                   | mdwid                 | afdeling                                  |
|--------------------------------------------------------------------------|----------------------------------------|-----------------------|-------------------------------------------|
| 1000                                                                     | admin@myexports.nl                     | admin@myexports.nl    | Beheer                                    |
| 7                                                                        | einstein                               | einstein              | LDAP                                      |
| 4                                                                        | Gebruiker                              | Gebruiker             | Beheer xxxxxxxxxxxxxxxxxxxxxxxxxxxxxxxxxx |
| 3                                                                        | Infradax                               | Infradax              | MyExports                                 |
| 1                                                                        | MyExports Beheerder                    | MyExports             | MyExports                                 |
| 2                                                                        | MyExports Raadpleger                   | Raadpleger            | MyExports                                 |
| 10                                                                       | TESTLOKAAL2FA                          | TESTLOKAAL2FA         | Beheer                                    |
| 1001                                                                     | teetmyeynorte                          | tootowoonorto         |                                           |
| ma DN DETAILS VOLGEN                                                     | IDE RIJEN 💿 toon lege rubriel          | ken 🍋 kolom ->KLEMBOR |                                           |
|                                                                          | IDE RIJEN <b>(</b> ) toon lege rubriel | ken 🌒 kolomKLEMBOR    |                                           |
| NDETAILS VOLGEN                                                          | IDE RIJEN <b>(</b> ) toon lege rubriel | ken ● kolom ↔KLEMBOR  |                                           |
| TO N DETAILS VOLGEN                                                      | IDE RIJEN                              | ken ● kolom →KLEMBOR  |                                           |
| DN DETAILS VOLGEN                                                        | IDE RIJEN                              | ken ● kolom →κιεмво   |                                           |
| nuiker (server)                                                          | IDE RIJEN                              | ken ● kolom →KLEMBOR  |                                           |
| DN DETAILS VOLGEN<br>onuiker (server)<br>porten medewerker<br>rapport nr | resunycapora                           | ken ● kolom →KLEMBOR  | ID WIJZIG MEDEWERKER VERWIJDER MEDEWERKER |

Selecteer medewerker testmyexports en rapporten medewerker. Nu heeft deze alleen 12.

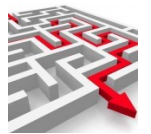

#### Klik op bewerk rapporten.

| naam medewerker<br>testmyexports | afdeling<br>ICT | <sub>functie</sub><br>Raadpleger            | mdwnummer<br>1001                       |   |
|----------------------------------|-----------------|---------------------------------------------|-----------------------------------------|---|
| kopieer rapporten naar i         | medewerker      | Beheer 200000000000000000000000000000000000 | 000000000000000000000000000000000000000 | > |
| neem rapporten van me            | dewerker over   | MyExports                                   |                                         | < |
| TESTLOKAA                        | L2FA            | Beheer                                      |                                         |   |
| voeg rapporten toe               |                 | +                                           |                                         |   |
|                                  |                 |                                             |                                         |   |

Via voeg rapporten toe de gewenste rapporten selecteren en via de + toevoegen. Handigst gaat dit als eerst overzicht 59 is gedraaid zodat je kunt zien welke rapporten er allemaal zijn. Nr rapport ingeven beperkt de selectie in de lijstweergave.

| naam medewerker afdeling<br>testmyexports ICT | <sup>functie</sup><br>Raadpleger   | mdwnummer<br>1001                       |   |
|-----------------------------------------------|------------------------------------|-----------------------------------------|---|
| kopieer rapporten naar medewerker             | Beheer xxxxxxxxxxxxxx<br>MyExports | 000000000000000000000000000000000000000 | > |
| neem rapporten van medewerker over            | MyExports                          |                                         | < |
|                                               |                                    |                                         |   |
| 26                                            | +                                  |                                         |   |
| 269: personen gws                             |                                    |                                         |   |
| 26: aantal actuele inwoners per woonpla       | aats in de g                       |                                         |   |

### Kies bijv 26 en dan +

PS Door  $^26$  in te geven worden alle rapporten beginnend met 26 getoond. En niet alle rapporten die 26 bevatten.

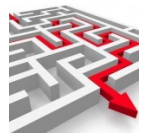

|                             |             | Raadpieger              | 1001 |   |
|-----------------------------|-------------|-------------------------|------|---|
| copieer rapporten naar me   | dewerker    | DAP<br>3eheer 300000000 |      | > |
| neem rapporten van mede     | werker over | VyExports               |      | < |
|                             |             |                         |      |   |
| oeg rapporten toe           |             | +                       |      |   |
| 26: aantal actuele inwoners | s per woon  |                         |      |   |

26 is to egevoegd. Dit kan voor alle rapporten die to egekend moeten worden. Indien gereed klik op BEWERK RAPPORTEN

| gebruiker (ser            | ver)              |                                                                  |              | ~ |
|---------------------------|-------------------|------------------------------------------------------------------|--------------|---|
| rapporten med             | dewerker          |                                                                  |              | ^ |
|                           |                   |                                                                  |              |   |
|                           | rapport nr        | rappor omschrijving                                              | vergelijking |   |
|                           | 26                | aantal actuele inwoners per woonplaats in de gemeente volgens bz | N            |   |
|                           | 59                | overzicht huidige rapportages in myexports                       | N            |   |
|                           | 127               | adressen met gevulde nabijaanduiding                             | N            |   |
| aantai rijen: 3<br>TOON D | ETAILS VOLGENDE R | IJEN 🚺 toon lege rubrieken 🗭 kolom ->KLEMBORD BEWERK RAPPORTEN   |              |   |

Toegevoegde rapporten zijn zichtbaar.

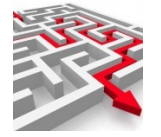

# 12 Acties naar aanleiding van meldingen

### **12.1** Melding via batch in mail (log nachtelijke batch)

U krijgt via de mail het logverslag van de nachtelijke batch. U vindt volgende melding:

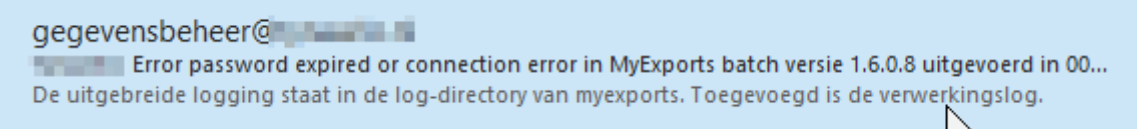

Aan de mail zijn detailverslagen toegevoegd:

| 3 1 - 3 1                             |                                         |   |                                       |                                         |                                             |                                         |   |
|---------------------------------------|-----------------------------------------|---|---------------------------------------|-----------------------------------------|---------------------------------------------|-----------------------------------------|---|
| MyExportsBatch20220722 060209.log ~   | Naamloze bijlage 00084.txt<br>217 bytes | ~ | script_db02_create_objects_db04.log v | Naamloze bijlage 00087.txt<br>217 bytes | script_db02_create_objects_db07.log<br>4 KB | Naamloze bijlage 00090.txt<br>217 bytes | • |
| script_db02_create_objects_db21.log ~ | Naamloze bijlage 00093.txt<br>217 bytes | ~ | script_db02_create_objects_db24.log v | Naamloze bijlage 00096.bxt ~            | script_db02_create_objects_db33.log<br>4 KB | Naamloze bijlage 00099.txt<br>217 bytes |   |
| script db02 create objects db02.log   | Naamloze bijlage 00102.txt              |   | script db02 create objects db01.log   |                                         |                                             |                                         |   |

Open de 3<sup>e</sup> bijlage: script\_db02\_create\_objects\_db04.log

Hierin staat meer info:

2022-07-22 06:27:52 ERROR Error connecting to the database using URL=jdbc:oracle:thin:@servernaam:1521:MyExports, username=MYEXPORTS IO Error: Socket read timed out [SQL State=08006, DB Errorcode=17002] java.sql.SQLRecoverableException: IO Error: Socket read timed out

Dit kan 2 redenen hebben:

- 1. Wachtwoord is verlopen van de user die aan meldt op MYEXPORTS
- 2. Database was niet beschikbaar op moment van aanmelden.

Meestal betreft het 2.

Als het de myexports-server betreft kun je dit testen door Myexports te starten en een overzicht te maken. Als dat goed gaat dan is de connectie weer hersteld.

Als het een andere database betreft kun je bij Ict navragen of er iets gewijzigd is in de configuratie van de database of dat deze tijdelijk stil heeft gestaan. Mocht dit niet het geval zijn of onduidelijk zijn dan kunt u het best even contact opnemen via <u>helpdesk@myexports.nl</u>. Wij nemen dan contact op met uw Ict om dit uit te zoeken.